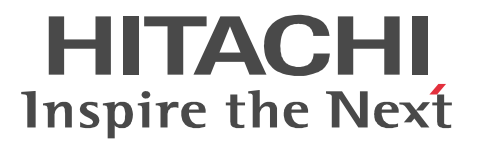

## uCosminexus Batch Job Execution Server ログビューア 導入・運用ガイド

解説・手引・操作書

3020-3-R01-20

#### 対象製品

R-1524L-11 uCosminexus Batch Job Execution Server ログビューア - Manager 08-01 (適用 OS: Windows Server 2003, Windows Server 2008) R-F1524L-111 uCosminexus Batch Job Execution Server ログビューア - Agent 08-01 (適用 OS: Windows Server 2003, Windows Server 2008) R-F1524L-112 uCosminexus Batch Job Execution Server ログビューア - Viewer 08-01 (適用 OS: Windows XP, Windows Vista, Windows 7) R-1M24L-11 uCosminexus Batch Job Execution Server ログビューア - Manager 08-01 (適用 OS: AIX 5L V5.3, AIX V6.1) R-F1M24L-111 uCosminexus Batch Job Execution Server ログビューア - Agent 08-01 (適用 OS: AIX 5L V5.3, AIX V6.1) R-1S24L-11 uCosminexus Batch Job Execution Server ログビューア - Manager 08-01 (適用 OS: Red Hat Enterprise Linux 5 (x86), Red Hat Enterprise Linux 5 (AMD/Intel64), Red Hat Enterprise Linux 5 Advanced Platform (x86), Red Hat Enterprise Linux 5 Advanced Platform (AMD/Intel64)) R-F1S24L-111 uCosminexus Batch Job Execution Server ログビューア - Agent 08-01 (適用 OS: Red Hat Enterprise Linux 5 (x86), Red Hat Enterprise Linux 5 (AMD/Intel64), Red Hat Enterprise Linux 5 Advanced Platform (x86), Red Hat Enterprise Linux 5 Advanced Platform (AMD/Intel64)) R-1924L-11 uCosminexus Batch Job Execution Server ログビューア - Manager 08-01 (適用 OS: HP-UX 11i V2 (IPF), HP-UX 11i V3 (IPF)) R-F1924L-111 uCosminexus Batch Job Execution Server ログビューア - Agent 08-01 (適用 OS:HP-UX 11i V2 (IPF), HP-UX 11i V3 (IPF))

#### 輸出時の注意

本製品を輸出される場合には,外国為替および外国貿易法ならびに米国の輸出管理関連法規などの規制をご 確認の上,必要な手続きをお取りください。 なお,ご不明な場合は,弊社担当営業にお問い合わせください。

#### 商標類

Active Directory は, 米国 Microsoft Corporation の, 米国およびその他の国における登録商標または商標です。

AIX は,米国およびその他の国における International Business Machines Corporationの商標です。

AIX 5L は,米国およびその他の国における International Business Machines Corporation の商標です。 AMD は, Advanced Micro Devices, Inc. の商標です。

HP-UX は, Hewlett-Packard Companyのオペレーティングシステムの名称です。

Itanium は,アメリカ合衆国およびその他の国における Intel Corporation の商標です。

Java は, Oracle Corporation 及びその子会社, 関連会社の米国 及びその他の国における登録商標または商 標です。

Linux は, Linus Torvalds 氏の日本およびその他の国における登録商標または商標です。

Microsoft は,米国 Microsoft Corporationの米国およびその他の国における登録商標または商標です。

Red Hat は,米国およびその他の国で Red Hat, Inc.の登録商標もしくは商標です。

UNIX は, The Open Groupの米国ならびに他の国における登録商標です。

Windows は,米国 Microsoft Corporationの米国およびその他の国における登録商標または商標です。

Windows Server は, 米国 Microsoft Corporation の米国およびその他の国における登録商標または商標です。

Windows Vista は、米国 Microsoft Corporationの米国およびその他の国における登録商標または商標です。

## マイクロソフト製品の表記について

このマニュアルでは,マイクロソフト商品の名称を次のように表記しています。

| 表記                  | 製品名                                                               |  |
|---------------------|-------------------------------------------------------------------|--|
| Active Directory    | Microsoft(R) Active Directory                                     |  |
| Windows 7           | Microsoft(R) Windows(R) 7 Enterprise                              |  |
|                     | Microsoft(R) Windows(R) 7 Professional                            |  |
|                     | Microsoft(R) Windows(R) 7 Ultimate                                |  |
| Windows Vista       | Microsoft(R) Windows Vista(R) Business                            |  |
|                     | Microsoft(R) Windows Vista(R) Enterprise                          |  |
|                     | Microsoft(R) Windows Vista(R) Ultimate                            |  |
| Windows XP          | Microsoft(R) Windows(R) XP Professional Operating System          |  |
| Windows Server 2003 | Microsoft(R) Windows Server(R) 2003, Enterprise Edition           |  |
|                     | Microsoft(R) Windows Server(R) 2003, Standard Edition             |  |
|                     | Microsoft(R) Windows Server(R) 2003 R2, Enterprise Edition        |  |
|                     | Microsoft(R) Windows Server(R) 2003 R2, Standard Edition          |  |
|                     | Microsoft(R) Windows Server(R) 2003, Enterprise x64 Edition       |  |
|                     | Microsoft(R) Windows Server(R) 2003, Standard x64 Edition         |  |
|                     | Microsoft(R) Windows Server(R) 2003 R2, Enterprise x64<br>Edition |  |
|                     | Microsoft(R) Windows Server(R) 2003 R2, Standard x64<br>Edition   |  |
| Windows Server 2008 | Microsoft(R) Windows Server(R) 2008 Enterprise 32-bit             |  |
|                     | Microsoft(R) Windows Server(R) 2008 Standard 32-bit               |  |
|                     | Microsoft(R) Windows Server(R) 2008 Enterprise                    |  |
|                     | Microsoft(R) Windows Server(R) 2008 Standard                      |  |
|                     | Microsoft(R) Windows Server(R) 2008 R2 Enterprise                 |  |
|                     | Microsoft(R) Windows Server(R) 2008 R2 Standard                   |  |

Windows 7, Windows Vista, Windows XP, Windows Server 2003, Windows Server 2008 を総称 して Windows と表記することがあります。

## 発行

2011年11月3020-3-R01-20

## 著作権

All Rights Reserved. Copyright (C) 2009, 2011, Hitachi Solutions, Ltd. All Rights Reserved. Copyright (C) 2009, 2011, Hitachi, Ltd.

## 変更内容

変更内容(3020-3-R01-20) uCosminexus Batch Job Execution Server ログビューア - Manager 08-01, uCosminexus Batch Job Execution Server ログビューア - Agent 08-01, uCosminexus Batch Job Execution Server ログビューア - Viewer 08-01

| 追加・変更内容                                                                                                    | 変更個所 |
|----------------------------------------------------------------------------------------------------|------|
| 次の製品の適用 OS を追加しました。                                                                                                    | 全体   |
| 製品<br>• uCosminexus Batch Job Execution Server ログビューア -<br>Manager<br>• uCosminexus Batch Job Execution Server ログビューア -<br>Agent |      |
| 追加された適用 OS                                                                                                    |      |
| • AIX V6.1                                                                                                    |      |
| • Red Hat Enterprise Linux 5 ( x86 )                                                                                             |      |
| • Red Hat Enterprise Linux 5 ( AMD/Intel64 )                                                                                     |      |
| • Red Hat Enterprise Linux 5 Advanced Platform ( x86 )                                                                           |      |
| • Red Hat Enterprise Linux 5 Advanced Platform ( AMD/                                                                            |      |
| Intel64)                                                                                                    |      |
| • HP-UX 11i V2 ( IPF )                                                                                                    |      |
| • HP-UX 11i V3 ( 1PF )                                                                                                    |      |

単なる誤字・脱字などはお断りなく訂正しました。

なお、「はじめに」の記載の一部を「このマニュアルの参考情報」に移動しました。

## はじめに

このマニュアルは, BJEX ログビューアの機能,導入,運用,障害対策などについて説明したものです。なお,このマニュアルで説明する BJEX ログビューアとは次の製品を指します。

- ・ R-1524L-11 uCosminexus Batch Job Execution Server ログビューア Manager
- ・ R-1M24L-11 uCosminexus Batch Job Execution Server ログビューア Manager
- ・R-1S24L-11 uCosminexus Batch Job Execution Server ログビューア Manager
- ・R-1924L-11 uCosminexus Batch Job Execution Server ログビューア Manager
- ・R-F1524L-111 uCosminexus Batch Job Execution Server ログビューア Agent
- ・R-F1M24L-111 uCosminexus Batch Job Execution Server ログビューア Agent
- ・R-F1S24L-111 uCosminexus Batch Job Execution Server ログビューア Agent
- ・R-F1924L-111 uCosminexus Batch Job Execution Server ログビューア Agent
- ・ R-F1524L-112 uCosminexus Batch Job Execution Server ログビューア・Viewer

また,このマニュアルでは「uCosminexus Batch Job Execution Server ログビューア・ Manager」を Log Manager と,「uCosminexus Batch Job Execution Server ログビューア・ Agent」を Log Agent と,「uCosminexus Batch Job Execution Server ログビューア・Viewer」 を Log Viewer と呼びます。

#### 対象読者

BJEX ログビューアを使用して,バッチジョブ実行システム全体の稼働状況やバッチジョブの実 行状況を把握し,バッチジョブ実行システムを運用したい方を対象としています。

## マニュアルの構成

このマニュアルは、次に示す章と付録から構成されています。

第1章 概要

BJEX ログビューアの概要およびシステム構成について説明しています。

#### 第2章 機能

BJEX ログビューアの機能について説明しています。

#### 第3章 導入前の検討

BJEX ログビューアを導入する前に検討が必要な項目について説明しています。

#### 第4章 インストールと環境設定

BJEX ログビューアのインストール方法および環境設定について説明しています。

#### 第5章 起動と終了

BJEX ログビューアの起動方法および終了方法について説明しています。

第6章 運用

BJEX ログビューアの運用について説明しています。

第7章 障害対策 BJEX ログビューアで障害が発生したときの対策について説明しています。

#### 第8章 コマンド

BJEX ログビューアのコマンドについて説明しています。

- 第9章 設定ファイル BJEX ログビューアの設定ファイルについて説明しています。
- 第10章 メッセージ BJEX ログビューアのメッセージについて説明しています。
- 付録 A Q & A BJEX ログビューアの Q&A について説明しています。
- 付録 B ファイルおよびディレクトリー覧 BJEX ログビューアのファイルおよびディレクトリを一覧で説明しています。
- 付録 C このマニュアルの参考情報 このマニュアルを読むに当たっての参考情報について説明しています。
- 付録 D 用語解説 このマニュアルで使用する用語について説明しています。

読書手順

このマニュアルは,利用目的に合わせて章を選択して読むことができます。利用目的別にお読 みいただくことをお勧めします。

| マニュアルを読む目的                              | 記述個所 |
|-----------------------------------------|------|
| BJEX ログビューアの概要または特長について知りたい             | 1.1  |
| BJEX ログビューアのシステム構成について知りたい              | 1.2  |
| BJEX ログビューアの機能について知りたい                  | 2章   |
| BJEX ログビューアを導入する前に検討が必要な項目につ<br>いて知りたい  | 3章   |
| BJEX ログビューアのインストール方法および環境設定に<br>ついて知りたい | 4章   |
| BJEX ログビューアの起動方法または終了方法について知<br>りたい     | 5章   |
| BJEX ログビューアの運用について知りたい                  | 6章   |
| BJEX ログビューアの障害対策について知りたい                | 7章   |
| BJEX ログビューアのコマンドについて知りたい                | 8章   |

| マニュアルを読む目的                            | 記述個所 |
|---------------------------------------|------|
| BJEX ログビューアの設定ファイルについて知りたい            | 9章   |
| BJEX ログビューアのメッセージについて知りたい             | 10章  |
| BJEX ログビューアの Q & A について知りたい           | 付録 A |
| BJEX ログビューアのファイルおよびディレクトリについ<br>て知りたい | 付録 B |
| BJEX ログビューアの用語について知りたい                | 付録 D |

## このマニュアルで使用している記号

このマニュアルで使用する記号を次に示します。

| 記号         | 意味                                                                                                    |
|------------|----------------------------------------------------------------------------------------------------|
| <br>ストローク  | 複数の項目に対し,項目間の区切りを示し,「または」の意味<br>を示します。<br>(例)<br>「A   B   C」は,「A,BまたはC」を示します。                                                                                                    |
| { }<br>波括弧 | この記号で囲まれている複数の項目の中から,必ず1組の項<br>目を選択します。項目の区切りは   で示します。<br>(例)<br>{A   B   C}は「A,BまたはCのどれか一つを指定<br>する」ことを示します。                                                                                      |
| [ ]<br>角括弧 | この記号で囲まれている項目は任意に指定できます(省略で<br>きます)。<br>複数の項目が記述されている場合には,すべてを省略するか,<br>どれか一つを選択します。<br>(例)<br>[A]は「何も指定しない」か「Aを指定する」ことを示<br>します。<br>[B C]は「何も指定しない」か「BまたはCを指定<br>する」ことを示します。                       |
| 0          | 0 バイト以上の空白文字を指定します。空白文字は省略でき<br>ます。                                                                                                    |
| 1          | 1 バイト以上の空白文字を必ず指定します。空白文字は省略<br>できません。                                                                                                    |
| 斜体         | 可変の文字列であることを示します。<br>フォルダパスの一部を <i>斜体</i> で示している場合,使用する環境<br>によってフォルダパスが異なることを示します。<br>(例)<br>「 <i>Log Viewer のインストール先フォルダ</i> ¥trace」は,<br>「 <i>Log Viewer のインストール先フォルダ</i> 」の部分が可変<br>であることを示します。 |

## 図中で使用する記号

このマニュアルの図中で使用する記号を,次のように定義します。

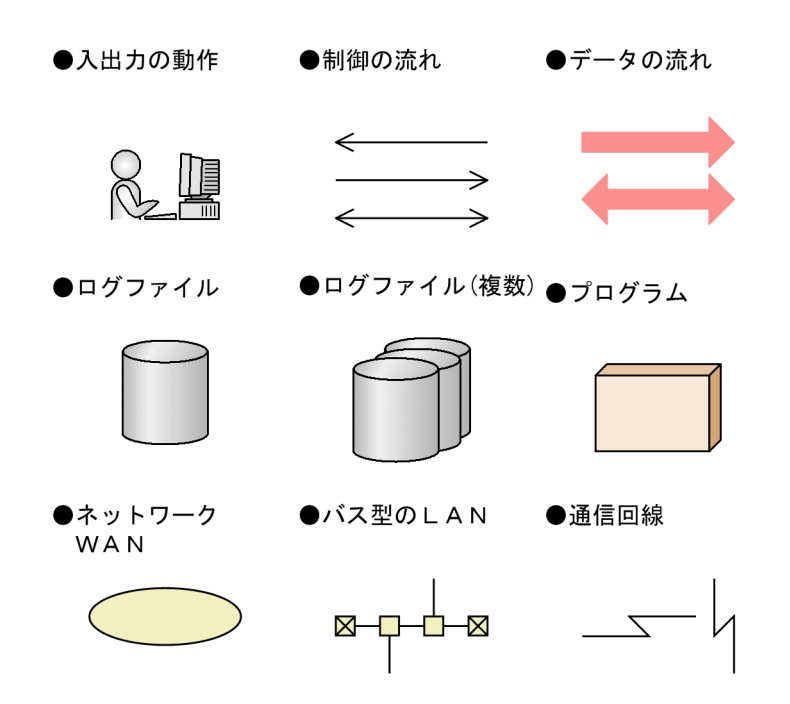

| 1 | 概要                                       | 1  |
|---|------------------------------------------|----|
|   | 1.1 BJEX ログビューアとは                        | 2  |
|   |                                          | 4  |
| 2 | 機能                                       | 9  |
|   | 2.1 Log Manager および Log Agent の機能概要      | 10 |
|   |                                          | 12 |
|   |                                          | 12 |
|   | 2.3 ログ収集サーバでのログ情報の管理                     | 15 |
|   | 2.3.1 ログ収集サーバへのログ情報の転送                   | 15 |
|   | 2.3.2 ログ収集ディレクトリでのログ情報の管理                | 15 |
| 3 | 導入前の検討                                   | 19 |
|   | 3.1 検討項目一覧                               | 20 |
|   | 3.2 BJEX ログビューアの各プログラムの配置の検討             | 21 |
|   | 3.3 ホスト名と IP アドレスの定義                     | 23 |
|   | 3.4 Log Manager および Log Agent の実行ユーザーの検討 | 24 |
|   | 3.5 メモリー所要量 , ディスク占有量の見積もり               | 25 |
|   | 3.6 OS の言語環境およびタイムゾーンの設定                 | 27 |
| 4 | インストールと環境設定                              | 29 |
|   | 4.1 インストールと環境設定の流れ                       | 30 |
|   | 4.2 インストールとアンインストール                      | 31 |
|   | 4.2.1 インストール前の準備                         | 31 |
|   | 4.2.2 Log Manager のインストール,アンインストール手順     | 31 |
|   | 4.2.3 Log Agent のインストール,アンインストール手順       | 41 |
|   | 4.2.4 Log Viewer のインストール,アンインストール手順      | 50 |

4.3 実行ユーザーの変更

4.5 アクセス権限の変更

4.4 設定ファイルの確認と変更

4.5.1 Log Manager のマシンでのアクセス権限の変更

52

54

|     | 4.5.2 Log Agent のマシンでのアクセス権限の変更 | 57 |
|-----|---------------------------------|----|
| 4.6 | <br>Java のパスの指定                 | 59 |

| 5 | 起動と終了   |                          | 61 |
|---|---------|--------------------------|----|
|   | 5.1 Log | <br>Manager の自動起動および自動終了 | 62 |
|   | 5.2 Log | Agent の自動起動および自動終了       | 67 |

| 運用  | 3                              | 73                                                                                                    |
|-----|--------------------------------|----------------------------------------------------------------------------------------------------|
| 6.1 | ログ収集ディレクトリの容量監視                | 74                                                                                                    |
| 6.2 | ログ情報のアーカイブと復元                  | 76                                                                                                    |
| 6.3 | ログ情報の再収集                       | 79                                                                                                    |
| 6.4 | BJEX ログビューアの監査                 | 90                                                                                                    |
|     | 6.4.1 監査ログの活用                  | 90                                                                                                    |
|     | 6.4.2 監査ログを出力するための設定           | 90                                                                                                    |
|     | 6.4.3 監査ログの出力先                 | 91                                                                                                    |
|     | 6.4.4 監査ログに出力される事象の種別          | 92                                                                                                    |
|     | 6.4.5 監査ログの出力形式                | 93                                                                                                    |
|     | 運用<br>6.1<br>6.2<br>6.3<br>6.4 | 運用         6.1       ログ収集ディレクトリの容量監視         6.2       ログ情報のアーカイブと復元         6.3       ログ情報の再収集         6.4       BJEX ログビューアの監査         6.4.1       監査ログの活用         6.4.2       監査ログを出力するための設定         6.4.3       監査ログに出力される事象の種別         6.4.5       監査ログの出力形式 |

| 7 |      |
|---|------|
|   | 障害対策 |

| 障害  | 討策                           | 97  |
|-----|------------------------------|-----|
| 7.1 | バックアップとリカバリー                 | 98  |
|     | 7.1.1 バックアップ                 | 98  |
|     | 7.1.2 リカバリー                  | 99  |
| 7.2 | トラブルシューティング                  | 100 |
|     | 7.2.1 BJEX ログビューアでの障害発生時の影響  | 100 |
|     | 7.2.2 Log Manager での障害の回復    | 100 |
|     | -<br>7.2.3 Log Agent での障害の回復 | 101 |
|     | 7.2.4 Log Viewer での障害の回復     | 102 |

| コマンド |                                    | 105 |
|------|------------------------------------|-----|
| 8.1  | コマンド一覧                             | 106 |
| 8.2  | コマンドの記述形式                          | 107 |
| 8.3  | Log Manager のコマンド                  | 108 |
|      | 8.3.1 bjexImgr(Log Manager 設定コマンド) | 108 |
| 8.4  | Log Agent のコマンド                    | 110 |

| 8.4.1 | bjexlagent(Log Agent 設定コマンド) | 110 |
|-------|------------------------------|-----|
| 8.4.2 | recollect(ログ情報の再収集コマンド)      | 111 |

| 0 |     |                                              |     |
|---|-----|----------------------------------------------|-----|
| 9 | 設定  | ミファイル                                        | 113 |
|   | 9.1 | 設定ファイル一覧                                     | 114 |
|   | 9.2 | 設定ファイルの記述形式                                  | 115 |
|   | 9.3 | Log Manager の設定ファイル                          | 116 |
|   |     | 9.3.1 bjexlm.conf(Log Manager 設定ファイル)        | 116 |
|   | 9.4 | Log Agent の設定ファイル                            | 122 |
|   |     | 9.4.1 bjexla.conf(Log Agent 設定ファイル)          | 122 |
|   |     |                                              | 127 |
|   |     |                                              | 131 |
|   | 9.5 | Log Viewer の設定ファイル                           | 136 |
|   |     | 9.5.1 bjexlv.conf(Log Viewer 設定ファイル)         | 136 |
|   |     | 9.5.2 bjexlv_reg.conf(Log Viewer 設定情報記録ファイル) | 137 |

## 10 ×>vz-ÿ

| 10.1 | メッセージの形式                 | 140 |
|------|--------------------------|-----|
|      | 10.1.1 メッセージの出力形式        | 140 |
|      | 10.1.2 メッセージの記載形式        | 140 |
| 10.2 | メッセージの出力先一覧              | 141 |
| 10.3 | メッセージー覧                  | 147 |
|      | 10.3.1 KAKG000 - KAKG899 | 147 |
|      | 10.3.2 KAKG900 - KAKG999 | 167 |
|      | 10.3.3 KAKH000 - KAKH899 | 170 |
|      | 10.3.4 KAKH900 - KAKH999 | 189 |

## 付録

| 付録 A Q & A                             | 194 |
|----------------------------------------|-----|
| 付録 A.1 BJEX ログビューアの導入に関する質問            | 194 |
| 付録 A.2 BJEX ログビューアの運用に関する質問            | 195 |
| 付録 B ファイルおよびディレクトリー覧                   | 198 |
| ーーーーーーーーーーーーーーーーーーーーーーーーーーーーーーーーーーーー   | 198 |
| ー<br>付録 B.2 Log Agent のファイルおよびディレクトリー覧 | 200 |

| 付録 B.3  | Log Viewer のファイルおよびフォルダー覧 | 202 |
|---------|---------------------------|-----|
| 付録 C この | 203                       |     |
| 付録 C.1  | 関連マニュアル                   | 203 |
| 付録 C.2  | このマニュアルでの表記               | 203 |
| 付録 C.3  | 英略語                       | 204 |
| 付録 C.4  | KB(キロバイト)などの単位表記について      | 204 |
| 付録 D 用語 | 解説                        | 205 |

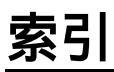

# 1 概要

BJEX ログビューアとは,バッチジョブ実行システム全体の実 行ログおよび UNIX のシステムログ(syslog)のログ情報を一 括で管理し,ログ情報を検索するための GUI を提供する製品 です。システム全体の稼働状況やバッチジョブの実行状況の把 握を支援します。

この章では, BJEX ログビューアの概要およびシステム構成に ついて説明します。

- 1.1 BJEX ログビューアとは
- 1.2 BJEX ログビューアのシステム構成

#### BJEX ログビューアとは 1.1

BJEX ログビューアとは, バッチジョブ実行システム全体の実行ログおよび UNIX のシ ステムログ(syslog)のログ情報を一括で管理し,ログ情報を検索するための GUIを提 供する製品です。システム全体の稼働状況やバッチジョブの実行状況の把握を支援しま す。

BJEX ログビューアの導入によって,システム全体のログ情報を横断的に検索できます。 そのため、構成するマシンが複数あるような大規模システムの場合でも、マシンの台数 を意識することなく、容易にシステムの状況を把握できます。

## (1) BJEX ログビューアの全体像

BJEX ログビューアは,バッチジョブ実行サーバの各マシンから収集した BJEX の実行 ログおよび UNIX のシステムログ (syslog)をログ収集サーバで一括して管理します。 Windows のイベントログは収集対象外です。

オペレーターが GUI 画面で検索を実行すると, ログ収集サーバのログ情報が検索され, 検索条件に該当するメッセージが検索結果として表示されます。

BJEX ログビューアの全体像を次の図に示します。

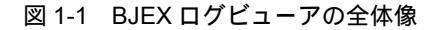

オペレーター

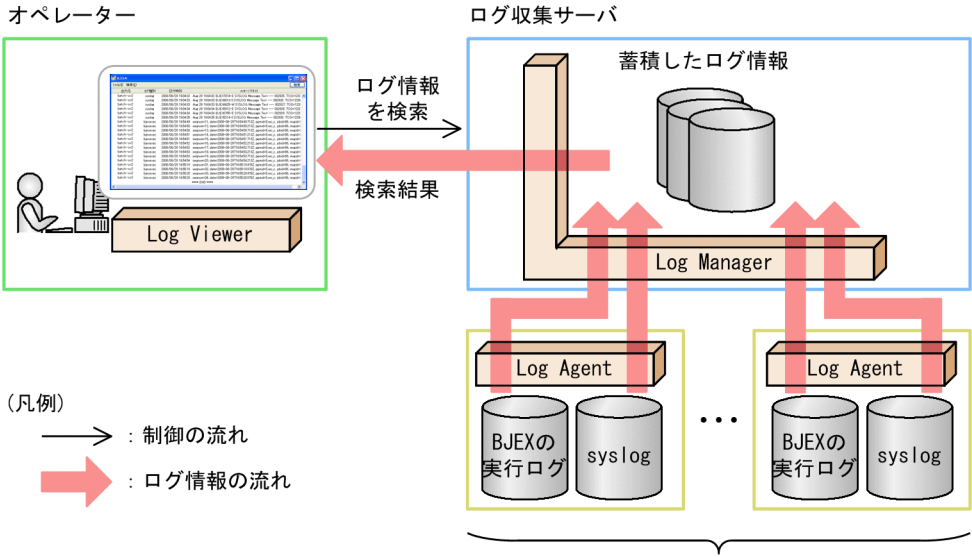

複数台のバッチジョブ実行サーバ

BJEX ログビューアは, Log Manager, Log Agent および Log Viewer の三つで構成され ます。各プログラムの役割を次に示します。

Log Manager

ログ収集サーバで,バッチジョブ実行サーバの各マシンから収集されたログ情報を一 括で管理するプログラムです。

Log Agent

バッチジョブ実行システムの各マシンで,BJEXの実行ログおよび UNIX のシステム ログ(syslog)のログ情報を収集するプログラムです。Log Manager からの要求に応 じて,ログ情報をログ収集サーバに転送します。

Log Viewer

ログ情報を検索するための GUI を提供するプログラムです。

(2) BJEX ログビューアの特長

BJEX ログビューアの特長を次に示します。

- ログ情報の一括管理によって情報収集の負荷を軽減 バッチジョブ実行サーバの各マシンに Log Agent を配置しておけば,各マシンのログ 情報はログ収集サーバで一括して管理されます。そのため,システムが大規模の場合 も,各マシンから手作業でログを収集する手間が不要になり,情報収集の負荷を軽減 できます。
- 検索条件の指定によって必要なログ情報だけを取得可能 Log Viewer の提供する検索画面では、ログ情報を出力したマシン、ログ情報の出力時 刻、メッセージテキストなどの検索条件を指定できます。また、指定には正規表現を 使用できます。

そのため、大量にあるログ情報から必要な情報だけを選んで参照できます。

また, BJEX ログビューアは次のような場面で利用できます。

例1 システムの稼働状況を把握

複数台のマシンで構成されるシステムにトラブルが発生したとき,システム全体の マシンを対象にエラーを検索することで,エラーの発生個所を特定できます。各マ シンでログを参照する手間が不要のため,エラーの原因の特定に掛かる手間を減ら すことができ,トラブルに迅速に対応できるようになります。

例2 バッチジョブの実行状況を確認

BJEX の実行ログには,バッチジョブの実行状況を示すメッセージが出力されます。 そのため,GUI 画面を使用して BJEX の実行ログのメッセージを検索することで, バッチジョブの実行状況を確認できます。 例えば,バッチジョブの実行結果を通知するメッセージ ID をキーに検索すれば,

バッチジョブによる処理が正常に完了したかどうかを確認できます。

## 1.2 BJEX ログビューアのシステム構成

BJEX ログビューアの標準的なシステム構成を次の図に示します。

図 1-2 BJEX ログビューアの標準的なシステム構成

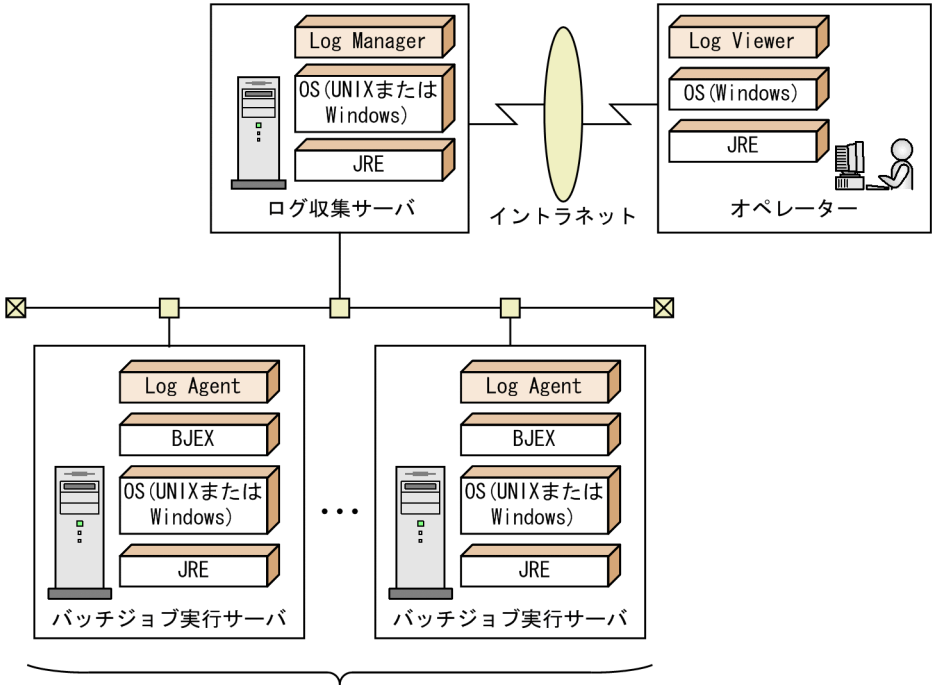

複数台のバッチジョブ実行サーバ

ログ収集サーバに Log Manager, バッチジョブ実行サーバに Log Agent, オペレーター が操作するマシンに Log Viewer を配置します。

一つのログ収集サーバに対して,複数のバッチジョブ実行サーバを接続できます。バッ チジョブ実行サーバは,ログ収集サーバと同一内LANに配置することを推奨します。な お,バッチジョブ実行サーバの負荷が低い場合は,Log ManagerとLog Agentを同一の マシンに配置することもできます。また,バッチジョブ実行サーバのシステムが複数あ る場合,各システムにLog Managerを配置する構成や,複数のバッチジョブ実行システ ムを1台のLog Managerで統合する構成にできます。

オペレーターが操作するマシンは,イントラネットなどでログ収集サーバに接続できる 環境であれば,マシンを配置する場所の制限はありません。

各マシンの前提 OS および前提プログラムについて説明します。

(1) ログ収集サーバのマシン(Log Manager を配置するマシン)

Log Manager が配置されているサーバのことをログ収集サーバといいます。

Log Manager を配置するマシンの前提 OS および前提プログラムを次の表に示します。

| 分類      | 製品名                                                                                                    |
|---------|----------------------------------------------------------------------------------------------------|
| 前提 OS   | 次のどれかが必要です。<br>AIX 5L V5.3 <sup>1</sup><br>AIX 5L V5.3 <sup>1</sup><br>AIX V6.1<br>Red Hat Enterprise Linux 5 (x86)<br>Red Hat Enterprise Linux 5 (AMD/Intel64)<br>Red Hat Enterprise Linux 5 Advanced Platform (x86)<br>Red Hat Enterprise Linux 5 Advanced Platform (AMD/Intel64)<br>HP-UX 11i V2 (IPF) <sup>2</sup> <sup>3</sup><br>HP-UX 11i V3 (IPF) <sup>2</sup><br>Microsoft Windows Server 2003, Enterprise Edition<br>Microsoft Windows Server 2003, Enterprise Edition<br>Microsoft Windows Server 2003 R2, Enterprise Edition<br>Microsoft Windows Server 2003 R2, Standard Edition<br>Microsoft Windows Server 2003, Enterprise X64 Edition<br>Microsoft Windows Server 2003, Enterprise x64 Edition<br>Microsoft Windows Server 2003, Standard x64 Edition<br>Microsoft Windows Server 2003 R2, Enterprise x64 Edition<br>Microsoft Windows Server 2003 R2, Enterprise x64 Edition<br>Microsoft Windows Server 2003 R2, Standard x64 Edition<br>Microsoft Windows Server 2008 Enterprise 32-bit<br>Microsoft Windows Server 2008 Enterprise<br>Microsoft Windows Server 2008 Enterprise<br>Microsoft Windows Server 2008 R2 Enterprise |
| 前提プログラム | JRE <sup>4</sup>                                                                                                    |

表 1-1 Log Manager を配置するマシンの前提 OS および前提プログラム

注 1

32 ビット版には対応していません。

注 2

高信頼性システムには対応していません。

注 3

Portability Package の適用が必要です。

注 4

AIX の場合は, IBM 社製の JRE を前提としています。 Linux の場合は, Oracle 社製の JRE を前提としています。 HP-UX の場合は, HP 社製の JRE を前提としています。 Windows の場合は, Oracle 社製の JRE を前提としています。 サポートする JRE のバージョンについては, Log Manager のリリースノートを参 照してください。

## (2) バッチジョブ実行サーバのマシン(Log Agent を配置するマシン)

BJEX が配置されているサーバのことをバッチジョブ実行サーバといいます。バッチ ジョブ実行サーバのマシンに Log Agent を配置します。

Log Agent を配置するマシンの前提 OS および前提プログラムを次の表に示します。

|--|

| 分類      | 製品名                                                            |
|---------|----------------------------------------------------------------|
| 前提 OS   | 次のどれかが必要です。                                                    |
|         | • AIX 5L V5.3 <sup>1</sup>                                     |
|         | • AIX V6.1                                                     |
|         | • Red Hat Enterprise Linux 5 (x86)                             |
|         | • Red Hat Enterprise Linux 5 ( AMD/Intel64 )                   |
|         | • Red Hat Enterprise Linux 5 Advanced Platform ( x86 )         |
|         | • Red Hat Enterprise Linux 5 Advanced Platform ( AMD/Intel64 ) |
|         | • HP-UX 11i V2 ( IPF ) <sup>2</sup> <sup>3</sup>               |
|         | • HP-UX 11i V3 ( IPF ) <sup>2</sup>                            |
|         | Microsoft Windows Server 2003, Enterprise Edition              |
|         | Microsoft Windows Server 2003, Standard Edition                |
|         | Microsoft Windows Server 2003 R2, Enterprise Edition           |
|         | Microsoft Windows Server 2003 R2, Standard Edition             |
|         | Microsoft Windows Server 2003, Enterprise x64 Edition          |
|         | Microsoft Windows Server 2003, Standard x64 Edition            |
|         | Microsoft Windows Server 2003 R2, Enterprise x64 Edition       |
|         | Microsoft Windows Server 2003 R2, Standard x64 Edition         |
|         | Microsoft Windows Server 2008 Enterprise 32-bit                |
|         | Microsoft Windows Server 2008 Standard 32-bit                  |
|         | Microsoft Windows Server 2008 Enterprise                       |
|         | Microsoft Windows Server 2008 Standard                         |
|         | Microsoft Windows Server 2008 R2 Enterprise                    |
|         | Microsoft Windows Server 2008 R2 Standard                      |
| 前提プログラム | uCosminexus Batch Job Execution Server 08-00 以降                |
|         | JRE <sup>4</sup>                                               |

注 1

32 ビット版には対応していません。

注 2

高信頼性システムには対応していません。

注 3

Portability Package の適用が必要です。

注 4

AIX の場合は, IBM 社製の JRE を前提としています。

Linux の場合は, Oracle 社製の JRE を前提としています。 HP-UX の場合は, HP 社製の JRE を前提としています。 Windows の場合は, Oracle 社製の JRE を前提としています。 サポートする JRE のバージョンについては, Log Agent のリリースノートを参照し てください。

(3) オペレーターのマシン(Log Viewer を配置するマシン)

Log Viewer を配置するマシンの前提 OS および前提プログラムを次の表に示します。

表 1-3 Log Viewer を配置するマシンの前提 OS および前提プログラム

| 分類      | 製品名                                                                                                    |
|---------|----------------------------------------------------------------------------------------------------|
| 前提 OS   | 次のどれかが必要です。<br>・Windows XP Professional Service Pack 3 <sup>1</sup><br>・Windows Vista Business Service Pack 2 <sup>1</sup><br>・Windows Vista Enterprise Service Pack 2 <sup>1</sup><br>・Windows Vista Ultimate Service Pack 2 <sup>1</sup><br>・Windows 7 Professional Service Pack 1 <sup>1</sup><br>・Windows 7 Enterprise Service Pack 1 <sup>1</sup> |
| 前提プログラム | JRE <sup>2</sup>                                                                                                    |

注 1

64 ビット版には対応していません。

注 2

Oracle 社製の JRE を前提としています。 サポートする JRE のバージョンについては, Log Viewer のリリースノートを参照 してください。

## 機能

この章では、バッチジョブ実行サーバでのログ情報の収集、およびログ収集サーバでのログ情報の管理について説明します。 なお、ログ情報の検索の機能詳細については、マニュアル 「uCosminexus Batch Job Execution Server ログビューア 操 作ガイド」を参照してください。

- 2.1 Log Manager および Log Agent の機能概要
- 2.2 バッチジョブ実行サーバでのログ情報の収集
- 2.3 ログ収集サーバでのログ情報の管理

## 2.1 Log Manager および Log Agent の機能概要

ここでは, BJEX ログビューアのうち, Log Manager および Log Agent の機能概要について説明します。

Log Viewer の機能については,マニュアル「uCosminexus Batch Job Execution Server ログビューア 操作ガイド」を参照してください。

機能概要を次の図に示します。

図 2-1 Log Manager および Log Agent の機能概要

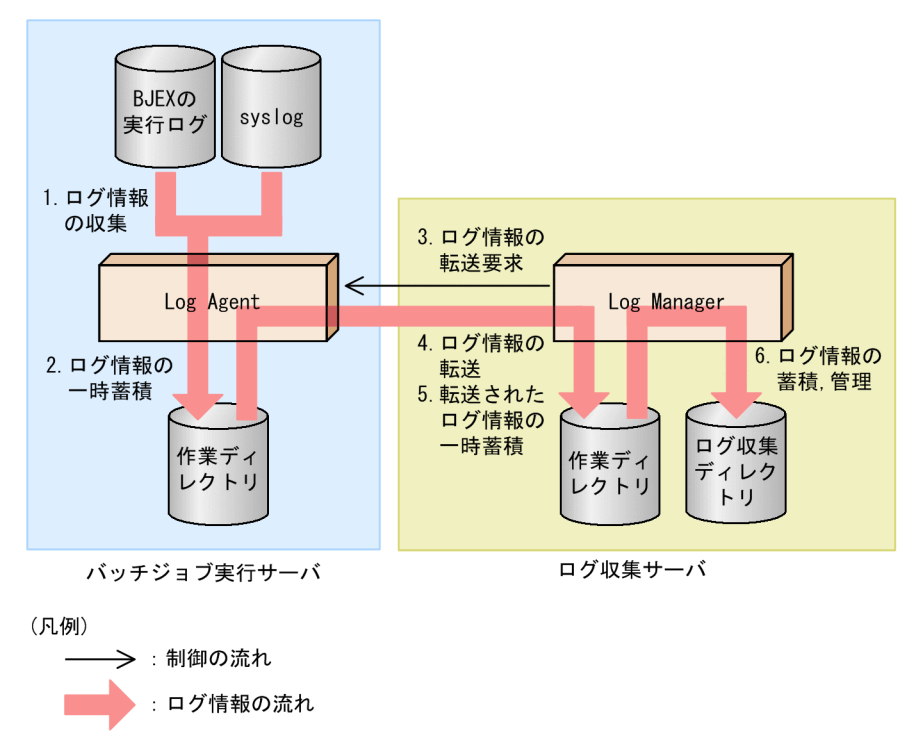

図 2-1 に示した Log Manager および Log Agent の機能概要について,次の表で説明します。

| 表 2-1 | Log Manager および Log Agent の機能概要 |
|-------|---------------------------------|
|-------|---------------------------------|

| 番号 | 機能            | 説明                                                            |
|----|---------------|---------------------------------------------------------------|
| 1. | ログ情報の収集       | Log Agent は,バッチジョブ実行サーバで BJEX の実行ログおよび<br>syslog のログ情報を収集します。 |
| 2. | ログ情報の一時蓄<br>積 | Log Agent は , 収集したログを一時的に作業ディレクトリに蓄積しま<br>す。                  |

| 番号 | 機能                 | 説明                                                            |
|----|--------------------|---------------------------------------------------------------|
| 3. | ログ情報の転送要<br>求      | Log Manager が , Log Agent にログ情報の転送を要求します。                     |
| 4. | ログ情報の転送            | Log Manager からの要求によって,Log Agent がログ収集サーバにロ<br>グ情報を転送します。      |
| 5. | 転送されたログ情<br>報の一時蓄積 | Log Manager は , Log Agent から転送されたログ情報を一時的に作業<br>ディレクトリに蓄積します。 |
| 6. | ログ情報の蓄積 ,<br>管理    | Log Manager は , 作業ディレクトリに蓄積したログ情報をログ収集<br>ディレクトリで蓄積 , 管理します。  |

注

Windows の場合は, syslog を収集しません。

バッチジョブ実行サーバでのログ情報の収集およびログ情報の一時蓄積については, 「2.2 バッチジョブ実行サーバでのログ情報の収集」を参照してください。

ログ情報の転送要求,ログ情報の転送,およびログ情報の蓄積,管理については,「2.3 ログ収集サーバでのログ情報の管理」を参照してください。

## 2.2 バッチジョブ実行サーバでのログ情報の収 集

バッチジョブ実行サーバに出力される BJEX の実行ログおよび syslog のログ情報は, Log Agent によって収集されます。収集されたログ情報はログ収集サーバに転送されま す。

ここでは,バッチジョブ実行サーバでの BJEX の実行ログおよび syslog のログ情報の収 集について説明します。

## 2.2.1 BJEX の実行ログおよび syslog の収集

バッチジョブ実行サーバでの収集対象のログ情報,および収集の仕組みについて説明し ます。

## (1) 収集対象のログ情報

収集の対象は,バッチジョブ実行サーバに出力される,次に示すログ情報です。

- BJEX の実行ログ
- syslog

ただし, Windows の場合は syslog を収集の対象としません。

どちらか一方のログ情報だけを収集することもできます。収集対象とするログ情報,およびログのファイル名は,WATCHパラメーターおよびFILENAMEパラメーターに設定します。

BJEX の実行ログについて設定するパラメーターおよび設定ファイルの詳細は「9.4.2 bjexla\_bjexexec.conf(BJEX 実行ログ監視設定ファイル)」, syslog について設定するパ ラメーターおよび設定ファイルの詳細は「9.4.3 bjexla\_syslog.conf(syslog 監視設定 ファイル)」を参照してください。

(2) ログ情報の収集の仕組み

BJEX の実行ログおよび syslog は, Log Agent によって定期的に監視されます。監視時 にログが更新されていると,更新されている分のログ情報が収集されます。また,AIX, HP-UX または Windows の場合,ログ情報の収集時に,文字コードが Shift-JIS から UTF-8 に変換されます。Linux の場合,文字コードは UTF-8 として扱われ,文字コード は変換されません。

BJEX の実行ログおよび syslog は,ログ情報が一定のサイズに達すると自動的にファイ ルが切り替わります。そのため,監視時にファイルが切り替わっていると,Log Agent は,切り替わる前のファイルと切り替わったあとのファイルの両方から,ログ情報の差 分を収集します。 Log Agent がログを監視する間隔は, WATCH\_INTERVAL パラメーターに設定します。

BJEX の実行ログの WATCH\_INTERVAL パラメーターおよび設定ファイルの詳細は 「9.4.2 bjexla\_bjexexec.conf (BJEX 実行ログ監視設定ファイル)」, syslog の WATCH\_INTERVAL パラメーターおよび設定ファイルの詳細は「9.4.3 bjexla\_syslog.conf (syslog 監視設定ファイル)」を参照してください。

## (3) ログ情報の一時蓄積

Log Agent によって収集されたログ情報は,ログ収集サーバに転送されるまでの間,一時的にバッチジョプ実行サーバの作業ディレクトリ(work ディレクトリ)にある一時蓄積ファイルに蓄積されます。バッチジョブ実行サーバからログ収集サーバに転送されると,一時蓄積ファイルからログ情報は削除されます。

作業ディレクトリのパスを次に示します。

作業ディレクトリ

作業ディレクトリは、バッチジョブ実行サーバのマシンの次のディレクトリです。

- UNIX の場合 /opt/hitachi/bjexlog/bjexlogagent/work
- Windows の場合
   Log Agent のインストール先フォルダ¥work

作業ディレクトリの一時蓄積ファイルに蓄積するログ情報の容量の上限は MAX\_SIZE パ ラメーターに設定します。MAX\_SIZE パラメーターに指定した容量を超えてログ情報が 出力されると,警告メッセージ(KAKH107-W)が出力されます。さらに,ログの出力 量が MAX\_SIZE パラメーターに指定したサイズの2倍を超えるとエラーになり, KAKH100-E メッセージが出力されます。このとき,一時蓄積ファイルに蓄積されたロ グ情報はすべて破棄されます。次に収集されるログ情報から,一時蓄積ファイルへの蓄 積が再開されます。

BJEX の実行ログの MAX\_SIZE パラメーターおよび設定ファイルの詳細は「9.4.2 bjexla\_bjexexec.conf (BJEX 実行ログ監視設定ファイル)」, syslog の MAX\_SIZE パラ メーターおよび設定ファイルの詳細は「9.4.3 bjexla\_syslog.conf (syslog 監視設定ファ イル)」を参照してください。

なお,ログ情報が破棄された場合は,破棄されたログ情報を手動で再収集する必要があ ります。再収集の手順については,「6.3(3)ログ情報の出力量が作業ディレクトリの上限 を超えたときのログ情報の再収集」を参照してください。

(4) 収集するログ情報の絞り込み

標準では BJEX の実行ログおよび syslog のすべてのログ情報を収集します。ただし, FORMAT パラメーターまたは EXFORMAT パラメーターの設定で,収集するログ情報 を絞り込むことができます。 異常終了したジョブの実行ログだけを収集したい場合や,特定のミドルウェアが出力す るメッセージだけを収集したい場合は,収集するログ情報を絞り込んでください。

ログ情報の絞り込みは,収集対象を FORMAT パラメーター,収集対象外を EXFORMAT パラメーターに設定します。

BJEX の実行ログの FORMAT パラメーター, EXFORMAT パラメーターおよび設定 ファイルの詳細は「9.4.2 bjexla\_bjexexec.conf (BJEX 実行ログ監視設定ファイル)」, syslog の FORMAT パラメーター, EXFORMAT パラメーターおよび設定ファイルの詳 細は「9.4.3 bjexla\_syslog.conf (syslog 監視設定ファイル)」を参照してください。

## 2.3 ログ収集サーバでのログ情報の管理

バッチジョブ実行サーバに蓄積されたログ情報は,ログ収集サーバに転送されます。転送されたログ情報は,ログ収集サーバで一括して管理されます。

ここでは,ログ収集サーバへのログ情報の転送および管理について説明します。また, Log Manager と Log Agentの接続, Log Manager と Log Viewer との接続についても説 明します。

## 2.3.1 ログ収集サーバへのログ情報の転送

バッチジョブ実行サーバで収集されたログ情報は,ログ収集サーバに転送されます。ロ グ情報の転送のタイミングについて説明します。

バッチジョブ実行サーバで収集されたログは,Log Manager からの転送要求に応じて, ログ収集サーバに転送されます。ログ収集サーバに転送されるタイミングを次に示しま す。

定期的な転送

POLLING\_INTERVAL パラメーターに指定した間隔で,定期的にログ情報が転送されます。

POLLING\_INTERVAL パラメーターおよび設定ファイルの詳細は,「9.3.1

bjexlm.conf (Log Manager 設定ファイル)」を参照してください。

Log Viewer での検索時の転送

オペレーターによって Log Viewer で検索が実行されると,定期的な転送に関係なく, 最新のログ情報が転送されます。

なお,ログの転送中にLog Agentが停止すると,バッチジョブ実行サーバで作業ディレクトリに保存済みで,ログ収集サーバに転送していないログ情報については,作業ディレクトリから破棄されます。

このため,Log Agent が停止している間のログを手動で再収集する必要があります。再 収集の手順については,「6.3(2) Log Agent が停止したときのログ情報の再収集」を参 照してください。

## 2.3.2 ログ収集ディレクトリでのログ情報の管理

ログ収集サーバでは,バッチジョブ実行サーバから転送されたログ情報をマシンや日付 を示すディレクトリに分類し,ファイルに蓄積します。ログ情報を蓄積したファイルが 登録されるディレクトリのことをログ収集ディレクトリといいます。

(1) ディレクトリによるログ情報の分類

ログ収集サーバに転送されたログ情報は、次に示す構成のディレクトリに格納されます。

ログ収集ディレクトリ/マシン名/日付/ログ種別

各ディレクトリについて説明します。

- ログ収集ディレクトリ MG\_LOG\_DIR パラメーターに指定した,ログ収集サーバの任意のディレクトリで す。パラメーターおよび設定ファイルの詳細は、「9.3.1 bjexlm.conf (Log Manager 設定ファイル)」を参照してください。
- マシン名

ログ情報が出力されたマシン名を示すディレクトリです。

- 日付 ログ情報が出力された年月日を示すディレクトリです。yyyymmddの形式で年月日が 設定されます。yyyy は西暦年,mmは月,ddは日を示します。
- ログ種別

ログの種類を示すディレクトリです。次のどちらかが設定されます。

・bjexexec: BJEX の実行ログのログ情報を格納するディレクトリです。

・syslog:syslogのログ情報を格納するディレクトリです。ただし,Windowsの場合は設定されません。

ディレクトリの例

• UNIX の場合

マシン hostA から 2008 年 10 月 1 日に出力された syslog のログ情報は,次の ディレクトリに格納されます。なお,ログ収集ディレクトリ(/opt/hitachi/ bjexlog/bjexlogmanager/data)は設定ファイルの規定値とします。 /opt/hitachi/bjexlog/bjexlogmanager/data/hostA/20081001/syslog

• Windows の場合

マシン hostA から 2010 年 10 月 1 日に出力された BJEX ログ情報は,次のフォル ダに格納されます。なお,ログ収集フォルダ(*Log Manager のインストール先* フォルダ¥data)は設定ファイルの規定値とします。 *Log Manager のインストール先フォルダ*¥data¥hostA¥20101001¥bjexexec

## (2) ファイルへのログ情報の蓄積

ディレクトリに分類されたログ情報はファイルに蓄積されます。

ログ種別が bjexexec ディレクトリの場合

BJEX の実行ログのログ情報は、次の2種類のファイルで管理されます。

| ファイル名                   | 説明                                                                 |
|-------------------------|--------------------------------------------------------------------|
| bjexexec.n <sup>1</sup> | ログ情報を蓄積するファイルです。<br>nは1~100の整数です。一つのディレクトリ内に100個までファイルを作成できま<br>す。 |

| ファイル名 | 説明                                                                                                    |
|-------|----------------------------------------------------------------------------------------------------|
| index | <ul> <li>bjexexec.<i>n</i>を管理するためのインデクスファイルです。ファイルには,次の情報が記述されています。</li> <li>bjexexec.<i>n</i>内でいちばん古いログ情報の出力年月日・時刻(yyyymmddHHMMSS<sup>2</sup>の形式)</li> <li>bjexexec.<i>n</i>内でいちばん新しいログ情報の出力年月日・時刻<br/>(yyyymmddHHMMSS<sup>2</sup>の形式)</li> <li>ファイル名(bjexexec.<i>n</i>)</li> </ul> |

注 1

ファイルが切り替わる契機を次に示します。

- 蓄積するメッセージ数が上限に達したとき
- Log Manager が停止後,再起動したとき
- Log Agent が停止後,再起動したとき
- Log Manager と Log Agent との通信での障害が原因で通信路が切断されたあと,通信が再接続されたとき

例えば, bjexexec.1 にログ情報を蓄積していた場合に,蓄積するメッセージ数が上限に達すると,ログ情報を蓄積するファイルが bjexexec.2 に切り替わります。

注 2

yyyy は西暦年, mm は月, dd は年, HH は時, MM は分, SS は秒を示します。

index の形式の例を次に示します。

図 2-2 index の形式(ログ種別が bjexexec ディレクトリの場合)

| yyyymmddHHMMSS△yyyymmddHHMMSS△bjexexec.1<br>yyyymmddHHMMSS△yyyymmddHHMMSS△bjexexec.2<br>: |                                                   |  |  |  |  |  |
|-------------------------------------------------------------------------------------------|---------------------------------------------------|--|--|--|--|--|
| yyyymmddHHMMSS∆yyyymmddHHMMSS∆bjexexec.n                                                  |                                                   |  |  |  |  |  |
| L                                                                                         | └────」 └───<br>いちばん新しい ファイル名<br>ログ情報の出力<br>年月日・時刻 |  |  |  |  |  |

(凡例) △:半角スペース

ログ種別が syslog ディレクトリの場合

syslog内のログ情報は,次の2種類のファイルで管理されます。

| ファイル名                 | 説明                                                                 |
|-----------------------|--------------------------------------------------------------------|
| syslog.n <sup>1</sup> | ログ情報を蓄積するファイルです。<br>nは1~100の整数です。一つのディレクトリ内に100個までファイルを作成できま<br>す。 |

| ファイル名 | 説明                                                                                                    |
|-------|----------------------------------------------------------------------------------------------------|
| index | <ul> <li>syslog.nを管理するためのインデクスファイルです。ファイルには,次の情報が記述されています。</li> <li>syslog.n内でいちばん古いログ情報の出力年月日・時刻(yyyymmddHHMMSS<sup>2</sup>の形式)</li> <li>syslog.n内でいちばん新しいログ情報の出力年月日・時刻(yyyymmddHHMMSS<sup>2</sup>の形式)</li> </ul> |
|       | <ul> <li>ファイル名 (syslog.n)</li> </ul>                                                                                                    |

注 1

- ファイルが切り替わる契機を次に示します。
- 蓄積するメッセージ数が上限に達したとき
- Log Manager が停止後,再起動したとき
- Log Agent が停止後,再起動したとき
- Log Manager と Log Agent との通信での障害が原因で通信路が切断されたあと,通信が再接続されたとき

例えば, syslog.1 にログ情報を蓄積していた場合に,蓄積するメッセージ数が 上限に達すると,ログ情報を蓄積するファイルが syslog.2 に切り替わります。

注 2

yyyy は西暦年,mm は月,dd は年,HH は時,MM は分,SS は秒を示しま す。

index の形式の例を次に示します。

図 2-3 index の形式(ログ種別が syslog ディレクトリの場合)

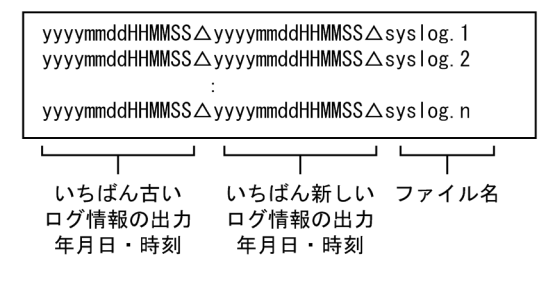

(凡例) △:半角スペース

なお,bjexexec.nおよび syslog.n について,それぞれ1ファイル当たりに蓄積するメッ セージ数の上限は MG\_LOG\_SIZE パラメーターに設定します。パラメーターおよび設定 ファイルの詳細は、「9.3.1 bjexlm.conf (Log Manager 設定ファイル)」を参照してくだ さい。

## 導入前の検討

BJEX ログビューアを導入する前に,次の項目の検討が必要です。

- ・BJEX ログビューアの各プログラムの配置
- ・ホスト名と IP アドレスの定義
- ・Log Manager および Log Agent の実行ユーザーの作成
- ・メモリー所要量とディスク占有量の見積もり
- ・OSの言語環境およびタイムゾーンの設定
- この章では,検討が必要な項目の詳細について説明します。
- 3.1 検討項目一覧
- 3.2 BJEX ログビューアの各プログラムの配置の検討
- 3.3 ホスト名と IP アドレスの定義
- 3.4 Log Manager および Log Agent の実行ユーザーの検討
- 3.5 メモリー所要量,ディスク占有量の見積もり
- 3.6 OS の言語環境およびタイムゾーンの設定

## 3.1 検討項目一覧

検討が必要な項目の一覧を次の表に示します。

## 表 3-1 導入前の検討項目一覧

| 項<br>番 | 検討項目                                        | 説明                                                                                    | 参照先 |
|--------|---------------------------------------------|---------------------------------------------------------------------------------------|-----|
| 1      | BJEX ログビューアの<br>各プログラムの配置                   | Log Manager , Log Agent および Log Viewer をど<br>のように配置するのかを検討します。                        | 3.2 |
| 2      | ホスト名と IP アドレ<br>スの定義                        | Log Manager , Log Agent および Log Viewer をイ<br>ンストールするマシンで , ホスト名および IP アド<br>レスを定義します。 | 3.3 |
| 3      | Log Manager および<br>Log Agent の実行ユー<br>ザーの検討 | Log Manager および Log Agent を実行する専用の<br>ユーザーを作成するかどうかを検討します。                            | 3.4 |
| 4      | メモリー所要量,ディ<br>スク占有量の見積もり                    | メモリー所要量 , ディスク占有量を見積もります。                                                             | 3.5 |
| 5      | OS の言語環境および<br>タイムゾーンの設定                    | Log Manager および Log Agent をインストールす<br>るマシンの OS で,言語環境およびタイムゾーンを<br>設定します。             | 3.6 |

## 3.2 BJEX ログビューアの各プログラムの配置 の検討

BJEX ログビューアでは,バッチジョブ実行システムが稼働するマシンに Log Agent, バッチジョブ実行システムからログ情報を収集できるマシンに Log Manager, PC に Log Viewer を配置して使用します。

システム構成,前提OSおよび前提プログラムについては,「1.2 BJEX ログビューアの システム構成」を参照してください。

各プログラムをマシンまたは PC に配置する際に考慮する必要がある事項について説明 します。

(1) Log Manager を配置するマシンの検討

Log Manager は,バッチジョブ実行システムから BJEX の実行ログおよび syslog のロ グ情報を収集できるマシンに配置します。

バッチジョブ実行システムが複数のマシンで稼働している場合,1システムに対して1 台ずつ Log Manager を配置することで,バッチジョブ実行システムごとにログ情報を収 集,検索できます。

(2) Log Agent を配置するマシンの検討

Log Agent は, バッチジョブ実行システムが稼働するマシンに配置します。バッチジョ プ実行システムが稼働するマシンが複数ある場合は, 各マシンに Log Agent を配置しま す。

複数のマシンに Log Agent を配置する場合,1台の Log Manager(ログ収集サーバ)に 接続できる Log Agent の数の上限は16台です。

ただし,運用上,1台のLog Manager に接続するLog Agent の台数は3台程度とするこ とを推奨します。1台のLog Manager に対して多数のLog Agent から接続すると,ログ 収集サーバで扱うログ情報の量が多くなるために,Log Viewer での検索時間が長くなる おそれがあります。

なお, Log Manager で Log Agent からの接続要求が受け付けられなかった場合, Log Agent は,設定ファイルの COMM\_INTERVAL パラメーターに指定した間隔で, Log Manager へ再接続要求を繰り返します。COMM\_INTERVAL パラメーターの詳細は, 「9.4.1 bjexla.conf (Log Agent 設定ファイル)」を参照してください。

#### (3) Log Viewer を配置する PC の検討

Log Viewer は, Log Manager が稼働するマシンにネットワーク(イントラネットなど) を介して接続できる PC に配置します。 1 台の Log Manager (ログ収集サーバ) に接続できる Log Viewer の数の上限は 16 台で す。また,1 台の PC で,上限である 10 プロセスまで Log Viewer を起動した場合,Log Manager への接続数は 10 と数えます。

ただし,運用上,1台のLog Manager に接続するLog Viewer の数は5台以内とすることを推奨します。

なお, Log Manager で Log Viewer からの接続要求が受け付けられなかった場合, Log Viewer は KAKI701-E メッセージを出力し,検索処理を中断します。Log Viewer が出力 するメッセージの詳細は,マニュアル「uCosminexus Batch Job Execution Server ログ ビューア 操作ガイド」を参照してください。
## 3.3 ホスト名と IP アドレスの定義

ホスト名および IP アドレスの定義について説明します。

Log Manager, Log Agent および Log Viewer をインストールするマシンで, BJEX ログ ビューアで使用するホスト名が IP アドレスに変換されるように, hosts ファイルを編集 してホスト名を設定してください。ホスト名は 255 文字以内にします。hosts ファイルに 設定したホスト名は, hostname コマンドを実行すると表示されます。

BJEX ログビューアの設定ファイルなどでは,hostname コマンド実行時に表示されるホ スト名を使用してください。

また, DNS を使用している場合は, FQDN 形式でないホスト名を 255 文字以内で指定 します。例えば,ホスト名が「bjexlog.soft.hitachi.co.jp」の場合は,「bjexlog」を指定し てください。

また,次の点について確認してください。

DHCP を使用する場合の注意

BJEX ログビューアが使用する IP アドレスを DHCP で管理する場合, IP アドレスの 割り当て期限を無制限にして, IP アドレスが変更されないようにします。

BJEX ログビューアの動作中に IP アドレスが変更されると, BJEX ログビューアが正常に動作しないためです。

DNS サーバを使用する場合の注意

「ホスト名から IP アドレスへの変換」と「IP アドレスからホスト名への変換」の両方 ができるように設定してください。特に, Active Directory を含む DNS サーバで名前 解決する場合は,両方の変換ができるように設定しておく必要があります。

各プログラムで,ホスト名は次のように使用されます。

Log Manager の場合

Log Agent が配置されているマシンの IP アドレスからホスト名を求め, ログ収集 ディレクトリのディレクトリ名として使用します。

Log Viewer の場合

Log Manager の接続先情報に指定したホスト名から対応する IP アドレスを求め, Log Manager と通信します。

また,ログの検索時,Log Manager がログ情報を収集したLog Agent のマシンのホ スト名を,ログの出力元として使用します。

# 3.4 Log Manager および Log Agent の実行ユー ザーの検討

Windows の場合は,実行ユーザーを検討する必要はありません。

UNIX の場合, Log Manager および Log Agent のインストール時, 各プログラムの実行 ユーザーは root になっています。

システムのセキュリティ強化のために,Log Manager およびLog Agentの実行ユーザーをrootから変更することをお勧めします。ネットワークが限定された環境での運用など, すでにセキュリティが確保されている場合,実行ユーザーの変更は任意です。

実行ユーザーを root から変更する場合は,一般的に,Log Manager および Log Agent の専用のユーザーを新規に作成します。そのあと,Log Manager または Log Agent の実 行ユーザーになるように,定義を変更します。

実行ユーザーの変更の手順については、「4.3 実行ユーザーの変更」を参照してください。

# 3.5 メモリー所要量,ディスク占有量の見積も り

メモリー所要量およびディスク占有量の見積もりについて説明します。

(1) メモリー所要量の見積もり

BJEX ログビューアで使用するメモリー所要量を次の表に示します。

表 3-2 BJEX ログビューアで使用するメモリー所要量

| 項番 | 製品          | メモリー所要量の値                 |
|----|-------------|---------------------------|
| 1  | Log Manager | 128MB 固定                  |
| 2  | Log Agent   | 128MB 固定                  |
| 3  | Log Viewer  | 128MB × Log Viewer の同時実行数 |

## (2) ディスク占有量の見積もり

BJEX ログビューアで使用するファイルのディスク占有量は,次の表に示す計算式を基 に見積もってください。

表 3-3 BJEX ログビューアで使用するファイルのディスク占有量

| 項番 | 製品          | 用途       | ディスク占有量の計算式<br>(単位:MB)                                                                                  |
|----|-------------|----------|----------------------------------------------------------------------------------------------------|
| 1  | Log Manager | 固定部分     | 1.8                                                                                                    |
| 2  |             | ログ蓄積ファイル | $[S_{av} \times N_{av} + \{40 \times (N_{av} \div N_{mg}) \\ \div 10^{6}\}] \times N_{d} \times N_{ag}$ |
| 3  |             | 監査ログファイル | $S_{ma} \times N_{ma}$                                                                                  |
| 4  | -           | トレースファイル | $S_{mt} \times N_{mt} \times 2 + 64$                                                                    |
| 5  |             | 一時ファイル   | 2,000 × $N_{ag}$                                                                                        |
| 6  | Log Agent   | 固定部分     | 1.8                                                                                                    |
| 7  |             | 監査ログファイル | $S_{aa} \times N_{aa}$                                                                                  |
| 8  |             | トレースファイル | $S_{at} \times N_{at}$ + 64                                                                             |
| 9  |             | 一時ファイル   | MAX_SIZE パラメーターの指定値 × 2                                                                                 |
| 10 | Log Viewer  | 固定       | 0.4                                                                                                    |
| 11 |             | トレースファイル | $Sv_t \times N_{vt}$ + 64                                                                               |

(凡例)

:計算結果の値の小数点以下を切り上げることを示します。

変数の意味を次の表に示します。

| 変数              | 意味                                                                    |
|-----------------|-----------------------------------------------------------------------|
| $S_{av}$        | ログの1メッセージ当たり平均サイズ(単位:バイト)                                             |
| N <sub>av</sub> | 蓄積対象ログの1日の平均出力メッセージ数                                                  |
| N <sub>mg</sub> | Log Manager 設定ファイルの MG_LOG_SIZE パラメーターに指定したログ数(規定値:<br>36,000)        |
| N <sub>d</sub>  | 蓄積ログの保存期間(日数)                                                         |
| N <sub>ag</sub> | Log Manager に接続する Log Agent の数                                        |
| S <sub>ma</sub> | Log Manager 設定ファイルの AUDIT_SIZE パラメーターに指定したファイルサイズ ( 規<br>定値:1,単位:MB ) |
| N <sub>ma</sub> | Log Manager 設定ファイルの AUDIT_NUM パラメーターに指定したファイル面数(規定<br>値:4)            |
| S <sub>mt</sub> | Log Manager 設定ファイルの TRACE_SIZE パラメーターに指定したファイルサイズ ( 規<br>定値:8,単位:MB ) |
| N <sub>mt</sub> | Log Manager 設定ファイルの TRACE_NUM パラメーターに指定したファイル面数 ( 規定<br>値:4 )         |
| $S_{aa}$        | Log Agent 設定ファイルの AUDIT_SIZE パラメーターに指定したファイルサイズ ( 規定<br>値:1,単位:MB)    |
| N <sub>aa</sub> | Log Agent 設定ファイルの AUDIT_NUM パラメーターに指定したファイル面数(規定値:4)                  |
| S <sub>at</sub> | Log Agent 設定ファイルの TRACE_SIZE パラメーターに指定したファイルサイズ ( 規定<br>値:8,単位:MB)    |
| N <sub>at</sub> | Log Agent 設定ファイルの TRACE_NUM パラメーターに指定したファイル面数(規定値:4)                  |
| $Sv_t$          | Log Viewer 設定ファイルの TRACE_SIZE パラメーターに指定したファイルサイズ ( 規定<br>値:8,単位:MB)   |
| N <sub>vt</sub> | Log Viewer 設定ファイルの TRACE_NUM パラメーターに指定したファイル面数 ( 規定<br>値:4)           |

# 3.6 OS の言語環境およびタイムゾーンの設定

Log Manager のマシン, Log Agent のマシン, Log Viewer のマシンで, OS のタイム ゾーンを同一に設定しておく必要があります。

Log Manager および Log Agent をインストールする前に, どのタイムゾーンを使用する のかを検討し,設定してください。AIX の場合は,タイムゾーンとして OS の TZ 環境変 数に「JST-9」を,言語種別として OS の LANG 環境変数に「Ja\_JP」を設定すること を推奨します。Linux の場合は,タイムゾーンとして OS の TZ 環境変数に「JST-9」を, 言語種別として OS の LANG 環境変数に「C」を設定することを推奨します。HP-UX の 場合は,タイムゾーンとして OS の TZ 環境変数に「JST-9」を,言語種別として OS の LANG 環境変数に「ja\_JP.SJIS」を設定することを推奨します。ただし,HP-UX の場合 は,syslog で日本語文字を取り扱うことはできません。Windows の場合は,「地域と言 語のオプション」で「日本」を設定することを推奨します。

Log Viewer の場合は, Log Viewer をインストールする前に, Windows の「地域と言語 のオプション」で「日本」を設定することを推奨します。

なお,Log Manager のマシンとLog Agent のマシンで OS のタイムゾーンが不一致の場合,ログが実際に出力された時刻とログ蓄積時の時刻がずれるため,ログが正しく蓄積 されません。

また, Log Manager のマシンと Log Viewer のマシンで OS のタイムゾーンが不一致の 場合,検索条件に指定した時刻とログ蓄積時の時刻がずれるため,期待する検索結果が 得られません。

# 4

# インストールと環境設定

導入前の検討が終わったら,インストールおよび環境設定をします。バッチジョブ実行サーバに Log Agent,ログ収集サーバ に Log Manager,オペレーターが操作する PC に Log Viewer をインストールします。

この章では,BJEX ログビューアのインストール方法および環 境設定について説明します。

- 4.1 インストールと環境設定の流れ
- 4.2 インストールとアンインストール
- 4.3 実行ユーザーの変更
- 4.4 設定ファイルの確認と変更
- 4.5 アクセス権限の変更
- 4.6 Java のパスの指定

# 4.1 インストールと環境設定の流れ

インストールおよび環境設定の流れを次の表に示します。

#### 表 4-1 インストールおよび環境設定の流れ

| 項<br>番 | 作業項目      | 作業するマシン     |         |      |         |                   | 参照<br>先 |
|--------|-----------|-------------|---------|------|---------|-------------------|---------|
|        |           | Log Manager |         | Log  | Agent   | Log<br>Viewe<br>r |         |
|        |           | UNIX        | Windows | UNIX | Windows |                   |         |
| 1      | インストール    |             |         |      |         |                   | 4.2     |
| 2      | 実行ユーザーの変更 |             | -       |      | -       | -                 | 4.3     |
| 3      | 設定ファイルの変更 |             |         |      |         |                   | 4.4     |
| 4      | アクセス権限の変更 | 1           | 2       | 1    | 2       | -                 | 4.5     |
| 5      | アンインストール  |             |         |      |         |                   | 4.2     |

(凡例)

- :必須の作業です。
- :任意の作業です。
- :該当しません。
- 注 1

Log Manager または Log Agent 専用のユーザーアカウントを作成する場合に必要な 作業です。

注 2

Log Manager または Log Agent が稼働するマシンに一般ユーザーがアクセスする可能性がある場合に必要な作業です。

# 4.2 インストールとアンインストール

BJEX ログビューアをインストールする前に必要な準備,インストール手順,およびアンインストール手順について説明します。

## 4.2.1 インストール前の準備

- インストールおよびアンインストールは, UNIX の場合は root 権限, Windows の場合は Administrator 権限で実行します。
- Log Manager, Log Agent および Log Viewer をインストールするマシンに,あらか じめ JRE をインストールしておきます。 JRE のバージョンについては,インストールする製品のリリースノートを参照してく ださい。

## 4.2.2 Log Manager のインストール,アンインストール手順

Log Manager のインストール, バージョン情報の表示, アンインストール手順について 説明します。

- (1) AIX の場合
  - (a) インストール手順

Log Manager は, Hitachi PP Installer からインストールします。手順を次に示します。

- 1. ドライブに BJEX ログビューアの提供媒体をセットします。
- コマンドを実行して, CD-ROM 装置をマウントします。
   実行するコマンドを次に示します。

/usr/sbin/mount -r -v cdrfs /dev/cd0 /cdrom

「/cdrom」は CD-ROM デバイススペシャルファイルのマウントポイントです。マウ ントポイントディレクトリがない場合は作成してください。 なお,太字で示す部分(デバイススペシャルファイル名およびマウントポイント) は,使用する環境によって異なる場合があります。

 コマンドを実行して, Hitachi PP Installer をインストールおよび起動します。 実行するコマンドを次に示します。ここでは,マウントポイントとして「/cdrom」を 仮定しています。「/cdrom」の部分には,実際に使用する CD-ROM のマウントポイ ントを指定してください。 なお,CD-ROM のディレクトリ名やファイル名は,マシン環境によって見え方が異 なる場合があります。ls コマンドで確認の上,表示されたディレクトリ名とファイル 名をそのまま入力してください。 /cdrom/AIX/setup /cdrom

Hitachi PP Installer が起動して,初期画面が表示されます。初期画面の例を次に示 します。

L) List Installed Software.I) Install Software.D) Delete Software.Q) Quit.

Select Procedure ===>

- 初期画面で「i」または「I」を入力します。
   インストールできるソフトウェアの一覧が表示されます。
- 5.「uCosminexus BJEX-Log Manager」にカーソルを移動し,スペースバーで選択しま す。

選択したソフトウェアの左側に「<@>」が表示されます。

| PP-No.                    | VR      | PP-NAME                                      |
|---------------------------|---------|----------------------------------------------|
| <@>001 R-1M24L-11         | 0801    | uCosminexus BJEX-Log Manager                 |
| F) Forward B) Backward J) | Down K) | Up Space) Select/Unselect I) Install Q) Quit |

6.「i」または「I」を入力します。
 最下行に次のメッセージが表示されます。

Install PP? (y: install, n: cancel) ==>

- 7.「y」または「Y」を入力します。
   Log Manager がインストールされます。
   「n」または「N」を入力すると、インストールが中止され、インストールできるソフトウェアの一覧に戻ります。
- インストールが正常終了したら、「q」または「Q」を入力します。
   Hitachi PP Installer の初期画面に戻ります。これで、Log Manager のインストール は完了です。
- (b) バージョン情報の表示手順

Log Manager のバージョン情報を表示する手順を次に示します。

 コマンドを実行して, Hitachi PP Installer を起動します。 実行するコマンドを次に示します。 /etc/hitachi\_setup

Hitachi PP Installer の初期画面が表示されます。

 初期画面で「I」または「L」を入力します。 インストール済みの日立製品の一覧が表示されます。一覧で Log Manager のバー ジョン情報を確認します。

```
PP-No. VR Install date PP-NAME

001 R-1M24L-11 0801 2011/06/23 15:36 uCosminexus BJEX-Log Manager

.

.

F) Forward B) Backward Q) Quit P) Print to /tmp/hitachi_PPLIST ==>
```

(c) アンインストール手順

Log Manager をアンインストールする手順を次に示します。

 コマンドを実行して, Hitachi PP Installer を起動します。 実行するコマンドを次に示します。

/etc/hitachi\_setup

Hitachi PP Installerの初期画面が表示されます。初期画面の例を次に示します。

```
L) List Installed Software.
I) Install Software.
D) Delete Software.
Q) Quit.
Select Procedure ===>
```

- 初期画面で「d」または「D」を入力します。
   アンインストールできるソフトウェアの一覧が表示されます。
- 3.「uCosminexus BJEX-Log Manager」にカーソルを移動し,スペースバーで選択しま す。

選択したソフトウェアの左側に「<@>」が表示されます。

PP-No. VR PP-NAME <@>001 R-1M24L-11 0801 uCosminexus BJEX-Log Manager : : F) Forward B) Backward J) Down K) Up Space) Select/Unselect D) Delete Q) Quit イロンステレンス
 イロンステレンス
 イロンステレンス
 イロンステレンス
 イロンステレンス
 イロンステレンス
 イロンステレンス
 イロンス
 イロンス
 イロンス
 イロンス
 イロンス
 イロンス
 イロンス
 イロンス
 イロンス
 イロンス
 イロンス
 イロンス
 イロンス
 イロンス
 イロンス
 イロンス
 イロンス
 イロンス
 イロンス
 イロンス
 イロンス
 イロンス
 イロンス
 イロンス
 イロンス
 イロンス
 イロンス
 イロンス
 イロンス
 イロンス
 イロンス
 イロンス
 イロンス
 イロンス
 イロンス
 イロンス
 イロンス
 イロンス
 イロンス
 イロンス
 イロンス
 イロンス
 イロンス
 イロンス
 イロンス
 イロンス
 イロンス
 イロンス
 イロンス
 イロンス
 イロンス
 イロンス
 イロンス
 イロンス
 イロンス
 イロンス
 イロンス
 イロンス
 イロンス
 イロンス
 イロンス
 イロンス
 イロンス
 イロンス
 イロンス
 イロンス
 イロンス
 イロンス
 イロンス
 イロンス
 イロンス
 イロンス
 イロンス
 イロンス
 イロンス
 イロンス
 イロンス
 イロンス
 イロンス
 イロンス
 イロンス
 イロンス
 イロンス
 イロンス
 イロンス
 イロンス
 イロンス
 イロンス
 イロンス
 イロンス
 イロンス
 イロンス
 イロンス
 イロンス
 イロンス
 イロンス
 イロンス
 イロンス
 イロンス
 イロンス
 イロンス
 イロンス
 イロンス
 イロンス
 イロンス<

Delete PP? (y: delete, n: cancel) ==>

- 「y」または「Y」を入力します。
   Log Manager がアンインストールされます。
   「n」または「N」を入力すると,アンインストールが中止され,アンインストールで きるソフトウェアの一覧に戻ります。
- アンインストールが正常終了したら、「q」または「Q」を入力します。 Hitachi PP Installer の初期画面に戻ります。これで、Log Manager のアンインス トールは完了です。

注意事項

- Log Manager のアンインストール時には,/opt/hitachi/bjexlog/bjexlogmanager ディレクトリ以下のすべてのファイルおよびディレクトリが削除されます。 ログ収集ディレクトリを規定値にしている場合,アンインストールと同時に収集 ログも削除されるため,必要な場合は事前に収集ログをバックアップしておいて ください。
- Log Manager をアンインストールしても, /opt/hitachi/bjexlog ディレクトリは削除されません。不要な場合は手作業で削除してください。

(2) Linux の場合

(a) インストール手順

Log Manager は, Hitachi PP Installer からインストールします。手順を次に示します。

- 1. ドライブに BJEX ログビューアの提供媒体をセットします。
- コマンドを実行して, CD-ROM 装置をマウントします。
   実行するコマンドを次に示します。

/bin/mount -r -o mode=0544 /dev/cdrom /mnt/cdrom

「/mnt/cdrom」は CD-ROM デバイススペシャルファイルのマウントポイントです。 マウントポイントディレクトリがない場合は作成してください。 なお,太字で示す部分(デバイススペシャルファイル名およびマウントポイント) は,使用する環境によって異なる場合があります。

 コマンドを実行して, Hitachi PP Installer をインストールおよび起動します。 実行するコマンドを次に示します。ここでは,マウントポイントとして「/mnt/ cdrom」を仮定しています。「/mnt/cdrom」の部分には,実際に使用する CD-ROM のマウントポイントを指定してください。 なお, CD-ROM のディレクトリ名やファイル名は, マシン環境によって見え方が異 なる場合があります。ls コマンドで確認の上, 表示されたディレクトリ名とファイル 名をそのまま入力してください。

/mnt/cdrom/linux/setup /mnt/cdrom

Hitachi PP Installer が起動して,初期画面が表示されます。初期画面の例を次に示 します。

```
L) List Installed Software.
I) Install Software.
D) Delete Software.
Q) Quit.
Select Procedure ===>
```

- 初期画面で「i」または「I」を入力します。
   インストールできるソフトウェアの一覧が表示されます。
- 5.「uCosminexus BJEX-Log Manager」にカーソルを移動し,スペースバーで選択しま す。

選択したソフトウェアの左側に「<@>」が表示されます。

PP-No. VR PP-NAME <@>001 R-1S24L-11 0801 uCosminexus BJEX-Log Manager : : F) Forward B) Backward J) Down K) Up Space) Select/Unselect I) Install Q) Quit

6.「i」または「I」を入力します。
 最下行に次のメッセージが表示されます。

Install PP? (y: install, n: cancel) ==>

- 7.「y」または「Y」を入力します。
   Log Manager がインストールされます。
   「n」または「N」を入力すると、インストールが中止され、インストールできるソフトウェアの一覧に戻ります。
- インストールが正常終了したら、「q」または「Q」を入力します。
   Hitachi PP Installer の初期画面に戻ります。これで, Log Manager のインストール は完了です。

- 4. インストールと環境設定
  - (b) バージョン情報の表示手順

Log Manager のバージョン情報を表示する手順を次に示します。

1. コマンドを実行して, Hitachi PP Installer を起動します。 実行するコマンドを次に示します。

/etc/hitachi setup

Hitachi PP Installerの初期画面が表示されます。

2. 初期画面で「I」または「L」を入力します。 インストール済みの日立製品の一覧が表示されます。一覧で Log Manager のバー ジョン情報を確認します。

PP-No. Install date PP-NAME VR 001 R-1S24L-11 0801 2011/06/23 15:52 uCosminexus BJEX-Log Manager F) Forward B) Backward Q) Quit P) Print to /tmp/hitachi\_PPLIST ==>

(c) アンインストール手順

Log Manager をアンインストールする手順を次に示します。

1. コマンドを実行して, Hitachi PP Installer を起動します。 実行するコマンドを次に示します。

/etc/hitachi\_setup

Hitachi PP Installer の初期画面が表示されます。初期画面の例を次に示します。

```
L) List Installed Software.
I) Install Software.
D) Delete Software.
Q) Quit.
Select Procedure ===>
```

- 2. 初期画面で「d」または「D」を入力します。 アンインストールできるソフトウェアの一覧が表示されます。
- 3.「uCosminexus BJEX-Log Manager」にカーソルを移動し,スペースバーで選択しま す。

選択したソフトウェアの左側に「<@>」が表示されます。

| PP-No.                         | VR        | PP-NAME                                    |
|--------------------------------|-----------|--------------------------------------------|
| <@>001 R-1524L-11              | 0801      | uCosminexus BJEX-Log Manager               |
| :<br>F) Forward B) Backward J) | Down K) U | p Space) Select/Unselect D) Delete Q) Quit |

4.「d」または「D」を入力します。

最下行に次のメッセージが表示されます。

Delete PP? (y: delete, n: cancel) ==>

- 「y」または「Y」を入力します。
   Log Manager がアンインストールされます。
   「n」または「N」を入力すると、アンインストールが中止され、アンインストールで きるソフトウェアの一覧に戻ります。
- アンインストールが正常終了したら、「q」または「Q」を入力します。
   Hitachi PP Installer の初期画面に戻ります。これで、Log Manager のアンインストールは完了です。
- 注意事項
  - Log Manager のアンインストール時には,/opt/hitachi/bjexlog/bjexlogmanager ディレクトリ以下のすべてのファイルおよびディレクトリが削除されます。 ログ収集ディレクトリを規定値にしている場合,アンインストールと同時に収集 ログも削除されるため,必要な場合は事前に収集ログをバックアップしておいて ください。
  - Log Manager をアンインストールしても, /opt/hitachi/bjexlog ディレクトリは削除されません。不要な場合は手作業で削除してください。

### (3) HP-UX の場合

(a) インストール手順

Log Manager は, Hitachi PP Installer からインストールします。手順を次に示します。

- 1. ドライブに BJEX ログビューアの提供媒体をセットします。
- コマンドを実行して, CD-ROM 装置をマウントします。
   実行するコマンドを次に示します。

/usr/sbin/mount -F cdfs -r *<CD-ROMデバイススペシャルファイル名> /cdrom* 

「/cdrom」は CD-ROM デバイススペシャルファイルのマウントポイントです。マウ ントポイントディレクトリがない場合は作成してください。 なお,太字で示す部分(マウントポイント)は,使用する環境によって異なる場合が あります。

 コマンドを実行して, Hitachi PP Installer をインストールおよび起動します。 実行するコマンドを次に示します。ここでは,マウントポイントとして「/cdrom」を 仮定しています。「/cdrom」の部分には,実際に使用する CD-ROM のマウントポイ ントを指定してください。 なお,CD-ROM のディレクトリ名やファイル名は,マシン環境によって見え方が異 なる場合があります。ls コマンドで確認の上,表示されたディレクトリ名とファイル 名をそのまま入力してください。

/cdrom/IPFHPUX/SETUP /cdrom

Hitachi PP Installer が起動して,初期画面が表示されます。初期画面の例を次に示 します。

```
L) List Installed Software.
I) Install Software.
D) Delete Software.
Q) Quit.
Select Procedure ===>
```

- 初期画面で「i」または「I」を入力します。
   インストールできるソフトウェアの一覧が表示されます。
- 5.「uCosminexus BJEX-Log Manager」にカーソルを移動し,スペースバーで選択しま す。

選択したソフトウェアの左側に「<@>」が表示されます。

```
PP-No. VR PP-NAME
<@>001 R-1924L-11 0801 uCosminexus BJEX-Log Manager
:
:
F) Forward B) Backward J) Down K) Up Space) Select/Unselect I) Install Q) Quit
```

6.「i」または「I」を入力します。
 最下行に次のメッセージが表示されます。

Install PP? (y: install, n: cancel) ==>

7.「y」または「Y」を入力します。

Log Manager がインストールされます。

「n」または「N」を入力すると、インストールが中止され、インストールできるソフ

トウェアの一覧に戻ります。

- インストールが正常終了したら、「q」または「Q」を入力します。
   Hitachi PP Installer の初期画面に戻ります。これで, Log Manager のインストール は完了です。
- (b) バージョン情報の表示手順

Log Manager のバージョン情報を表示する手順を次に示します。

コマンドを実行して, Hitachi PP Installer を起動します。
 実行するコマンドを次に示します。

/etc/hitachi\_setup

Hitachi PP Installerの初期画面が表示されます。

 初期画面で「I」または「L」を入力します。 インストール済みの日立製品の一覧が表示されます。一覧で Log Manager のバー ジョン情報を確認します。

```
PP-No. VR Install date PP-NAME

001 R-1924L-11 0801 2011/06/23 15:28 uCosminexus BJEX-Log Manager

.

F) Forward B) Backward Q) Quit P) Print to /tmp/hitachi_PPLIST ==>
```

(c) アンインストール手順

Log Manager をアンインストールする手順を次に示します。

コマンドを実行して, Hitachi PP Installer を起動します。
 実行するコマンドを次に示します。

/etc/hitachi\_setup

Hitachi PP Installer の初期画面が表示されます。初期画面の例を次に示します。

```
L) List Installed Software.
I) Install Software.
D) Delete Software.
Q) Quit.
Select Procedure ===>
```

初期画面で「d」または「D」を入力します。
 アンインストールできるソフトウェアの一覧が表示されます。

3.「uCosminexus BJEX-Log Manager」にカーソルを移動し,スペースバーで選択しま す。

選択したソフトウェアの左側に「<@>」が表示されます。

| PP-No.                         | VR      | PP-NAME                                     |
|--------------------------------|---------|---------------------------------------------|
| <@>001 R-1924L-11              | 0801    | uCosminexus BJEX-Log Manager                |
| :<br>F) Forward B) Backward J) | Down K) | Up Space) Select/Unselect D) Delete Q) Quit |

イ.「d」または「D」を入力します。
 最下行に次のメッセージが表示されます。

Delete PP? (y: delete, n: cancel)==>

- 「y」または「Y」を入力します。
   Log Manager がアンインストールされます。
   「n」または「N」を入力すると、アンインストールが中止され、アンインストールで きるソフトウェアの一覧に戻ります。
- アンインストールが正常終了したら、「q」または「Q」を入力します。
   Hitachi PP Installer の初期画面に戻ります。これで、Log Manager のアンインストールは完了です。

注意事項

- Log Manager のアンインストール時には, /opt/hitachi/bjexlog/bjexlogmanager ディレクトリ以下のすべてのファイルおよびディレクトリが削除されます。 ログ収集ディレクトリを規定値にしている場合,アンインストールと同時に収集 ログも削除されるため,必要な場合は事前に収集ログをバックアップしておいて ください。
- Log Manager をアンインストールしても, /opt/hitachi/bjexlog ディレクトリは削除されません。不要な場合は手作業で削除してください。
- (4) Windows の場合
  - (a) インストール手順

Log Manager をインストールする手順を次に示します。

- 1. CD-ROM ドライブに Log Manager の提供媒体をセットします。
- 2. 起動したインストーラーの指示に従ってインストールを進めます。
   インストール時に設定する項目を次に示します。
  - ユーザー情報
  - インストール先フォルダ

#### (b) アンインストール手順

Log Manager をアンインストールする手順を次に示します。

- Windows の管理ツールで [サービス]を選択し,表示された画面で「uCosminexus BJEX-Log Manager」のサービスを停止します。
- <sup>1</sup> uCosminexus Batch Job Execution Server ログビューア Manager」を削除します。 Windows Server 2003 の場合は、[コントロールパネル] - [プログラムの追加と削除]で削除します。Windows Server 2008 の場合は、[コントロールパネル] - [プログラムと機能]で削除します。

#### 注意事項

Log Manager のアンインストール時には, Log Manager のインストール先フォルダ 以下のファイルおよびフォルダがすべて削除されます。 ログ収集フォルダを規定値にしている場合,アンインストールと同時に収集ログも 削除されるため,収集ログが必要な場合は,事前にバックアップしておいてください。

## 4.2.3 Log Agent のインストール,アンインストール手順

Log Agent のインストール, バージョン情報の表示, アンインストール手順について説明します。

- (1) AIX の場合
  - (a) インストール手順

Log Agent は, Hitachi PP Installer からインストールします。手順を次に示します。

- 1. ドライブに BJEX ログビューアの提供媒体をセットします。
- コマンドを実行して, CD-ROM 装置をマウントします。
   実行するコマンドを次に示します。

/usr/sbin/mount -r -v cdrfs /**dev/cd0** /**cdrom** 

「/cdrom」は CD-ROM デバイススペシャルファイルのマウントポイントです。マウ ントポイントディレクトリがない場合は作成してください。 なお,太字で示す部分(デバイススペシャルファイル名およびマウントポイント) は,使用する環境によって異なる場合があります。

 コマンドを実行して, Hitachi PP Installer をインストールおよび起動します。 実行するコマンドを次に示します。ここでは、マウントポイントとして「/cdrom」を 仮定しています。「/cdrom」の部分には、実際に使用する CD-ROM のマウントポイ ントを指定してください。 なお, CD-ROMのディレクトリ名やファイル名は, マシン環境によって見え方が異なる場合があります。ls コマンドで確認の上, 表示されたディレクトリ名とファイル名をそのまま入力してください。

/cdrom/AIX/setup /cdrom

Hitachi PP Installer が起動して,初期画面が表示されます。初期画面の例を次に示します。

L) List Installed Software.
I) Install Software.
D) Delete Software.
Q) Quit.
Select Procedure ===>

- 初期画面で「i」または「I」を入力します。
   インストールできるソフトウェアの一覧が表示されます。
- 5.「uCosminexus BJEX-Log Agent」にカーソルを移動し,スペースバーで選択します。 選択したソフトウェアの左側に「<@>」が表示されます。

| PP-No.<br><@>001 R-F1M24L-111<br>: | VR<br>0801 | PP-NAME<br>uCosminexus BJEX-Log Agent        |
|------------------------------------|------------|----------------------------------------------|
| :<br>F) Forward B) Backward J)     | Down K)    | Up Space) Select/Unselect I) Install Q) Quit |

6.「i」または「I」を入力します。
 最下行に次のメッセージが表示されます。

Install PP? (y: install, n: cancel) ==>

- 7.「y」または「Y」を入力します。
   Log Agent がインストールされます。
   「n」または「N」を入力すると,インストールが中止され,インストールできるソフトウェアの一覧に戻ります。
- インストールが正常終了したら,「q」または「Q」を入力します。
   Hitachi PP Installer の初期画面に戻ります。これで, Log Agent のインストールは 完了です。
- (b) バージョン情報の表示手順

Log Agent のバージョン情報を表示する手順を次に示します。

コマンドを実行して, Hitachi PP Installer を起動します。
 実行するコマンドを次に示します。

/etc/hitachi\_setup

Hitachi PP Installer の初期画面が表示されます。

 初期画面で「I」または「L」を入力します。
 インストール済みの日立製品の一覧が表示されます。一覧で Log Agent のバージョン 情報を確認します。

```
PP-No. VR Install date PP-NAME

001 R-F1M24L-111 0801 2011/06/23 15:36 uCosminexus BJEX-Log Agent

.

F) Forward B) Backward Q) Quit P) Print to /tmp/hitachi_PPLIST ==>
```

(c) アンインストール手順

Log Agent をアンインストールする手順を次に示します。

 コマンドを実行して, Hitachi PP Installer を起動します。 実行するコマンドを次に示します。

/etc/hitachi\_setup

Hitachi PP Installer の初期画面が表示されます。初期画面の例を次に示します。

```
L) List Installed Software.
I) Install Software.
D) Delete Software.
Q) Quit.
Select Procedure ===>
```

- 初期画面で「d」または「D」を入力します。
   アンインストールできるソフトウェアの一覧が表示されます。
- 「uCosminexus BJEX-Log Agent」にカーソルを移動し、スペースバーで選択します。
   選択したソフトウェアの左側に「<@>」が表示されます。

| PP-No.<br><@>001 R-F1M24L-111 | VR<br>0801 | PP-NAME<br>uCosminexus BJEX-Log Agent       |
|-------------------------------|------------|---------------------------------------------|
|                               |            |                                             |
| F) Forward B) Backward J)     | Down K)    | Up Space) Select/Unselect D) Delete Q) Quit |

Delete PP? (y: delete, n: cancel) ==>

- 「y」または「Y」を入力します。
   Log Agent がアンインストールされます。
   「n」または「N」を入力すると,アンインストールが中止され,アンインストールで きるソフトウェアの一覧に戻ります。
- アンインストールが正常終了したら、「q」または「Q」を入力します。
   Hitachi PP Installer の初期画面に戻ります。これで、Log Agent のアンインストールは完了です。

#### 注意事項

Log Agent をアンインストールしても, /opt/hitachi/bjexlog ディレクトリは削除されません。不要な場合は手作業で削除してください。

- (2) Linux の場合
  - (a) インストール手順

Log Agent は, Hitachi PP Installer からインストールします。手順を次に示します。

- 1. ドライブに BJEX ログビューアの提供媒体をセットします。
- コマンドを実行して, CD-ROM 装置をマウントします。
   実行するコマンドを次に示します。

/bin/mount -r -o mode=0544 /dev/cdrom /mnt/cdrom

「/mnt/cdrom」は CD-ROM デバイススペシャルファイルのマウントポイントです。 マウントポイントディレクトリがない場合は作成してください。 なお,太字で示す部分(デバイススペシャルファイル名およびマウントポイント) は,使用する環境によって異なる場合があります。

 コマンドを実行して, Hitachi PP Installer をインストールおよび起動します。 実行するコマンドを次に示します。ここでは,マウントポイントとして「/mnt/ cdrom」を仮定しています。「/mnt/cdrom」の部分には,実際に使用する CD-ROM のマウントポイントを指定してください。 なお,CD-ROMのディレクトリ名やファイル名は,マシン環境によって見え方が異 なる場合があります。ls コマンドで確認の上,表示されたディレクトリ名とファイル 名をそのまま入力してください。

```
/mnt/cdrom/linux/setup /mnt/cdrom
```

Hitachi PP Installer が起動して,初期画面が表示されます。初期画面の例を次に示 します。

```
L) List Installed Software.
I) Install Software.
D) Delete Software.
Q) Quit.
Select Procedure ===>
```

- 初期画面で「i」または「I」を入力します。
   インストールできるソフトウェアの一覧が表示されます。
- 5.「uCosminexus BJEX-Log Agent」にカーソルを移動し,スペースバーで選択します。 選択したソフトウェアの左側に「<@>」が表示されます。

| PP-No.<br><@>001 R-F1S24L-111  | VR<br>0801 | PP-NAME<br>uCosminexus BJEX-Log Agent        |
|--------------------------------|------------|----------------------------------------------|
| :                              |            |                                              |
| :<br>F) Forward B) Backward J) | Down K)    | Up Space) Select/Unselect I) Install Q) Quit |

6.「i」または「I」を入力します。
 最下行に次のメッセージが表示されます。

Install PP? (y: install, n: cancel) ==>

- 7.「y」または「Y」を入力します。
   Log Agent がインストールされます。
   「n」または「N」を入力すると、インストールが中止され、インストールできるソフトウェアの一覧に戻ります。
- インストールが正常終了したら,「q」または「Q」を入力します。
   Hitachi PP Installer の初期画面に戻ります。これで, Log Agent のインストールは 完了です。
- (b) バージョン情報の表示手順

Log Agent のバージョン情報を表示する手順を次に示します。

コマンドを実行して, Hitachi PP Installer を起動します。
 実行するコマンドを次に示します。

/etc/hitachi\_setup

Hitachi PP Installerの初期画面が表示されます。

 初期画面で「I」または「L」を入力します。
 インストール済みの日立製品の一覧が表示されます。一覧で Log Agent のバージョン 情報を確認します。

PP-No. VR Install date PP-NAME 001 R-F1S24L-111 0801 2011/06/23 15:53 uCosminexus BJEX-Log Agent . F) Forward B) Backward Q) Quit P) Print to /tmp/hitachi\_PPLIST ==>

(c) アンインストール手順

Log Agent をアンインストールする手順を次に示します。

 コマンドを実行して, Hitachi PP Installer を起動します。 実行するコマンドを次に示します。

/etc/hitachi\_setup

Hitachi PP Installer の初期画面が表示されます。初期画面の例を次に示します。

- L) List Installed Software.
  I) Install Software.
  D) Delete Software.
  Q) Quit.
  Select Procedure ===>
- 初期画面で「d」または「D」を入力します。
   アンインストールできるソフトウェアの一覧が表示されます。
- 「uCosminexus BJEX-Log Agent」にカーソルを移動し、スペースバーで選択します。
   選択したソフトウェアの左側に「<@>」が表示されます。

| PP-No.                    | VR      | PP-NAME                                     |
|---------------------------|---------|---------------------------------------------|
| <@>001 R-F1S24L-111       | 0801    | uCosminexus BJEX-Log Agent                  |
| F) Forward B) Backward J) | Down K) | Up Space) Select/Unselect D) Delete Q) Quit |

4.「d」または「D」を入力します。

最下行に次のメッセージが表示されます。

Delete PP? (y: delete, n: cancel) ==>

- 「y」または「Y」を入力します。
   Log Agent がアンインストールされます。
   「n」または「N」を入力すると,アンインストールが中止され,アンインストールで きるソフトウェアの一覧に戻ります。
- アンインストールが正常終了したら、「q」または「Q」を入力します。 Hitachi PP Installer の初期画面に戻ります。これで, Log Agent のアンインストー ルは完了です。

注意事項

Log Agent をアンインストールしても, /opt/hitachi/bjexlog ディレクトリは削除されません。不要な場合は手作業で削除してください。

- (3) HP-UX の場合
  - (a) インストール手順

Log Agent は, Hitachi PP Installer からインストールします。手順を次に示します。

- 1. ドライブに BJEX ログビューアの提供媒体をセットします。
- コマンドを実行して, CD-ROM 装置をマウントします。
   実行するコマンドを次に示します。

/usr/sbin/mount -F cdfs -r <*CD-ROMデバイススペシャルファイル名> /cdrom* 

「/cdrom」は CD-ROM デバイススペシャルファイルのマウントポイントです。マウ ントポイントディレクトリがない場合は作成してください。 なお,太字で示す部分(マウントポイント)は,使用する環境によって異なる場合が あります。

 コマンドを実行して, Hitachi PP Installer をインストールおよび起動します。 実行するコマンドを次に示します。ここでは,マウントポイントとして「/cdrom」を 仮定しています。「/cdrom」の部分には,実際に使用する CD-ROM のマウントポイ ントを指定してください。 なお,CD-ROM のディレクトリ名やファイル名は,マシン環境によって見え方が異 なる場合があります。ls コマンドで確認の上,表示されたディレクトリ名とファイル 名をそのまま入力してください。

/cdrom/IPFHPUX/SETUP /cdrom

Hitachi PP Installer が起動して,初期画面が表示されます。初期画面の例を次に示します。

L) List Installed Software.
I) Install Software.
D) Delete Software.
Q) Quit.
Select Procedure ===>

- 初期画面で「i」または「I」を入力します。
   インストールできるソフトウェアの一覧が表示されます。
- 5.「uCosminexus BJEX-Log Agent」にカーソルを移動し,スペースバーで選択します。 選択したソフトウェアの左側に「<@>」が表示されます。

| PP-No. 7<br><@>001 R-F1924L-111 08 |         | PP-NAME<br>uCosminexus BJEX-Log Agent        |
|------------------------------------|---------|----------------------------------------------|
| :                                  |         |                                              |
| F) Forward B) Backward J)          | Down K) | Up Space) Select/Unselect I) Install Q) Quit |

6.「i」または「I」を入力します。
 最下行に次のメッセージが表示されます。

Install PP? (y: install, n: cancel) ==>

- 7.「y」または「Y」を入力します。
   Log Agent がインストールされます。
   「n」または「N」を入力すると、インストールが中止され、インストールできるソフトウェアの一覧に戻ります。
- インストールが正常終了したら,「q」または「Q」を入力します。
   Hitachi PP Installer の初期画面に戻ります。これで, Log Agent のインストールは 完了です。
- (b) バージョン情報の表示手順

Log Agent のバージョン情報を表示する手順を次に示します。

コマンドを実行して, Hitachi PP Installer を起動します。
 実行するコマンドを次に示します。

/etc/hitachi\_setup

Hitachi PP Installer の初期画面が表示されます。

 初期画面で「I」または「L」を入力します。
 インストール済みの日立製品の一覧が表示されます。一覧で Log Agent のバージョン 情報を確認します。

PP-No. VR Install date PP-NAME 001 R-F1924L-111 0801 2011/06/23 15:28 uCosminexus BJEX-Log Agent ... F) Forward B) Backward Q) Quit P) Print to /tmp/hitachi\_PPLIST ==>

(c) アンインストール手順

Log Agent をアンインストールする手順を次に示します。

 コマンドを実行して, Hitachi PP Installer を起動します。 実行するコマンドを次に示します。

/etc/hitachi\_setup

Hitachi PP Installer の初期画面が表示されます。初期画面の例を次に示します。

```
L) List Installed Software.
```

```
I) Install Software.D) Delete Software.
```

```
0) Ouit.
```

```
Select Procedure ===>
```

- 初期画面で「d」または「D」を入力します。
   アンインストールできるソフトウェアの一覧が表示されます。
- 「uCosminexus BJEX-Log Agent」にカーソルを移動し、スペースバーで選択します。 選択したソフトウェアの左側に「<@>」が表示されます。

PP-No. VR PP-NAME <@>001 R-F1924L-111 0801 uCosminexus BJEX-Log Agent ... F) Forward B) Backward J) Down K) Up Space) Select/Unselect D) Delete Q) Quit

fd」または「D」を入力します。
 最下行に次のメッセージが表示されます。

```
Delete PP? (y: delete, n: cancel) ==>
```

- 「y」または「Y」を入力します。
   Log Agent がアンインストールされます。
   「n」または「N」を入力すると,アンインストールが中止され,アンインストールで きるソフトウェアの一覧に戻ります。
- アンインストールが正常終了したら、「q」または「Q」を入力します。
   Hitachi PP Installer の初期画面に戻ります。これで、Log Agent のアンインストールは完了です。
- 注意事項

Log Agent をアンインストールしても, /opt/hitachi/bjexlog ディレクトリは削除されません。不要な場合は手作業で削除してください。

- (4) Windows の場合
  - (a) インストール手順

Log Agent をインストールする手順を次に示します。

- 1. CD-ROM ドライブに Log Agent の提供媒体をセットします。
- 2. 起動したインストーラーの指示に従ってインストールを進めます。
   インストール時に設定する項目を次に示します。
  - ユーザー情報
  - インストール先フォルダ
- (b) アンインストール手順

Log Agent をアンインストールする手順を次に示します。

- Windows の管理ツールで [サービス]を選択し,表示された画面で「uCosminexus BJEX-Log Agent」のサービスを停止します。
- <sup>2</sup>.「uCosminexus Batch Job Execution Server ログビューア Agent」を削除します。 Windows Server 2003 の場合は、[コントロールパネル] - [プログラムの追加と削除]で削除します。Windows Server 2008 の場合は、[コントロールパネル] - [プログラムと機能]で削除します。

## 4.2.4 Log Viewer のインストール,アンインストール手順

Log Viewer のインストール,アンインストール手順について説明します。

## (1) インストール手順

Log Viewer をインストールする手順を次に示します。

- 1. CD-ROM ドライブに Log Viewer の提供媒体をセットします。
- 2. 起動したインストーラーの指示に従ってインストールを進めます。

インストール時に設定する項目を次に示します。

- ユーザー情報
- インストール先フォルダ
- (2) アンインストール手順

Log Viewer をアンインストールする手順を次に示します。

- 1. すべてのユーザーで, Log Viewer が使用されていないことを確認します。
- <sup>2</sup>. 「uCosminexus Batch Job Execution Server ログビューア Viewer」を削除します。 Windows XP の場合は,[コントロールパネル] - [プログラムの追加と削除]で削除します。Windows Vista および Windows 7 の場合は,[コントロールパネル] - [プログラムと機能]で削除します。
- 3. システムを再起動します。
- 4. 検索結果の保存ファイルを削除します。

# 4.3 実行ユーザーの変更

UNIX の場合, BJEX ログビューアでは, Log Manager と Log Agent は, インストール 直後の状態ではスーパーユーザーの権限で実行するように設定されています。

セキュリティ強化のために, Log Manager および Log Agent の実行ユーザーを, スー パーユーザーから Log Manager および Log Agent 専用のユーザーに変更することを推奨 します。

なお,閉鎖されたネットワークでの運用など,すでにセキュリティが確保されている環 境で運用する場合,実行ユーザーの変更は任意です。

Log Manager および Log Agent の実行ユーザーを変更する場合は,スーパーユーザーの 権限で,次に示すコマンドを実行します。

Log Manager の場合

コマンドの実行例を次に示します。*斜体*で示す部分を環境に合わせて変更してください。

chown -R *変更後のユーザー:変更後のグループ* /opt/hitachi/bjexlog/bjexlogmanager chown root /opt/hitachi/bjexlog/bjexlogmanager/bin/lgchk chmod u+s /opt/hitachi/bjexlog/bjexlogmanager/bin/lgchk

コマンドに指定する引数を次に示します。

- -R
- ・ 変更後のユーザー:変更後のグループ
   Log Manager を実行するユーザー,およびユーザーが所属するグループの名前を
   半角の「:」(コロン)で区切って指定します。
- /opt/hitachi/bjexlog/bjexlogmanager
   Log Manager のインストールディレクトリを指定します。

#### 注意事項

/opt/hitachi/bjexlog/bjexlogmanager/bin/lgchkの所有者(root)および Set-User-ID ビットの状態(セットされた状態)は変更しないでください。変 更した場合,Log Managerのユーザー認証機能が正常に動作しません。 誤って変更した場合は,/opt/hitachi/bjexlog/bjexlogmanager/bin/lgchkの所有 者をrootに再度変更し,Set-User-ID ビットがセットされた状態にしてください。

Log Agent の場合

コマンドの実行例を次に示します。斜体で示す部分を環境に合わせて変更してください。

chown -R 変更後のユーザー:変更後のグループ /opt/hitachi/bjexlog/bjexlogagent

コマンドに指定する引数を次に示します。

- -R
- ・ 変更後のユーザー: 変更後のグループ
   Log Agent を実行するユーザー,およびユーザーが所属するグループの名前を半
   角の「:」(コロン)で区切って指定します。
- /opt/hitachi/bjexlog/bjexlogagent
   Log Agent のインストールディレクトリを指定します。

## 4.4 設定ファイルの確認と変更

Log Manager および Log Agent を起動する前に,運用および環境に合わせて設定ファイ ルのパラメーターに設定する値を検討する必要があります。

必要に応じて, Log Manager, Log Agent, および Log Viewerの設定ファイルのパラ メーターを変更してください。パラメーターを変更しない場合は,設定ファイルの規定 値が仮定されます。設定ファイルのパラメーターの規定値については,「9. 設定ファイ ル」を参照してください。

確認および検討が必要なファイルおよびパラメーターについて説明します。

(1) Log Manager の場合

Log Manager の設定ファイルでは,ログ収集サーバでの Log Manager の動作を設定します。設定ファイルの詳細は,「9.3.1 bjexlm.conf (Log Manager 設定ファイル)」を参照してください。

確認が必要なパラメーターを次の表に示します。

| パラメーター<br>名    | 確認内容                                                                                                    | 参照先                     |
|----------------|----------------------------------------------------------------------------------------------------|-------------------------|
| MG_LOG_DI<br>R | <ul> <li>次のことを確認します。</li> <li>このパラメーターに設定するディレクトリが作成してあること</li> <li>このパラメーターに設定するディレクトリに,ログを蓄積するためのディスク容量が確保できていること</li> </ul> | 3.5(2) ディスク占有量の見積<br>もり |

表 4-2 Log Manager の設定ファイルの確認内容

## (2) Log Agent の場合

Log Agent の場合,次に示す設定ファイルがあります。

• bjexla.conf

バッチジョブ実行サーバでの Log Agent の動作を設定します。設定ファイルの詳細は、「9.4.1 bjexla.conf (Log Agent 設定ファイル)」を参照してください。

bjexla\_bjexexec.conf

バッチジョブ実行サーバでの BJEX 実行ログの監視について設定します。設定ファイルの詳細は,「9.4.2 bjexla\_bjexexec.conf(BJEX 実行ログ監視設定ファイル)」を参照してください。

bjexla\_syslog.conf

バッチジョブ実行サーバでの syslog の監視について設定します。設定ファイルの詳細 は、「9.4.3 bjexla\_syslog.conf (syslog 監視設定ファイル)」を参照してください。 確認が必要なパラメーターを次の表に示します。

| ファイル名                    | パラメーター名     | 確認内容                                                                               |  |
|--------------------------|-------------|------------------------------------------------------------------------------------|--|
| bjexla.conf              | MANAGERHOST | このパラメーターに指定したホスト名または IP アドレスが,<br>Log Agent が接続する Log Manager と一致していることを確<br>認します。 |  |
| bjexla_bjexe<br>xec.conf | FILENAME    | このパラメーターに指定したファイル名が, BJEXの<br>LOG_DIR パラメーターに指定されているログの出力先と一<br>致していることを確認します。     |  |
|                          | FORMAT      | 必要なログが収集対象になっていること , 不要なログが収集<br>対象になっていないことを確認します。                                |  |
|                          | EXFORMAT    |                                                                                    |  |
| bjexla_syslog<br>.conf   | FILENAME    | このパラメーターに指定したファイル名が /etc/syslog.conf で<br>指定されているログの出力先と一致していることを確認しま<br>す。        |  |
|                          | FORMAT      | 必要なログが収集対象になっていること , 不要なログが収集<br>対象になっていないことを確認します。                                |  |
|                          | EXFORMAT    |                                                                                    |  |

表 4-3 Log Agent の設定ファイルの確認内容

## 4.5 アクセス権限の変更

UNIX の場合, Log Manager または Log Agent 専用のユーザーアカウントを作成するときは,アクセス権限を変更する必要があります。

Windows の場合, Log Manager または Log Agent が稼働するマシンに一般ユーザーが アクセスする可能性があるときは,アクセス権限を変更する必要があります。

## 4.5.1 Log Manager のマシンでのアクセス権限の変更

## (1) UNIX の場合

BJEX ログビューアでは, Log Manager を実行するための専用のユーザーアカウントを 作成することを推奨します。専用のユーザーアカウントを作成する場合は,以降で説明 する内容に従って,ディレクトリおよびファイルのアクセス権限を変更してください。

専用のユーザーアカウントを作成しない場合は,アクセス権限の変更は不要です。

Log Manager 設定ファイルで, MG\_LOG\_DIR パラメーターに指定したログ収集ディレクトリ,ログ収集ディレクトリの下位のディレクトリ,およびファイルに対して,次の表に示すアクセス権限を設定する必要があります。

表 4-4 アクセス権限の変更が必要なディレクトリおよびファイル(Log Manager の場合)

| ディレクトリおよびファイル                                                                     | 所有者                 | アクセス権限 |
|-----------------------------------------------------------------------------------|---------------------|--------|
| ログ収集ディレクトリ                                                                        | Log Manager 専用のユーザー | 0770   |
| マシン名                                                                              | Log Manager 専用のユーザー | 0774   |
| 日付                                                                                | Log Manager 専用のユーザー | 0774   |
| ログ種別                                                                              | Log Manager 専用のユーザー | 0774   |
| bjexexec. <i>n</i> , syslog. <i>n</i> および index                                   | Log Manager 専用のユーザー | 0664   |
| 監査ログ出力ディレクトリ                                                                      | Log Manager 専用のユーザー | 0770   |
| 監査ログファイル ( bjexlm_audit.conf ,<br>bjexlm_audit.log , bjexlm_audit <i>n</i> .log ) | Log Manager 専用のユーザー | 0664   |

ディレクトリおよびファイルの詳細は,「2.3.2 ログ収集ディレクトリでのログ情報の管理」を参照してください。

## (2) Windows の場合

BJEX ログビューアでは,インストール直後にインストール先フォルダ以下のフォルダ,ファイルに「Users」グループの読み取り権限があります。Log Manager が稼働するマシンに一般ユーザーがアクセスする可能性がある場合は,一般ユーザーにログデータを

参照させないように,アクセス権限を変更する必要があります。

アクセス権限の変更方法を次に示します。

Log Manager のインストール先フォルダのプロパティを開き,セキュリティタブを選択 してから,「Users」グループを削除してください。また,Log Manager 設定ファイル で,MG\_LOG\_DIR パラメーターに指定したログ収集フォルダ以下のフォルダ,および ファイルに対して,「SYSTEM」「Administrators」グループにフルコントロール権限を 設定してください。

## 4.5.2 Log Agent のマシンでのアクセス権限の変更

(1) UNIX の場合

BJEX ログビューアでは, Log Agent を実行するための専用のユーザーアカウントを作 成することを推奨します。専用のユーザーアカウントを作成する場合は,以降で説明す る内容に従って,ディレクトリおよびファイルのアクセス権限を変更してください。

専用のユーザーアカウントを作成しない場合は、アクセス権限の変更は不要です。

Log Agent では,次に示すディレクトリおよびファイルに対して,Log Agent 専用ユー ザーに次に示す権限を設定します。

#### 参照権限

- BJEX の実行ログ
- BJEX の実行ログが出力されるディレクトリ
- syslog
- syslog が出力されるディレクトリ

#### 書き込み権限

- 監査ログ
- 監査ログが出力されるディレクトリ
- (2) Windows の場合

BJEX ログビューアでは,インストール直後にインストール先フォルダ以下のフォルダ,ファイルに「Users」グループの読み取り権限があります。Log Agent が稼働するマシンに一般ユーザーがアクセスする可能性がある場合は,一般ユーザーにログデータを参照させないように,アクセス権限を変更する必要があります。

アクセス権限の変更方法を次に示します。

Log Agent のインストール先フォルダのプロパティを開き,セキュリティタブを選択し,「Users」グループを削除してください。また,「SYSTEM」「Administrators」グループ に次に示す権限を設定します。

#### 読み取り権限

- BJEX の実行ログ
- BJEX の実行ログが出力されるフォルダ

フルコントロール権限

- 監査ログ
- 監査ログが出力されるフォルダ
## 4.6 Java のパスの指定

UNIX の場合,次に示す起動スクリプト内で Java のパスを指定しています。

- Log Manager
   /opt/hitachi/bjexlog/bjexlogmanager/bin/bjexlmgr
- Log Agent /opt/hitachi/bjexlog/bjexlogagent/bin/bjexlagent /opt/hitachi/bjexlog/bjexlogagent/bin/recollect

なお,起動スクリプト内で指定されているパス以外に Java をインストールしている場合 は,起動スクリプト内のパスの指定を変更する必要があります。起動スクリプト内で指 定されている Java のパスについては,Log Manager および Log Agent のリリースノー トを参照してください。

# 5 起動と終了

BJEX ログビューアを開始するときは,ログ収集サーバで Log Manager,バッチジョブ実行サーバで Log Agent を起動しま す。

Log Manager および Log Agent は,自動起動および自動終了 することを推奨します。

この章では, Log Manager および Log Agent を自動で起動お よび終了する方法について説明します。

Log Manager および Log Agent はコマンドを使用して手動で 起動することもできます。Log Manager のコマンドについて は「8.3.1 bjexlmgr (Log Manager 設定コマンド)」, Log Agent のコマンドについては「8.4.1 bjexlagent (Log Agent

設定コマンド)」を参照してください。

また, Log Viewer の起動方法および終了方法については,マ ニュアル「uCosminexus Batch Job Execution Server ログ ビューア 操作ガイド」を参照してください。

5.1 Log Manager の自動起動および自動終了

5.2 Log Agent の自動起動および自動終了

## 5.1 Log Manager の自動起動および自動終了

ここでは, Log Manager を自動起動および自動終了する場合の設定について説明します。

注意事項

Log Manager を JP1/AJS と同じマシンに配置する場合, Log Manager は, JP1/ AJS より前に起動し, JP1/AJS よりあとに停止することを推奨します。また, Log Manager と Log Agent を同じマシンに配置する場合, Log Manager, Log Agentの 順に起動し, Log Agent, Log Manager の順に停止することを推奨します。

### (1) AIX の場合

インストールと環境設定の完了後,次に示す操作を実行します。

 mkitab コマンドで,/etc/inittab ファイルに記述を追加します。 実行するコマンドを次に示します。
 Log Manager 専用の実行ユーザーを作成していない場合

mkitab -i hntr2mon "bjexlogm:2:wait:/opt/hitachi/bjexlog/bjexlogmanager/bin/ bjexlmgr start"

> Log Manager 専用の実行ユーザーを作成している場合 *ユーザー名*には, chown コマンドで所有者に指定したユーザーのユーザー名を指定 します。

mkitab -i hntr2mon "bjexlogm:2:wait:su  $\mathcal{I}-\mathcal{T}-\mathcal{A}$ -c /opt/hitachi/bjexlog/ bjexlogmanager/bin/bjexlmgr start"

Isitab コマンドで, /etc/inittab ファイルの設定内容を確認します。
 実行するコマンドを次に示します。

lsitab -a

コマンドの実行結果が表示されます。

 実行結果で, Log Manager のプロセスが JP1/AJS よりも前に起動する設定になって いることを確認します。 また, Log Manager を Log Agent と同じマシンに配置する場合は, Log Manager の プロセスが Log Agent のプロセスより前に起動する設定になっていることを確認しま す。 定には思っ例を次にこします。

実行結果の例を次に示します。

次に,自動終了を設定します。

4. /etc/rc.shutdown ファイルに,終了時の処理を追加します。

JP1/AJS および Log Agent の記述よりあとに,次の記述を追加します。

test -x /opt/hitachi/bjexlog/bjexlogmanager/bin/bjexlmgr && /opt/hitachi/ bjexlog/bjexlogmanager/bin/bjexlmgr stop

## (2) Linux の場合

インストールと環境設定の完了後、次に示す操作を実行します。

 Log Manager の起動スクリプト bjexlm を作成し, /etc/init.d に登録します。 起動スクリプト bjexlm のひな形を次のファイルで提供しています。 /opt/hitachi/bjexlog/bjexlogmanager/bin/bjexlm chkconfig コマンドで管理するために, 起動スクリプト bjexlm に次の記述を追加しま す。

# chkconfig: *lllll mm nn* # description: BJEX Log Manager

「# chkconfig:」には次の内容を記述します。

• 11111

Log Manager を起動するランレベルを指定します。

• *mm* 

Log Manager の起動順を 10 進数で指定します。JP1/AJS の指定値および Log Agent の指定値より小さい値を指定します。

• *nn* 

Log Manager の停止順を 10 進数で指定します。JP1/AJS の指定値および Log Agent の指定値より大きい値を指定します。

「# description:」にはサービスの説明を記述します。

また, Log Manager 専用の実行ユーザーを作成している場合は, 起動スクリプト

bjexlm を次のように変更します。

| >                                                                                                    |
|----------------------------------------------------------------------------------------------------|
| /opt/hitachi/bjexlog/bjexlogmanager/bin/bjexlmgr start<br>su username -c "/opt/hitachi/bjexlog/bjexlogmanager/bin/bjexlmgr start"     |
| /opt/hitachi/bjexlog/bjexlogmanager/bin/bjexlmgr stop<br>su username -c "/opt/hitachi/bjexlog/bjexlogmanager/bin/bjexlmgr stop"       |
| >                                                                                                    |
| /opt/hitachi/bjexlog/bjexlogmanager/bin/bjexlmgr start<br>su <i>ユーザー名</i> -c "/opt/hitachi/bjexlog/bjexlogmanager/bin/bjexlmgr start" |
| /opt/hitachi/bjexlog/bjexlogmanager/bin/bjexlmgr stop<br>su <i>ユーザー名</i> -c "/opt/hitachi/bjexlog/bjexlogmanager/bin/bjexlmgr stop"   |
|                                                                                                    |

*ユーザー名*には, chown コマンドで所有者に指定したユーザーのユーザー名を指定し ます。

chkconfig コマンドを実行して,起動スクリプト bjexlm の自動起動・停止を設定します。

実行するコマンドを次に示します。

/sbin/chkconfig --add bjexlm

このコマンドを実行すると,S*mm*bjexlm(*mm* は起動・停止スクリプト中の「# chkconfig:」で指定した起動順)が/etc/rcx.d(xは起動スクリプト中の「# chkconfig:」で *IIIII* に指定したランレベル)へ登録され,K*nn*bjexlm(*nn* は起動スク リプト中の「# chkconfig:」で指定した停止順)が/etc/rcy.d(yは起動スクリプト中 の「# chkconfig:」で *IIIII* に指定しなかったランレベル)へ登録されます。

設定内容を確認します。
 実行するコマンドを次に示します。

/sbin/chkconfig --list bjexlm

コマンドの実行結果を参照し, ランレベルの設定に誤りがないか確認します。 また, /etc/rc#.d ディレクトリ(#はランレベル)を参照して, JP1/AJS, Log Manager, Log Agentの起動スクリプトの起動順, 停止順が正しいことを確認しま す。

## (3) HP-UX の場合

インストールと環境設定の完了後,次に示す操作を実行します。

1. Log Manager の起動スクリプト bjexIm を作成し, /sbin/init.d に登録します。

起動スクリプト bjexlm のひな形を次のファイルで提供しています。

/opt/hitachi/bjexlog/bjexlogmanager/bin/bjexlm

Log Manager 専用の実行ユーザーを作成している場合は, 起動スクリプト bjexlm を 次のように変更します。

```
<変更前>

/opt/hitachi/bjexlog/bjexlogmanager/bin/bjexlmgr start

# /opt/hitachi/bjexlog/bjexlogmanager/bin/bjexlmgr stop

# /opt/hitachi/bjexlog/bjexlogmanager/bin/bjexlmgr stop

* /opt/hitachi/bjexlog/bjexlogmanager/bin/bjexlmgr start

# /opt/hitachi/bjexlog/bjexlogmanager/bin/bjexlmgr start

# /opt/hitachi/bjexlog/bjexlogmanager/bin/bjexlmgr stop

su I-f-A-c "/opt/hitachi/bjexlog/bjexlogmanager/bin/bjexlmgr stop
```

*ユーザー名*には, chown コマンドで所有者に指定したユーザーのユーザー名を指定します。

2. 起動スクリプト bjexlm へのシンボリックリンクを,/sbin/rc# ディレクトリ(#はランレベル)に作成します。
 実行するコマンドを次に示します。

ln -s /sbin/init.d/bjexlm /sbin/rcx.d/Smmmbjexlm
ln -s /sbin/init.d/bjexlm /sbin/rcy.d/Knnnbjexlm

次の内容を指定します。

- X
  - Log Manager を起動するランレベルを指定します。
- *y*

Log Manager を停止するランレベルを指定します。

• *mmm* 

Log Manager の起動順を 3 けたの 10 進数で指定します。JP1/AJS および Log Agent の指定値より小さい値を指定します。

• *nnn* 

Log Manager の停止順を 3 けたの 10 進数で指定します。JP1/AJS および Log Agent の指定値より大きい値を指定します。

#### (4) Windows の場合

インストールと環境設定の完了後,次に示す操作を実行します。

1. Windows の管理ツールで [サービス]を選択し,表示された画面で「uCosminexus

BJEX-Log Manager」のプロパティを開きます。

- 2.「スタートアップの種類」が「自動」になっていることを確認します。
- - [スクリプト追加] 画面から Log Manager のインストール先フォルダ

¥bin¥bjexlmshutdown.cmd を選択して,[OK]ボタンをクリックします。

## 5.2 Log Agent の自動起動および自動終了

ここでは, Log Agent を自動起動および自動終了する場合の設定について説明します。

注意事項

Log Agent を JP1/AJS と同じマシンに配置する場合, Log Agent は, JP1/AJS より 前に起動し, JP1/AJS よりあとに停止することを推奨します。また, Log Agent と Log Manager を同じマシンに配置する場合, Log Manager, Log Agent の順に起動 し, Log Agent, Log Manager の順に停止することを推奨します。

(1) AIX の場合

インストールと環境設定の完了後,次に示す操作を実行します。

- mkitab コマンドで, /etc/inittab ファイルに記述を追加します。 実行するコマンドを次に示します。
  - Log Agent 専用の実行ユーザーを作成していない場合

mkitab -i hntr2mon "bjexloga:2:wait:/opt/hitachi/bjexlog/bjexlogagent/bin/ bjexlagent start"

> Log Agent 専用の実行ユーザーを作成している場合 *ユーザー名*には, chown コマンドで所有者に指定したユーザーのユーザー名を指定 します。

mkitab -i hntr2mon "bjexloga:2:wait:su  $\mathcal{I}-\mathcal{T}-\mathcal{A}$ -c /opt/hitachi/bjexlog/ bjexlogagent/bin/bjexlagent start"

Isitab コマンドで, /etc/inittab ファイルの設定内容を確認します。
 実行するコマンドを次に示します。

lsitab -a

コマンドの実行結果が表示されます。

3. 実行結果で, Log Agent のプロセスが JP1/AJS よりも前に起動する記述になっている ことを確認します。

また, Log Agent を Log Manager と同じマシンに配置する場合は, Log Agent のプ ロセスが Log Manager よりもあとに起動する設定になっていることを確認します。 実行結果の例を次に示します。

次に,自動終了を設定します。

/etc/rc.shutdown ファイルに,終了時の処理を追加します。
 JP1/AJS の記述よりあと,かつ Log Manager の記述より前に,次の記述を追加します。

test -x /opt/hitachi/bjexlog/bjexlogagent/bin/bjexlagent && /opt/hitachi/ bjexlog/bjexlogagent/bin/bjexlagent stop

## (2) Linux の場合

インストールと環境設定の完了後、次に示す操作を実行します。

Log Agent の起動スクリプト bjexla を作成し, /etc/init.d に登録します。
 起動スクリプト bjexla のひな形を次のファイルで提供しています。
 /opt/hitachi/bjexlog/bjexlogagent/bin/bjexla
 chkconfig コマンドで管理するために, 起動スクリプト bjexla に次の記述を追加します。

# chkconfig: llll mm nn
# description: BJEX Log Agent

「# chkconfig:」には次の内容を記述します。

• 11111

Log Agent を起動するランレベルを指定します。

• *mm* 

Log Agent の起動順を 10 進数で指定します。JP1/AJS の指定値より小さく, Log Manager の指定値より大きい値を指定します。

• *nn* 

Log Agent の停止順を 10 進数で指定します。JP1/AJS の指定値より大きく, Log Manager の指定値より小さい値を指定します。

「# description:」にはサービスの説明を記述します。

また,Log Agent 専用の実行ユーザーを作成している場合は,起動スクリプト bjexla を次のように変更します。

| <変更前 | ]>                                                                                                    |
|------|----------------------------------------------------------------------------------------------------|
| #    | /opt/hitachi/bjexlog/bjexlogagent/bin/bjexlagent start<br>su username -c "/opt/hitachi/bjexlog/bjexlogagent/bin/bjexlagent start"     |
| #    | /opt/hitachi/bjexlog/bjexlogagent/bin/bjexlagent stop<br>su username -c "/opt/hitachi/bjexlog/bjexlogagent/bin/bjexlagent stop"       |
| <変更後 | 2>                                                                                                    |
| #    | /opt/hitachi/bjexlog/bjexlogagent/bin/bjexlagent start<br>su <i>ユーザー名</i> -c "/opt/hitachi/bjexlog/bjexlogagent/bin/bjexlagent start" |
| #    | /opt/hitachi/bjexlog/bjexlogagent/bin/bjexlagent stop<br>su <i>ユーザー名</i> -c "/opt/hitachi/bjexlog/bjexlogagent/bin/bjexlagent stop"   |

*ユーザー名*には, chown コマンドで所有者に指定したユーザーのユーザー名を指定します。

2. chkconfig コマンドを実行して,起動スクリプト bjexla の自動起動・停止を設定します。

実行するコマンドを次に示します。

/sbin/chkconfig --add bjexla

このコマンドを実行すると,Smmbjexla(mmは起動スクリプト中の「#chkconfig:」 で指定した起動順)が/etc/rcx.d(xは起動スクリプト中の「#chkconfig:」で ///// に 指定したランレベル)へ登録され,Knnbjexla(mは起動スクリプト中の「# chkconfig:」で指定した停止順)が/etc/rcy.d(yは起動スクリプト中の「# chkconfig:」で ///// に指定しなかったランレベル)へ登録されます。

設定内容を確認します。
 実行するコマンドを次に示します。

/sbin/chkconfig --list bjexla

コマンドの実行結果を参照し,ランレベルの設定に誤りがないか確認します。 また,/etc/rc#dディレクトリ(#はランレベル)を参照して,JP1/AJS,Log Manager,Log Agentの起動スクリプトの起動順,停止順が正しいことを確認しま す。

(3) HP-UX の場合

インストールと環境設定の完了後,次に示す操作を実行します。

Log Agent の起動スクリプト bjexla を作成し,/sbin/init.d に登録します。
 起動スクリプト bjexla のひな形を次のファイルで提供しています。
 /opt/hitachi/bjexlog/bjexlogagent/bin/bjexla
 Log Agent 専用の実行ユーザーを作成している場合は,起動スクリプト bjexla を次のように変更します。

| < 変更前 | ή>                                                                                                    |
|-------|----------------------------------------------------------------------------------------------------|
| #     | /opt/hitachi/bjexlog/bjexlogagent/bin/bjexlagent start<br>su username -c "/opt/hitachi/bjexlog/bjexlogagent/bin/bjexlagent start"     |
| #     | /opt/hitachi/bjexlog/bjexlogagent/bin/bjexlagent stop<br>su username -c "/opt/hitachi/bjexlog/bjexlogagent/bin/bjexlagent stop"       |
| <変更後  | <b>後</b> >                                                                                                    |
| #     | /opt/hitachi/bjexlog/bjexlogagent/bin/bjexlagent start<br>su <i>ユーザー名</i> -c "/opt/hitachi/bjexlog/bjexlogagent/bin/bjexlagent start" |
| #     | /opt/hitachi/bjexlog/bjexlogagent/bin/bjexlagent stop<br>su <i>ユーザー名</i> -c "/opt/hitachi/bjexlog/bjexlogagent/bin/bjexlagent stop"   |

*ユーザー名*には, chown コマンドで所有者に指定したユーザーのユーザー名を指定し ます。

2. 起動スクリプト bjexla へのシンボリックリンクを,/sbin/rc#ディレクトリ(#はランレベル)に作成します。
 実行するコマンドを次に示します。

ln -s /sbin/init.d/bjexla /sbin/rcx.d/Smmmbjexla
ln -s /sbin/init.d/bjexla /sbin/rcy.d/Knnnbjexla

次の内容を指定します。

- X
  - Log Agent を起動するランレベルを指定します。
- *y* 
  - Log Agent を停止するランレベルを指定します。
- *mmm*

Log Agent の起動順を 3 けたの 10 進数で指定します。JP1/AJS の指定値より小さ く, Log Manager の指定値より大きい値を指定します。

• *nnn* 

Log Agent の停止順を 3 けたの 10 進数で指定します。JP1/AJS の指定値より大き く, Log Manager の指定値より小さい値を指定します。

## (4) Windows の場合

インストールと環境設定の完了後,次に示す操作を実行します。

- Windows の管理ツールで [サービス]を選択し,表示された画面で「uCosminexus BJEX-Log Agent」のプロパティを開きます。
- 2.「スタートアップの種類」が「自動」になっていることを確認します。
- シャットダウンスクリプトに Log Agent のインストール先フォルダ
   ¥bin¥bjexlashutdown.cmd を登録します。
   シャットダウンスクリプトへの登録方法を次に示します。
   1. Windows の [スタート]メニューの [ファイル名を指定して実行]から
   「gpedit.msc」を実行して,ローカルグループポリシーエディターを起動します。
   2. ツリービューペインから [ローカルコンピュータポリシー] [コンピュータの設定] [Windows の設定] [スクリプト(スタートアップ/シャットダウン)]を
   選択します。
   3. リストペインから [シャットダウン]をダブルクリックして,[シャットダウンの
  - プロパティ]画面を開きます。
  - 4. [シャットダウンのプロパティ]画面の[追加]ボタンをクリックして,[スクリ プト追加]画面から *Log Agent のインストール先フォルダ*

¥bin¥bjexlashutdown.cmdを選択して,[OK]ボタンをクリックします。

# 6

# 運用

BJEX ログビューアの運用では,次の項目を定期的に実施します。

・ログ収集サーバに蓄積されるログ情報の容量監視

・ログ収集サーバに蓄積されるログ情報のアーカイブ

・Log Manager および Log Agent の監査

また,バッチジョブ実行サーバでのログ情報の収集が中断した ときは,中断していた間のログ情報を再収集します。 この章では,BJEX ログビューアの運用について説明します。

- 6.1 ログ収集ディレクトリの容量監視
- 6.2 ログ情報のアーカイブと復元
- 6.3 ログ情報の再収集
- 6.4 BJEX ログビューアの監査

# 6.1 ログ収集ディレクトリの容量監視

想定外のログ情報の出力やディスク使用量の圧迫などが原因で,ログ収集ディレクトリの容量が不足することがあります。ログ収集ディレクトリの容量が不足すると,Log Manager がログ情報を蓄積できなくなり,収集したログ情報は破棄されます。また, Log Manager が停止する要因になります。

このような事象を事前に察知して防止するために,定期的にログ収集ディレクトリの空 き容量を監視してください。容量の監視時に空き容量の不足を確認したら,容量確保の ために,ログ情報をアーカイブし,ログ収集ディレクトリから削除します。

## (1) UNIX の場合

ログ収集ディレクトリの容量を確認するコマンドについて説明します。目的に応じて, 次に示すコマンドを実行します。

ディレクトリごとの容量を確認する場合

OS の du コマンドを使用します。コマンドの実行例および実行結果の例を次に示します。

> du -ks /opt/hitachi/bjexlog/bjexlogmanager/data
4860 /opt/hitachi/bjexlog/bjexlogmanager/data

この例では、「/opt/hitachi/bjexlog/bjexlogmanager/data」ディレクトリの容量が 4,860KB であることを示しています。

パーティションごとの容量を確認する場合

AIX または Linux の場合, OS の df コマンドを使用します。コマンドの実行例およ び実行結果の例を次に示します。

| > df         |            |         |       |       |        |         |    |
|--------------|------------|---------|-------|-------|--------|---------|----|
| Filesystem   | 512-blocks | Free    | %Used | Iused | %Iused | Mounted | on |
| /dev/hd4     | 4194304    | 3577096 | 15%   | 3596  | 1%     | /       |    |
| /dev/hd2     | 4194304    | 951320  | 78%   | 33875 | 24%    | /usr    |    |
| /dev/hd9var  | 4194304    | 2472544 | 42%   | 9241  | 48     | /var    |    |
| /dev/hd3     | 262144     | 240480  | 9%    | 75    | 1%     | /tmp    |    |
| /dev/hd1     | 20971520   | 3015600 | 86%   | 93778 | 22%    | /home   |    |
| /proc        | -          | -       | -     | -     | -      | /proc   |    |
| /dev/hd10opt | 4194304    | 215584  | 95%   | 25939 | 48%    | /opt    |    |
|              |            |         |       |       |        |         |    |

この例では,各パーティションの使用可能容量および空き容量が表示されています。 HP-UX の場合,OSのbdfコマンドを使用します。bdfコマンドの実行例および実 行結果の例を次に示します。

| > bdf           |          |           |          |       |            |
|-----------------|----------|-----------|----------|-------|------------|
| Filesystem      | kbytes   | used      | avail    | %used | Mounted on |
| /dev/vg00/lvol3 | 1073152  | 913424    | 158512   | 85%   | /          |
| /dev/vg00/lvol1 | 1835008  | 128728    | 1693048  | 7%    | /stand     |
| /dev/vg00/lvol8 | 7987200  | 6997504   | 989696   | 88%   | /var       |
| /dev/vg00/lvol7 | 8118272  | 2665192   | 5410528  | 33%   | /usr       |
| /dev/vg00/lvol4 | 524288   | 392544    | 131432   | 75%   | /tmp       |
| /dev/vg00/lvol6 | 8298496  | 7944864   | 350944   | 96%   | /opt       |
| /dev/vg02/lvol1 | 35553280 | 0 1070732 | 26 23301 | 723 3 | 31% /home2 |

この例では,各パーティションの使用可能容量および空き容量が表示されています。

du コマンド, df コマンドおよび bdf コマンドの詳細は, OS のマニュアルを参照してください。

容量を確認し,ログ情報のアーカイブが必要な場合は,「6.2 ログ情報のアーカイブと 復元」を参照してログ情報をアーカイブしてください。

## (2) Windows の場合

ログ収集フォルダがあるドライブのプロパティを開いて,ドライブの容量を監視してく ださい。容量を確認し,ログ情報のアーカイブが必要な場合は,「6.2 ログ情報のアー カイブと復元」を参照してログ情報をアーカイブしてください。

## 6.2 ログ情報のアーカイブと復元

BJEX ログビューアの稼働中は,ログ収集サーバのログ収集ディレクトリで,ログ情報 を蓄積したファイルが増えていきます。そのため,ログ収集ディレクトリの容量が満杯 になる前に,定期的にログ情報の蓄積ファイルをアーカイブして,ログ収集ディレクト リから削除する必要があります。

アーカイブし,削除したログ情報は,Log Viewer での検索対象になりません。そのため,アーカイブしたログ情報を検索対象に戻す場合は,アーカイブする前と同じディレクトリに復元する必要があります。

ここでは,ログ収集サーバでのログ情報のアーカイブ,および復元について説明します。

#### (1) UNIX の場合

(a) ログ情報のアーカイブと削除

ログ情報のアーカイブおよび削除は,次のどれかのディレクトリの単位で行います。 ファイルの単位でのアーカイブおよび削除は行わないでください。

- •「*マシン名*」ディレクトリ
- •「*日付*」ディレクトリ
- •「*ログ種別*」ディレクトリ

ログ情報のアーカイブおよび削除手順を次に示します。ログ収集サーバのマシンで実行 してください。

tar コマンドを実行して,ディレクトリをアーカイブします。
 実行するコマンドの形式を次に示します。

tar -cvf アーカイブファイル名.tar アーカイブするディレクトリ

引数 -cvf に指定する値を次に示します。斜体で示す部分を環境に合わせて変更してく ださい。

- アーカイブファイル名.tar
   アーカイブファイル名を指定します。アーカイブファイルの拡張子は tar です。
   アーカイブするディレクトリ
  - アーカイブするディレクトリを指定します。

コマンドの実行例

「ログ種別」ディレクトリの単位でアーカイブするときは,次のコマンドを実行 します。なお,アーカイブファイル名は「20081001.tar」とします。また,ログ 収集ディレクトリは設定ファイルの規定値(/opt/hitachi/bjexlog/ bjexlogmanager/data),マシン名ディレクトリは「hostA」,日付ディレクトリ は「20081001」,ログ種別は「syslog」とします。 tar -cvf 20081001.tar /opt/hitachi/bjexlog/bjexlogmanager/data/hostA/20081001/
syslog

コマンドを実行すると、アーカイブファイルが作成されます。

2. rm コマンドを実行して,ディレクトリを削除します。

実行するコマンドの形式を次に示します。

rm -r *削除するディレクトリ* 

引数 -r に指定する値を次に示します。斜体で示す部分を環境に合わせて変更してください。

*削除するディレクトリ* 手順1でアーカイブするディレクトリに指定したディレクトリを指定します。

コマンドの実行例 手順1の例でアーカイブしたディレクトリを削除するときは,次のコマンドを実 行します。

rm -r /opt/hitachi/bjexlog/bjexlogmanager/data/hostA/20081001/syslog

コマンドを実行すると,ディレクトリが削除されます。

tar コマンドおよび rm コマンドの詳細は, OS のマニュアルを参照してください。

(b) アーカイブしたログファイルの復元

アーカイブしたログ情報は,アーカイブしたディレクトリの単位で,該当するディレク トリに復元します。ログ情報の復元は,ログ収集サーバのマシンで実行してください。

tar コマンドを実行して, ログファイルを復元します。

実行するコマンドの形式を次に示します。

tar -xvf *復元するアーカイブファイル名*.tar

引数 -xvf に指定する値を次に示します。斜体で示す部分を環境に合わせて変更してくだ さい。

 復元するアーカイブファイル名.tar 復元するアーカイブファイル名を指定します。

コマンドの実行例

「(a) ログ情報のアーカイブと削除」でアーカイブしたディレクトリを復元するときは,次のコマンドを実行します。なお,復元するアーカイブファイル名は「20081001.tar」とします。

tar -xvf 20081001.tar

コマンドを実行すると、アーカイブファイルが復元されます。

tar コマンドの詳細は, OS のマニュアルを参照してください。

#### (2) Windows の場合

(a) ログ情報のアーカイブと削除

ログ情報のアーカイブおよび削除は,次のどれかのフォルダの単位で行います。ファイ ルの単位でのアーカイブおよび削除は行わないでください。

- •「*マシン名*」フォルダ
- •「*日付*」フォルダ
- •「*ログ種別*」フォルダ

ログ情報のアーカイブおよび削除手順を次に示します。ログ収集サーバのマシンで実行 してください。

- Windows のエクスプローラで、アーカイブ対象のフォルダを右クリックして表示され たメニューから「コピー」を選択します。
- Windows のエクスプローラで、アーカイブ先のフォルダまたはドライブで右クリック して表示されたメニューから「貼り付け」を選択します。
- Windows のエクスプローラで,アーカイブ対象のフォルダを右クリックし表示された メニューから「削除」を選択します。
- (b) アーカイブしたログファイルの復元

アーカイブしたログ情報は,アーカイブしたフォルダの単位で,該当するフォルダに復 元します。アーカイブしたログ情報を復元する手順を次に示します。

- Windows のエクスプローラで、アーカイブしたフォルダを右クリックして表示された メニューから「コピー」を選択します。
- Windowsのエクスプローラで、ログ情報の適切な場所を右クリックして表示されたメニューから「貼り付け」を選択します。

# 6.3 ログ情報の再収集

バッチジョブ実行サーバの稼働中に次の事象が発生すると, BJEX の実行ログおよび syslog のログ情報の収集が中断されます。

- Log Manager の停止
- Log Agent の停止
- Log Manager および Log Agent の停止
- 作業ディレクトリの上限を超える量のログ情報の出力
- Log Manager でのログ情報の蓄積の失敗

このようなときは,収集が中断された間のログ情報を再収集する必要があります。ログ 情報の再収集の概要を次の図に示します。 図 6-1 ログ情報の再収集の概要

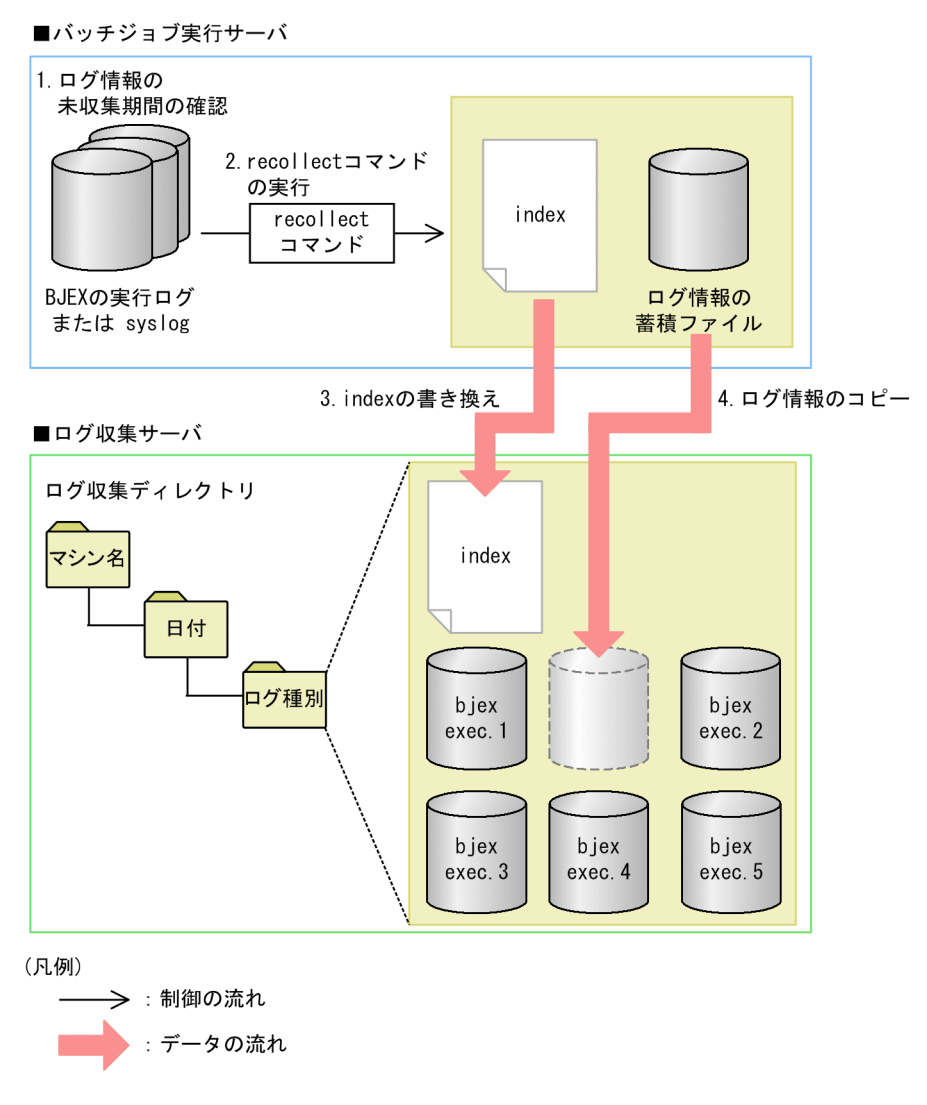

ログ情報の再収集手順,およびログ情報の再収集時の注意事項について説明します。

## (1) Log Manager が停止したときのログ情報の再収集

Log Manager の停止によってログ情報の収集が中断した場合は,Log Manager が停止した日時,およびLog Manager が再起動した日時を確認したあと,コマンドでログ情報を再収集します。

手順を次に示します。

Log Viewer で検索を実行して,バッチジョブ実行サーバから最後にログ情報が転送された年月日・時刻を確認します。
 「検索条件]画面で,検索条件に次の項目を指定して検索します。出力元,メッセー

ジID およびメッセージテキストの指定は不要です。

• 開始日時および終了日時: Log Manager が停止した前後の年月日・時刻

検索結果には,Log Manager のマシンで最後に蓄積したログ情報が表示されます。その年月日・時刻を出力元ごとに記録しておきます。 Log Viewer でのログの検索手順については,マニュアル「uCosminexus Batch Job Execution Server ログビューア 操作ガイド」を参照してください。

- Log Viewer で検索を実行して, Log Manager を再起動したあと最初にログ情報が転送 された年月日・時刻を確認します。
   [検索条件]画面で,検索条件に次の項目を指定して検索します。出力元,メッセージID およびメッセージテキストの指定は不要です。
  - 開始日時および終了日時:Log Manager を再起動した前後の年月日・時刻

検索結果には,Log Manager を再起動したあと,最初に蓄積したログ情報が表示されます。その年月日・時刻を出力元ごとに記録しておきます。

 停止した Log Manager に接続するバッチジョブ実行サーバで, recollect(ログ情報の 再収集コマンド)を実行して,ログ情報をファイルに出力します。
 実行するコマンドの形式を次に示します。
 斜体で示す部分を手順1および手順2の結 果に合わせて変更します。

recollect {bjexexec|syslog} -s *再収集開始年月日・時刻* -e *再収集終了年月日・時刻* -o *出 カディレクトリ* 

コマンドに指定する引数を次に示します。

• { bjexexec | syslog }

再収集するログ情報の種類として,次のどちらかを指定します。

・bjexexec:BJEX の実行ログのログ情報を再収集します。

・syslog:syslogのログ情報を再収集します。ただし,Windowsの場合は指定できません。

- -s *再収集開始年月日・時刻* 手順1で記録した年月日・時刻を yyyymmddHHMMSS の形式で指定します。
   yyyy は西暦年, mm は月, dd は日, HH は時, MM は分, SS は秒を示します。
- ・e *再収集終了年月日・時刻* 手順2で記録した年月日・時刻を yyyymmddHHMMSSの形式で指定します。
   yyyy は西暦年,mmは月,ddは日,HHは時,MMは分,SSは秒を示します。
- -o *出力ディレクトリ*

再収集したログ情報を出力する任意のディレクトリを指定します。指定したディレクトリの下位に次のログ情報の蓄積ファイルが出力されます。

index

・ bjexexec.n(BJEX の実行ログの場合)または syslog.n(syslog の場合)
 nは1~2147483646の整数です。

recollect(ログ情報の再収集コマンド)の詳細は、「8.4.2 recollect(ログ情報の再 収集コマンド)」を参照してください。 続いて、ログ情報の蓄積ファイルの移動先を決めます。

- 引数 -o のディレクトリに出力された index を確認します。
   index をテキストエディターなどで開き,次の項目を確認します。
  - ファイル名
  - ログ情報が出力された年月日

例えば, index に「20081031205950 20081031205959 bjexexec.1」と記述され ている場合,ファイル名は「bjexexec.1」,ログ情報が出力された年月日は「2008年 10月31日」と解釈します(:半角スペース)。

index の見方については,「2.3.2(2)ファイルへのログ情報の蓄積」を参照してください。

5. 手順4で確認した年月日を基に,ログ情報の蓄積ファイルの移動先を決めます。 ログ情報の蓄積ファイルは,ログ収集サーバのログ収集ディレクトリ直下にある,名 前が「マシン名/yyyymmdd」(マシン名は recollect コマンドを実行したマシンの名 称,yyyy は西暦年,mm は月,dd は日)のディレクトリに移動する必要があります。 そのため,手順4で確認した年月日を基に,ファイルの移動先のディレクトリを決め ます。

例えば,手順4の確認で,「bjexexec.1」には2008年10月1日に出力されたログ情報が蓄積されていることがわかったとします。このとき,ファイルの移動先は,Log Managerのログ収集ディレクトリ下の「マシン名/20081001/bjexexec」ディレクトリになります。

ログ収集ディレクトリの詳細は,「2.3.2(1) ディレクトリによるログ情報の分類」を参照してください。

移動先のディレクトリが存在しない場合,ディレクトリを作成します。ディレクトリ の作成後,手順9に進んでください。

- 6. 移動先のディレクトリにある index を基に,ファイルの挿入位置を決めます。 移動先のディレクトリにある index をテキストエディターなどで開きます。 index には,ログ情報の出力年月日・時刻とファイル名の対応が時系列の順で記述されています。そのため,すでにあるファイルと移動するファイルが時系列で並ぶよう に,挿入位置を決めてください。
- 7. 移動先のディレクトリにある index を修正します。 手順6で決めた挿入位置に,手順4で確認した index の内容を追加します。 また,再収集したログ情報のファイル名がすでにあるファイルの名前と重複している 場合は,再収集したログ情報のファイル名を重複しない名前に書き換えます。

index の修正例

index の修正例を次の図に示します。

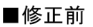

| 20081031120000△20081031155959△bjexexec.1 |                 |
|------------------------------------------|-----------------|
| 20081031160000△20081031205950△bjexexec.2 |                 |
| 20081031205959△20081031230000△bjexexec.3 | — 手順6. で決めた挿入位直 |
| 20081031230001△20081031235959△bjexexec.4 |                 |

#### ■修正後

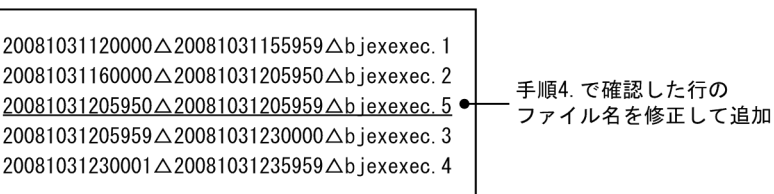

- 移動するファイルをリネームします。
   手順 7 で修正した index に合わせて,再収集したログ情報のファイル名をリネームします。
- ファイルを移動します。
   再収集したログ情報のファイルを手順5で決めたディレクトリに移動します。
- 10.停止した Log Manager に接続するバッチジョブ実行サーバで,手順3~手順9を繰 り返します。

以上で, ログを再収集する手順は終了です。

(2) Log Agent が停止したときのログ情報の再収集

Log Agent の停止によってログ情報の収集が中断した場合は, Log Agent が停止した日時, および Log Agent が再起動した日時を確認したあと, コマンドでログ情報を再収集します。

手順を次に示します。

Log Viewer で検索を実行して,バッチジョブ実行サーバから最後にログ情報が転送された年月日・時刻を確認します。
 [検索条件]画面で,検索条件に次の項目を指定して検索します。メッセージ ID およ

びメッセージテキストの指定は不要です。

- 開始日時および終了日時:Log Agent が停止した前後の年月日・時刻
- 出力元:Log Agent が停止したマシン

検索結果には,該当のマシンから最後に転送されたログ情報が表示されます。その年 月日・時刻を記録しておきます。

Log Viewer でのログの検索手順については,マニュアル「uCosminexus Batch Job Execution Server ログビューア 操作ガイド」を参照してください。

- Log Viewer で検索を実行して, Log Agent を再起動したあと最初にログ情報が転送された年月日・時刻を確認します。

   [検索条件]画面で,検索条件に次の項目を指定して検索します。メッセージ ID およびメッセージテキストの指定は不要です。
   開始日時および終了日時:Log Agent を再起動した前後の年月日・時刻
  - 出力元: Log Agent が停止したマシン

検索結果には, Log Agent を再起動したあと,該当のマシンから最初に転送されたロ グ情報が表示されます。その年月日・時刻を記録しておきます。

 Log Agent が停止したマシンで, recollect (ログ情報の再収集コマンド)を実行して, ログ情報をファイルに出力します。 実行するコマンドの形式を次に示します。斜体で示す部分を手順1および手順2の結 果に合わせて変更します。

recollect {bjexexec|syslog} -s *再収集開始年月日・時刻* -e *再収集終了年月日・時刻* -o *出 カディレクトリ* 

コマンドに指定する引数を次に示します。

- { bjexexec | syslog } 再収集するログ情報の種類として,次のどちらかを指定します。
   ・ bjexexec: BJEX の実行ログのログ情報を再収集します。
  - ・syslog:syslogのログ情報を再収集します。
- -s 再収集開始年月日・時刻
   手順1で記録した年月日・時刻を yyyymmddHHMMSSの形式で指定します。
   yyyy は西暦年,mmは月,ddは日,HHは時,MMは分,SSは秒を示します。
- -e 再収集終了年月日・時刻
   手順2で記録した年月日・時刻を yyyymmddHHMMSSの形式で指定します。
   yyyy は西暦年,mmは月,ddは日,HHは時,MMは分,SSは秒を示します。
- ・ -o 出力ディレクトリ
   再収集したログ情報を出力する任意のディレクトリを指定します。指定したディレクトリの下位に次のログ情報の蓄積ファイルが出力されます。
   ・ index
  - ・bjexexec.n(BJEX の実行ログの場合)または syslog.n(syslog の場合)
  - nは1~2147483646の整数です。

recollect(ログ情報の再収集コマンド)の詳細は,「8.4.2 recollect(ログ情報の再 収集コマンド)」を参照してください。 続いて,ログ情報の蓄積ファイルの移動先を決めます。

4. 引数 -o のディレクトリに出力された index を確認します。
 index をテキストエディターなどで開き,次の項目を確認します。
 ファイル名

• ログ情報が出力された年月日

例えば, index に「20081031205950 20081031205959 bjexexec.1」と記述されている場合,ファイル名は「bjexexec.1」、ログ情報が出力された年月日は「2008年10月31日」と解釈します(:半角スペース)。 index の見方については,「2.3.2(2)ファイルへのログ情報の蓄積」を参照してください。

5. 手順4で確認した年月日を基に,ログ情報の蓄積ファイルの移動先を決めます。 ログ情報の蓄積ファイルは,ログ収集サーバのログ収集ディレクトリ直下にある,名 前が「マシン名/yyyymmdd」(マシン名は recollect コマンドを実行したマシンの名 称,yyyy は西暦年,mm は月,dd は日)のディレクトリに移動する必要があります。 そのため,手順4で確認した年月日を基に,ファイルの移動先のディレクトリを決め ます。

例えば,手順4の確認で,「bjexexec.1」には2008年10月1日に出力されたログ情報が蓄積されていることがわかったとします。このとき,ファイルの移動先は,Log Managerのログ収集ディレクトリ下の「マシン名/20081001/bjexexec」ディレクトリになります。

ログ収集ディレクトリの詳細は,「2.3.2(1) ディレクトリによるログ情報の分類」を参照してください。

移動先のディレクトリが存在しない場合,ディレクトリを作成します。ディレクトリの作成後,手順9に進んでください。

- 移動先のディレクトリにある index を基に,ファイルの挿入位置を決めます。
   移動先のディレクトリにある index をテキストエディターなどで開きます。
   index には,ログ情報の出力年月日・時刻とファイル名の対応が時系列の順で記述されています。そのため,すでにあるファイルと移動するファイルが時系列で並ぶように,挿入位置を決めてください。
- 7. 移動先のディレクトリにある index を修正します。 手順6で決めた挿入位置に,手順4で確認した index の内容を追加します。 また,再収集したログ情報のファイル名がすでにあるファイルの名前と重複している 場合は,再収集したログ情報のファイル名を重複しない名前に書き換えます。

index の修正例

index の修正例を次の図に示します。

#### ■修正前

20081031120000ム20081031155959ムbjexexec.1 20081031160000ム20081031205950ムbjexexec.2 20081031205959ム20081031230000ムbjexexec.3 20081031230001ム20081031235959ムbjexexec.4

#### ■修正後

20081031120000△20081031155959△bjexexec.1 20081031160000△20081031205950△bjexexec.2 <u>20081031205950△20081031205959△bjexexec.5</u> 20081031205959△20081031230000△bjexexec.3 20081031230001△20081031235959△bjexexec.4

- 移動するファイルをリネームします。
   手順 7 で修正した index に合わせて,再収集したログ情報のファイル名をリネームします。
- ファイルを移動します。
   再収集したログ情報のファイルを手順5で決めたディレクトリに移動します。

以上で, ログを再収集する手順は終了です。

(3) ログ情報の出力量が作業ディレクトリの上限を超えたときのログ情報の 再収集

MAX\_SIZE パラメーターに指定した上限を超えてログ情報が出力されたとき,UNIXの 場合は syslog,Windowsの場合はイベントログに一時蓄積ファイルの上限を超えたこと を示すメッセージ(KAKH107-W)が出力されます。Log Manager ヘログ情報が送信さ れないまま,一時蓄積ファイルへのログ情報の蓄積が継続されると,ファイルの容量が MAX\_SIZE パラメーターに指定した値の2倍になった時点で,最大蓄積量に到達したこ とを示すメッセージ(KAKH100-E)が出力されます。また,それまで蓄積していたログ 情報が破棄され,ログ情報の蓄積が中断されます。

このときは,破棄されたログ情報中に出力されたメッセージの日時を確認して,ログ情 報を再収集します。

再収集の手順を次に示します。

 Log Agent が破棄したメッセージを確認します。 UNIX の場合は syslog, Windows の場合はイベントログから, KAKH101-I メッセージおよび KAKH102-I メッセージを探します。 例: cat /tmp/syslog.out\* | grep KAKH10[1-2] KAKH101-I メッセージを参照して,ログ種別および初めに破棄されたメッセージの 日時を記録します。 KAKH102-I メッセージを参照して,最後に破棄されたメッセージの日時を記録します。

syslog またはイベントログに KAKH100-E が出力された場合, KAKH101-I および KAKH102-I を検索します。KAKH101-I から破棄された最初のメッセージの日時, KAKH102-I から破棄された最後のメッセージの日時を確認します。

syslog の例

ログ情報が破棄された場合の syslog の例を次の図に示します。

```
KAKH101-I syslog:first lost log is "Oct 31 23:59:50 hosta····".
KAKH102-I syslog:last lost log is "Oct 31 23:59:59 hosta···.".
```

KAKH101-Iに出力されている日時・時刻は「Oct 31 23:59:50」, KAKH102-Iに 出力されている日時・時刻は「Oct 31 23:59:59」です。

破棄された最初のメッセージの日時は 2008 年 10 月 31 日の 23:59:50,破棄 された最後のメッセージの日時は 2008 年 10 月 31 日の 23:59:59 であること がわかります (メッセージが出力された西暦年を 2008 年と仮定しています)。 そのため,ログ情報の再収集を開始および終了する年月日・時刻は次ようになり ます。

- ・再収集開始年月日・時刻:2008/10/31/23:59:50
- ・再収集終了年月日・時刻:2008/10/31/23:59:59
- Log Agent のマシンで, recollect (ログ情報の再収集コマンド)を実行して, ログを ファイルに出力します。

コマンドの実行例を次に示します。*斜体*で示す部分を手順1の結果に合わせて変更し ます。

recollect {bjexexec|syslog} -s *再収集開始年月日・時刻* -e *再収集終了年月日・時刻* -o 出 カディレクトリ

コマンドに指定する引数を次に示します。

- {bjexexec | syslog}
   再収集するログの種類として,次のどちらかを指定します。
  - ・bjexexec:BJEX の実行ログを再収集します。
  - ・syslog:syslogを再収集します。ただし,Windowsの場合は指定できません。
- -s *再収集開始年月日・時刻*

手順1で記録した, KAKI101-Iに出力された年月日・時刻を yyyymmddHHMMSSの形式で指定します。yyyy は西暦年, mm は月, dd は日,

- HH は時 , MM は分 , SS は秒を示します。
- -e 再収集終了年月日・時刻
   手順1で記録した,KAKI102-Iに出力された年月日・時刻を

yyyymmddHHMMSSの形式で指定します。yyyy は西暦年,mm は月,dd は日, HH は時,MM は分,SS は秒を示します。

 ・ -o 出力ディレクトリ 再収集したログを出力する任意のディレクトリを指定します。
 コマンドを実行すると、ログがファイルに出力されます。
 recollect(ログ情報の再収集コマンド)の詳細は、「8.4.2 recollect(ログ情報の再収集コマンド)」を参照してください。

続いて,ファイルの移動先を決めます。 以降の手順については,「(2) Log Agent が停止したときのログ情報の再収集」の手順

4~手順9を参照してください。

(4) Log Manager でログ情報の蓄積に失敗したときのログ情報の再収集

Log Manager でログ情報の蓄積に失敗すると,ログ情報の収集が中断されます。この場合,エラーを示すメッセージ(KAKG104-E,KAKG105-EまたはKAKG112-E)に加えて,KAKG114-Iメッセージが出力されます。

このときは,Log Manager が最後にログ情報を蓄積した日時,およびログ情報の蓄積を 再開した日時を確認して,ログ情報を再収集します。

再収集の手順を次に示します。

1. Log Manager が最後にログ情報を蓄積した年月日・時刻を確認します。

Log Manager のマシンの syslog ファイルから, KAKG114-I メッセージを探します。 例: cat /tmp/syslog.out\*|grep KAKG114

KAKG114-I メッセージを参照して,ログ種別,Log Agentのマシン名および最後に 蓄積されたメッセージの日時を記録しておきます。

syslog の例

ログ情報の蓄積が中断した場合の, syslog に出力された KAKG114-I メッセージの例を次の図に示します。

K4KG114-I syslog log message collected from hosta at the end are "Oct 31 23:59:50 hosta user:err|error …" :

KAKG114-Iに出力されているログ種別は「syslog」, マシン名は「hosta」, 日 付・時刻は「Oct 31 23:59:50」です。

蓄積された最後のメッセージの日時は 2008 年 10 月 31 日の 23:59:50 である ことがわかります(メッセージが出力された西暦年を 2008 年と仮定していま す )。

 Log Viewer で検索を実行して, Log Manager がログ情報の蓄積を再開した年月日・時 刻を確認します。

[検索条件]画面で,検索条件に次の項目を指定して検索します。メッセージ ID およ

びメッセージテキストの指定は不要です。

- 開始日時および終了日時:手順1で記録した前後の年月日・時刻
- 出力元:手順1で記録したマシン

検索結果には,Log Manager が該当のマシンからログ情報の蓄積を再開した,最初の ログ情報が表示されます。その年月日・時刻を記録しておきます。 Log Viewer でのログの検索手順については,マニュアル「uCosminexus Batch Job

Execution Server ログビューア 操作ガイド」を参照してください。

- 手順1で記録したマシンで, recollect(ログ情報の再収集コマンド)を実行して,ロ グ情報をファイルに出力します。 この手順の詳細および以降の手順については,「(2) Log Agent が停止したときのログ 情報の再収集」の手順3~手順9を参照してください。
- (5)注意事項
  - ログ情報の再収集は, Log Manager および Log Agent を停止してから実行してください。
  - 再収集したログ情報をログ収集サーバのログ収集ディレクトリに追加する前に,ログ 収集ディレクトリをアーカイブしておいてください。ログ収集ディレクトリのアーカ イブについては,ログ収集サーバのOSがUNIXの場合は「6.2(1)(a) ログ情報の アーカイブと削除」を,ログ収集サーバのOSがWindowsの場合は「6.2(2)(a) ログ 情報のアーカイブと削除」を参照してください。
  - 再収集の対象のログ情報が頻繁に出力されている状態の場合は, recollect コマンドを 実行しないでください。ログ情報の出力頻度が低くなってから実行してください。
  - recollect コマンドの実行中に、ログ情報を再収集しているファイルでファイルの切り 替えが発生すると、正しく再収集されないことがあります。
     recollect コマンドの引数 -o のディレクトリに出力された index を確認して、収集対象のログが出力されていないとわかったときは、引数 -o のディレクトリに出力された ファイルをすべて削除したあと、recollect コマンドを再実行してください。
  - ログ情報の再収集で同じメッセージを複数のファイルに格納した場合, Log Viewer で そのメッセージを検索すると,同じメッセージが複数回表示されます。

## 6.4 BJEX ログビューアの監査

BJEX ログビューアでは, Log Manager および Log Agent で監査ログを出力します。監 査ログには,システムの運用者や Log Viewer の操作者が BJEX ログビューアに対して 実行した操作,およびその操作に伴う BJEX ログビューアの動作が記録されます。

システムの監査者は,監査ログを調べることで,「いつ」,「だれが」,「何をしたか」を把 握できます。取得した監査ログは,システムの運用が法律やセキュリティ評価などの基 準に準拠していることを示す際に利用できます。

## 6.4.1 監査ログの活用

監査ログには次のような情報が出力されます。システム監査の際に,これらの情報を利 用してください。

- Log Viewer を操作したユーザーに関する情報
- Log Manager または Log Agent のコマンドを実行したユーザーに関する情報
- 操作に伴う処理が成功したか失敗したか
- 操作や処理の対象

また, JP1/NETM/Audit と連携することで,監査ログを自動で収集したり,一括で管理 したりできます。監査ログの活用の詳細は,マニュアル「Cosminexus 機能解説」,ま たは「Cosminexus アプリケーションサーバ V8 機能解説 運用/監視/連携編」を参照 してください。

## 6.4.2 監査ログを出力するための設定

監査ログの出力については, Log Manager または Log Agent の設定ファイルのパラメー ターで設定します。設定するパラメーターを次に示します。

- AUDIT
- AUDIT\_SIZE
- AUDIT\_NUM
- AUDIT\_FILE
- AUDIT\_SERVETY
- AUDIT\_CATEGORY

Log Manager での監査ログの出力を設定するパラメーターの詳細は,「9.3.1 bjexlm.conf (Log Manager 設定ファイル)」を参照してください。Log Agent での監査 ログの出力を設定するパラメーターの詳細は,「9.4.1 bjexla.conf (Log Agent 設定ファ イル)」を参照してください。

## 6.4.3 監査ログの出力先

Log Manager および Log Agent での監査ログの出力先について説明します。

Log Manager および Log Agent は,標準では次のファイルに監査ログを出力します。

Log Manager の監査ログの出力先

- UNIXの場合 /opt/hitachi/bjexlog/bjexlogmanager/trace/bjexlm\_audit.log
- Windows の場合
   Log Manager のインストール先フォルダ ¥trace¥bjexlm\_audit.log

#### Log Agent の監査ログの出力先

- UNIX の場合 /opt/hitachi/bjexlog/bjexlogagent/trace/bjexla\_audit.log
- Windows の場合
   Log Agent のインストール先フォルダ ¥trace¥bjexlm\_audit.log

## (1) 監査ログのバックアップファイル

監査ログファイルは AUDIT\_NUM パラメーターに指定した面数分のバックアップファ イルを持ちます。バックアップファイルには,bjexlm\_audit1.logのように,拡張子の前 に面数を表す数字が付与されます。数字が小さいほど,新しい監査ログが格納されてい ることを示します。

Log Manager および Log Agent のインストール時,ファイル面数は4に設定されています。ファイル面数を変更するときは,設定ファイルの AUDIT\_NUM パラメーターの値を変更します。

Log Manager の場合,設定ファイルおよびパラメーターの詳細は,「9.3.1 bjexlm.conf (Log Manager 設定ファイル)」を参照してください。

Log Agent の場合,設定ファイルおよびパラメーターの詳細は,「9.4.1 bjexla.conf (Log Agent 設定ファイル)」を参照してください。

#### (2) 監査ログのファイルの切り替わり

監査ログファイルに AUDIT\_SIZE パラメーターに設定した上限までログ情報が出力され ると,ファイル名が変更され,ログ情報を出力するファイルが切り替わります。新たな ログ情報は,変更前と同じ名称のファイルに書き込まれます。また,古いファイルの数 が AUDIT\_NUM パラメーターに設定した値に達すると,次にファイルが切り替わるタ イミングで,いちばん古い監査ログファイルが削除されます。

例えば, bjexlm\_audit.log に監査ログのログ情報が出力されていたとします。 bjexlm\_audit.log が容量の上限に達すると,ファイル名が bjexlm\_audit1.log に変更され ます。新たなログ情報は bjexlm\_audit.log に出力されます。 Log Manager および Log Agent のインストール時,監査ログの最大ファイルサイズは 1MBに設定されています。最大ファイルサイズを変更するときは,設定ファイルの AUDIT\_SIZE パラメーターの値を変更します。

Log Manager の場合,設定ファイルおよびパラメーターの詳細は,「9.3.1 bjexlm.conf (Log Manager 設定ファイル)」を参照してください。

Log Agent の場合,設定ファイルおよびパラメーターの詳細は,「9.4.1 bjexla.conf (Log Agent 設定ファイル)」を参照してください。

## 6.4.4 監査ログに出力される事象の種別

監査ログに出力される事象の種別,および監査ログを出力する契機について説明します。 事象の種別とは,監査ログに出力される事象を分類するための,監査ログ内での識別子 です。

## (1) Log Manager の場合

Log Manager の場合に監査ログに出力される事象の種別,および監査ログが出力される 契機を次の表に示します。

| 事象の種別               | 説明                                  | Log Manager が出力する契機                                                                                |
|---------------------|-------------------------------------|----------------------------------------------------------------------------------------------------|
| StartStop           | プログラムの起動と終了を示しま<br>す。               | <ul> <li>Log Manager の起動の成功,失敗</li> <li>Log Manager の停止の成功,失敗</li> </ul>                           |
| Authentication      | ユーザー認証の操作を示します。                     | ・ Log Viewer との接続,切断                                                                               |
| ConfigurationAccess | 設定ファイルの操作を示します。                     | <ul> <li>・ 設定ファイルの読み込み完了</li> <li>・ 設定ファイルのオープン失敗</li> <li>・ 設定ファイルのパラメーターが不正のため,規定値を適用</li> </ul> |
| ExternalService     | Log Manager と外部サービスと<br>の通信結果を示します。 | <ul> <li>Log Agent との接続,切断</li> <li>Log Viewer との接続,切断</li> <li>コマンドの実行</li> </ul>                 |

表 6-1 監査ログに出力される事象の種別および契機 (Log Manager の場合)

## (2) Log Agent の場合

Log Agent の場合に監査ログに出力される事象の種別,および監査ログが出力される契機を次の表に示します。

表 6-2 監査ログに出力される事象の種別および契機(Log Agent の場合)

| 事象の種別     | 説明                | Log Agent が出力する契機                                                    |
|-----------|-------------------|----------------------------------------------------------------------|
| StartStop | プログラムの起動と終了を示します。 | <ul> <li>Log Agent の起動の成功,失敗</li> <li>Log Agent の停止の成功,失敗</li> </ul> |

| 事象の種別               | 説明                                | Log Agent が出力する契機                                                                                                    |
|---------------------|-----------------------------------|----------------------------------------------------------------------------------------------------|
| ConfigurationAccess | 設定ファイルの操作を示します。                   | <ul> <li>・ 設定ファイルの読み込み完了</li> <li>・ 設定ファイルのオープン失敗</li> <li>・ 設定ファイルのパラメーターが不正のため,規定値を適用</li> </ul>                               |
| ExternalService     | Log Agent と外部サービスとの通信<br>結果を示します。 | <ul> <li>Log Manager との接続要求</li> <li>Log Manager との接続成功,失敗</li> <li>Log Manager との切断開始</li> <li>Log Manager との切断成功,失敗</li> </ul> |
| Failure             | 障害事象の発生を示します。                     | ・ Log Manager と不正切断                                                                                                    |
| ContentAccess       | ログファイルと監査ログへの操作を<br>示します。         | <ul> <li>ログファイルの監視の開始</li> <li>監視対象のファイルの切り替わり</li> <li>ログファイルの監視の開始失敗</li> </ul>                                                |

## 6.4.5 監査ログの出力形式

監査ログは,メッセージとして次の形式で出力されます。

CALFHM 1.0,出力項目1=値1,出力項目2=値2,出力項目3=値3,...出力項目n=値n

各項目について説明します。

CALFHM 1.0

ヘッダー情報です。監査ログに共通で出力されます。

出力項目 n= 値 n

監査ログの内容です。

詳細を次の表に示します。メッセージによっては出力されない項目があります。

表 6-3 監査ログの出力項目および値

| 項<br>番 | 項目       | 出力される<br>項目名 | 值                                                                               | 説明                                   |
|--------|----------|--------------|---------------------------------------------------------------------------------|--------------------------------------|
| 1      | 通番       | seqnum       | 通し番号                                                                            | 監査ログレコードの通<br>し番号(プロセスごと<br>に採番されます) |
| 2      | メッセージ ID | msgid        | 次のどちらかです。<br>• KAKG9xx-y<br>(Log Manager の場合)<br>• KAKH9xx-y<br>(Log Agent の場合) | 製品のメッセージ ID                          |
| 3      | 日付・時刻    | date         | yyyy-mm-ddThh:mm:ss.sssTZD                                                      | 監査ログの出力日時お<br>よびタイムゾーン               |

| 項<br>番 | 項目             | 出力される<br>項目名 | 値                                                                                                    | 説明                                 |
|--------|----------------|--------------|----------------------------------------------------------------------------------------------------|------------------------------------|
| 4      | 発生プログラム<br>名   | progid       | 次のどちらかです。<br>• uCosminexus BJEX-Log<br>Manager<br>• uCosminexus BJEX-Log Agent                                                                                                    | 事象が発生したプログ<br>ラムのプログラム名            |
| 5      | 発生コンポーネ<br>ント名 | compid       | 次のどちらかです。<br>• uCosminexus BJEX-Log<br>Manager<br>• uCosminexus BJEX-Log Agent                                                                                                    | 事象が発生したコン<br>ポーネント名                |
| 6      | 発生プロセス<br>ID   | pid          | 0                                                                                                    | 常に「0」を出力                           |
| 7      | 発生場所(ホス<br>ト名) | ocp:host     | 自ホスト名                                                                                                    | 事象が発生したホスト<br>のホスト名                |
| 8      | 事象の種別          | ctgry        | <ul> <li>次のどれかです。</li> <li>StartStop <ul> <li>プログラム起動・終了)</li> </ul> </li> <li>Authentication <ul> <li>ユーザー認証)</li> <li>ConfigurationAccess</li> <li>(設定ファイル操作)</li> </ul> </li> <li>Failure <ul> <li>(障害発生)</li> <li>ExternalService <ul> <li>(外部サービス通信)</li> </ul> </li> <li>ContentAccess <ul> <li>(ログファイル操作)</li> </ul> </li> </ul></li></ul> | 監査ログに出力される<br>事象を分類するための<br>カテゴリー名 |
| 9      | 事象の結果          | result       | 次のどれかです。<br>・ Success<br>(成功)<br>・ Failure<br>(失敗)<br>・ Occurrence<br>(事象発生)                                                                                                    | 事象の結果                              |
| 10     | サブジェクト識<br>別情報 | subj:euid    | 次のどちらかです。<br>• 実行ユーザー<br>• 0                                                                                                    | 事象を発生させた OS<br>ユーザー名               |
| 11     | オプジェクト識<br>別子  | obj          | 次のどれかが出力されるか,何も<br>出力されません。<br>• 設定ファイル名<br>• パラメーター名<br>• 認証ユーザー名                                                                                                    | 事象発生の動作の対象                         |
#### 6. 運用

| 項<br>番 | 項目                 | 出力される<br>項目名                                            | 值                                                                                                    | 説明                |
|--------|--------------------|---------------------------------------------------------|----------------------------------------------------------------------------------------------------|-------------------|
| 12     | 動作情報               | op                                                      | 次のどれかです。<br>・ Start<br>(プログラム起動)<br>・ Stop<br>(プログラム終了)<br>・ Refer<br>(ファイル操作)<br>・ Request<br>(処理要求)<br>・ Response<br>(処理終了)<br>・ Login<br>(ユーザーログイン)<br>・ Logout<br>(ユーザーログアウト)<br>・ Occur<br>(事象発生) | 事象発生の動作           |
| 13     | オブジェクトロ<br>ケーション情報 | objloc                                                  | 設定ファイル名が出力されるか,<br>何も出力されません。                                                                                                    | 事象発生の動作の対象<br>の詳細 |
| 14     | リクエスト元ホ<br>スト      | from <sup>:</sup> host<br>または<br>from <sup>:</sup> IPv4 | 自ホスト名または IP アドレス                                                                                                    | 接続事象の発生元情報        |
| 15     | リクエスト元<br>ポート番号    | from:port                                               | 自ポート番号                                                                                                    | 接続事象の発生元情報        |
| 16     | リクエスト先ホ<br>スト      | to:host<br>または<br>to:IPv4                               | 接続先ホスト名または IP アドレス                                                                                                    | 接続事象の接続先情報        |
| 17     | リクエスト先<br>ポート番号    | to:port                                                 | 接続先ポート名                                                                                                    | 接続事象の接続先情報        |

## 障害対策

障害などに備えて,BJEX ログビューアをバックアップしてお いてください。

BJEX ログビューアで障害が発生したときは,障害が発生した 個所を特定したあと,その個所に応じて資料を採取し,回復す る必要があります。

この章では, BJEX ログビューアの障害対策について説明します。

7.1 バックアップとリカバリー

7.2 トラブルシューティング

## 7.1 バックアップとリカバリー

BJEX ログビューアのバックアップおよびリカバリーについて説明します。

#### 7.1.1 バックアップ

Log Manager, Log Agent および Log Viewer でバックアップが必要なファイル,ディレクトリ,およびフォルダについて説明します。

バックアップは,ファイルをコピーするなど,任意の方法で取得してください。

また,バックアップを取得するときは,Log Manager,Log Agent またはLog Viewerを 停止してください。

#### (1) Log Manager でバックアップが必要なファイルおよびディレクトリ

次のファイルおよびディレクトリをバックアップします。

Log Manager 設定ファイル UNIX の場合: /opt/hitachi/bjexlog/bjexlogmanager/conf/bjexlm.conf Windows の場合: *Log Manager のインストール先フォルダ* ¥conf¥bjexlm.conf

ログ収集ディレクトリ UNIX の規定値: /opt/hitachi/bjexlog/bjexlogmanager/data Windows の規定値: *Log Manager のインストール先フォルダ* ¥data

#### (2) Log Agent でバックアップが必要なファイルおよびディレクトリ

次のファイルをバックアップします。

Log Agent 設定ファイル UNIX の場合:/opt/hitachi/bjexlog/bjexlogagent/conf/bjexla.conf Windows の場合: *Log Agent のインストール先フォルダ* ¥conf¥bjexla.conf

BJEX 実行ログ監視設定ファイル UNIX の場合:/opt/hitachi/bjexlog/bjexlogagent/conf/bjexla\_bjexexec.conf Windows の場合: *Log Agent のインストール先フォルダ* ¥conf¥bjexla\_bjexexec.conf

syslog 監視設定ファイル UNIX の場合:/opt/hitachi/bjexlog/bjexlogagent/conf/bjexla\_syslog.conf Windows の場合: *Log Agent のインストール先フォルダ* ¥conf ¥bjexla\_syslog.conf

#### (3) Log Viewer でバックアップが必要なファイルおよびフォルダ

次のファイルをバックアップします。

Log Viewer 設定ファイル(Log Viewer のインストール先フォルダ¥conf¥bjexlv.conf)

Log Viewer 設定情報記録ファイル (*Log Viewer のインストール先フォルダ* ¥conf¥bjexlv\_reg.conf)

#### 7.1.2 リカバリー

BJEX ログビューアをリカバリーするときは,次のことを確認したあと,バックアップ したファイルおよびディレクトリを元の位置に戻します。

- Log Manager, Log Agent および Log Viewer が正常にインストールされている
- Log Manager, Log Agent および Log Viewer が停止している

また,Log Manager のログ収集ディレクトリを最新の状態にするために,recollect コマンドを実行する必要があります。recollect コマンドの詳細は,「8.4.2 recollect(ログ情報の再収集コマンド)」を参照してください。

## 7.2 トラブルシューティング

BJEX ログビューアでトラブルが発生したときに起きる影響,および各発生個所での回 復方法について説明します。

なお,トラブルやメッセージの内容によっては,保守員に連絡する必要があります。保 守員とは,ご購入契約に基づくお問い合わせ窓口のことです。

#### 7.2.1 BJEX ログビューアでの障害発生時の影響

BJEX ログビューアでは UNIX マシンまたは Windows マシンと PC のプログラムが連携 して動作するため,マシンや通信路に障害が発生すると,BJEX ログビューアの機能を 使用できなくなることがあります。

障害発生個所ごとの発生時の影響を次の表に示します。

| 発生個所                           | 影響                                                                             |
|--------------------------------|--------------------------------------------------------------------------------|
| Log Manager のマシン               | Log Manager でのログ情報の蓄積が停止します。                                                   |
| Log Agent のマシン                 | Log Agent でログ情報の収集ができません。または,Log<br>Agent で収集したログ情報が Log Manager に転送できま<br>せん。 |
| Log Viewer のマシン                | Log Viewer でのログ情報の検索ができません。                                                    |
| Log Manager , Log Agent 間の通信路  | Log Manager でのログ情報の蓄積が停止します。                                                   |
| Log Manager , Log Viewer 間の通信路 | Log Viewer でのログ情報の検索ができません。                                                    |

表 7-1 障害発生時の影響

#### 7.2.2 Log Manager での障害の回復

Log Manager に障害が発生したときは,速やかに Log Manager を停止してください。 Log Manager の停止後,トレースディレクトリを退避します。トレースディレクトリ は,UNIX の場合,/opt/hitachi/bjexlog/bjexlogmanager/trace,Windowsの場合,Log Manager のインストール先フォルダ¥trace です。

Log Manager に障害が発生したときに採取する資料,および障害の回復方法について説明します。

#### (1) 障害時の資料採取

Log Manager に障害が発生した場合,次の資料を採取します。

 Log Manager のマシンのシステムログ UNIX の場合: syslog
 Windows の場合: イベントログ

- Log Manager のトレースディレクトリ UNIX の場合: /opt/hitachi/bjexlog/bjexlogmanager/trace Windows の場合: Log Manager のインストール先フォルダ¥trace
- Log Manager 設定ファイル UNIX の場合: /opt/hitachi/bjexlog/bjexlogmanager/conf/bjexlm.conf
   Windows の場合: Log Manager のインストール先フォルダ¥conf¥bjexlm.conf
- ログ収集ディレクトリ UNIXの規定値: /opt/hitachi/bjexlog/bjexlogmanager/data
   Windowsの規定値: Log Manager のインストール先フォルダ¥data
- Log Manager 起動スクリプトファイル UNIX の場合: /opt/hitachi/bjexlog/bjexlogmanager/bin/bjexlmgr
   Windows の場合: Log Manager のインストール先フォルダ¥bin¥bjexlmgr.cmd
- Log Manager シャットダウンスクリプトファイル(Windows の場合だけ)
   Log Manager のインストール先フォルダ¥bin¥bjexlmshutdown.cmd
- ・ レジストリのエクスポートファイル (Windows の場合だけ)
- netstat -a コマンドの実行結果

#### (2) 障害の回復

Log Manager に障害が発生した場合, Log Manager のマシンのシステムログ(UNIXの場合は syslog, Windowsの場合はイベントログ)に障害情報が出力されます。syslogまたはイベントログ中のメッセージに従って,回復の処置を行います。

Log Manager が出力するメッセージへの対処については,「10.3 メッセージ一覧」を参照してください。

#### 7.2.3 Log Agent での障害の回復

Log Agent に障害が発生したときは,速やかに Log Agent を停止してください。Log Agent の停止後,トレースディレクトリを退避します。トレースディレクトリは,UNIX の場合,/opt/hitachi/bjexlog/bjexlogagent/trace,Windowsの場合,Log Agent のイン ストール先フォルダ¥traceです。

Log Agent に障害が発生したときに採取する資料,および障害の回復方法について説明します。

#### (1) 障害時の資料採取

Log Agent に障害が発生した場合,次の資料を採取します。

- Log Agent のマシンのシステムログ UNIX の場合: syslog Windows の場合: イベントログ
- BJEX の実行ログ

- Log Agent のトレースディレクトリ UNIX の場合: /opt/hitachi/bjexlog/bjexlogagent/trace Windows の場合: Log Agent のインストール先フォルダ¥trace
- Log Agent 設定ファイル
   UNIX の場合: /opt/hitachi/bjexlog/bjexlogagent/conf/bjexla.conf
   Windows の場合: Log Agent のインストール先フォルダ¥conf¥bjexla.conf
- BJEX 実行ログ監視設定ファイル
   UNIX の場合: /opt/hitachi/bjexlog/bjexlogagent/conf/bjexla\_bjexexec.conf
   Windows の場合: Log Agent のインストール先フォルダ ¥conf¥bjexla\_bjexexec.conf
- syslog 監視設定ファイル
   UNIX の場合: /opt/hitachi/bjexlog/bjexlogagent/conf/bjexla\_syslog.conf
   Windows の場合: Log Agent のインストール先フォルダ¥conf¥bjexla\_syslog.conf
- Log Agent 起動スクリプトファイル
   UNIX の場合: /opt/hitachi/bjexlog/bjexlogagent/bin/bjexlagent
   Windows の場合: Log Agent のインストール先フォルダ¥bin¥bjexlagent.cmd
- recollect コマンドファイル
   UNIX の場合: /opt/hitachi/bjexlog/bjexlogagent/bin/recollect
   Windows の場合: Log Agent のインストール先フォルダ¥bin¥recollect.cmd
- Log Agent シャットダウンスクリプトファイル (Windows の場合だけ)
   Log Agent のインストール先フォルダ ¥bin¥bjexlashutdown.cmd
- ・ 一時ファイル
   UNIX の場合: /opt/hitachi/bjexlog/bjexlogagent/work 下のファイル
   Windows の場合: Log Agent のインストール先フォルダ¥work 下のファイル
- ・ レジストリのエクスポートファイル (Windows の場合だけ)
- netstat -a コマンドの実行結果

#### (2) 障害の回復

Log Agent に障害が発生した場合, Log Agent のマシンのシステムログ(UNIX の場合は syslog, Windows の場合はイベントログ)に障害情報が出力されます。syslog または イベントログ中のメッセージに従って,回復の処置を行います。

Log Agent が出力するメッセージへの対処については,「10.3 メッセージ一覧」を参照 してください。

#### 7.2.4 Log Viewer での障害の回復

Log Viewer に障害が発生したときは,速やかに Log Viewer および Log Manager を停止 してください。Log Viewer および Log Manager の停止後,それぞれのマシンのトレー スディレクトリを退避します。Log Viewer のトレースディレクトリは, *Log Viewer の インストール先フォルダ*¥trace です。Log Manager のトレースディレクトリは, UNIX の場合,/opt/hitachi/bjexlog/bjexlogmanager/trace, Windows の場合, *Log Manager の*  インストール先フォルダ¥trace です。

Log Viewer に障害が発生したときに採取する資料,および障害の回復方法について説明します。

#### (1) 障害時の資料採取

Log Viewer に障害が発生した場合,次の資料を採取します。

- Windows イベントログ
- Log Viewer のトレースフォルダ (Log Viewer のインストール先フォルダ ¥trace)
- Log Viewer 設定ファイル(Log Viewer のインストール先フォルダ¥conf¥bjexlv.conf)
- Log Manager のトレースディレクトリ UNIX の場合: /opt/hitachi/bjexlog/bjexlogmanager/trace Windows の場合: Log Manager のインストール先フォルダ¥trace
- Log Manager 設定ファイル UNIX の場合: /opt/hitachi/bjexlog/bjexlogmanager/conf/bjexlm.conf Windows の場合: Log Manager のインストール先フォルダ¥conf¥bjexlm.conf
- Log Manager のログ収集ディレクトリ UNIX の規定値: /opt/hitachi/bjexlog/bjexlogmanager/data Windows の規定値: Log Manager のインストール先フォルダ¥data

#### (2) 障害の回復

Log Viewer に障害が発生した場合は,イベントログにメッセージが出力されます。メッ セージに従って,回復の処置を行います。コンピュータシステムが不安定な場合は,PC を再起動します。

Log Viewer が出力するメッセージへの対処については,マニュアル「uCosminexus Batch Job Execution Server ログビューア 操作ガイド」を参照してください。

# 8

## コマンド

この章では,BJEX ログビューアのコマンドについて説明します。

- 8.1 コマンド一覧
- 8.2 コマンドの記述形式
- 8.3 Log Manager のコマンド
- 8.4 Log Agent のコマンド

## 8.1 コマンド一覧

BJEX ログビューアのコマンドの一覧を次の表に示します。

表 8-1 BJEX ログビューアのコマンド一覧

| 分類          | コマンド名      | 使用目的                                                                  | 参照先   |
|-------------|------------|-----------------------------------------------------------------------|-------|
| Log Manager | bjexlmgr   | <ul> <li>Log Manager を起動,停止する</li> <li>設定ファイルの変更をシステムに反映する</li> </ul> | 8.3.1 |
| Log Agent   | bjexlagent | <ul> <li>Log Agent を起動,停止する</li> <li>設定ファイルの変更をシステムに反映する</li> </ul>   | 8.4.1 |
|             | recollect  | ログ情報を再収集する                                                            | 8.4.2 |

注

Windows の場合, Log Manager および Log Agent の起動,停止は Windows のサービスから行います。

## 8.2 コマンドの記述形式

コマンドの記述形式について説明します。記述形式を次に示します。

<sub>0</sub>コマンド名 [ 1<sup>-</sup> 引数 [ 1値]]… [ 1<sup>-</sup> 引数 [ 1値]] [任意名]

• 引数を複数指定する場合,指定順序は任意です。

• 不当な引数,または範囲外の値を指定した場合,エラーになります。

### 8.3 Log Manager のコマンド

Log Manager のコマンドについて説明します。

#### 8.3.1 bjexImgr (Log Manager 設定コマンド)

#### (1) 機能

- Log Manager を起動または停止します。
- Log Manager の起動中に, bjexlm.conf (Log Manager 設定ファイル)でのパラメー ターの変更をシステムに反映します。

#### (2)形式

bjexlmgr { start | stop | reload }

#### (3)引数

{ start | stop | reload }

次のどれかを指定します。

- start: Log Manager を起動します。ただし、Windows の場合は指定できません。
   Windows の場合、Log Manager の起動は Windows のサービスから行います。
- stop: Log Manager を停止します。Windows の場合も指定できますが,通常は使用しません。Windows の場合, Log Manager の停止は Windows のサービスから行います。Windows のサービスから停止できない状態になった場合に,この引数を指定して Log Manager を停止します。
- reload: Log Manager の起動中に, bjexlm.conf (Log Manager 設定ファイル)でのパラメーターの変更をシステムに反映します。

#### (4) 注意事項

引数 start を指定する場合, bjexlm.conf (Log Manager 設定ファイル)に不正なパラ メーターの指定があるときは,不正なパラメーターを規定値で置き換えて,起動しま す。

引数 reload を指定する場合, Log Manager 設定ファイル (bjexlm.conf) で変更できないパラメーターの値を変更しても,動作中の Log Manager では有効となりません。

引数 stop または引数 reload を指定する場合,コマンド実行時の bjexlm.conf (Log Manager 設定ファイル)のパラメーターに従って,コマンドの処理結果がトレースおよび監査ログに出力されます。

このため,トレースおよび監査ログにコマンドの処理結果を出力するときは, bjexlm.confのパラメーターを出力する設定に変更したあと,引数 stop または引数 reload を指定してこのコマンドを実行してください。

bjexlm.conf の詳細は、「9.3.1 bjexlm.conf (Log Manager 設定ファイル)」を参照し

てください。

## 8.4 Log Agent のコマンド

Log Agent のコマンドについて説明します。

#### 8.4.1 bjexlagent (Log Agent 設定コマンド)

#### (1) 機能

- Log Agent を起動または停止します。
- 次のファイルのパラメーターの変更をシステムに反映します。
  - bjexla.conf (Log Agent 設定ファイル)
  - bjexla\_bjexexec.conf (BJEX 実行ログ監視設定ファイル)
  - bjexla\_syslog.conf (シスログ監視設定ファイル)

#### (2)形式

bjexlagent { start | stop | reload }

#### (3)引数

{ start | stop | reload }

次のどれかを指定します。

- start: Log Agent を起動します。ただし, Windows の場合は指定できません。
   Windows の場合, Log Agent の起動は Windows のサービスから行います。
- stop: Log Agent を停止します。Windows の場合も指定できますが,通常は使用しません。Windows の場合, Log Agent の停止は Windows のサービスから行います。Windows のサービスから停止できない状態になった場合に,この引数を指定して Log Agent を停止します。
- reload: Log Agent の起動中に,次のファイルのパラメーターの変更をシステムに 反映します。
  - ・bjexla.conf ( Log Agent 設定ファイル )
  - ・bjexla\_bjexexec.conf (BJEX 実行ログ監視設定ファイル)
  - ・bjexla\_syslog.conf (シスログ監視設定ファイル)

#### (4)注意事項

引数 start を指定する場合,次のファイルに不正なパラメーターの指定があるときは, 不正なパラメーターを規定値で置き換えて,起動します。

- bjexla.conf (Log Agent 設定ファイル)
- bjexla\_bjexexec.conf (BJEX 実行ログ監視設定ファイル)
- bjexla\_syslog.conf(シスログ監視設定ファイル)

引数 reload を指定する場合,次のファイルで変更できないパラメーターの値を変更しても,動作中の Log Agent では有効となりません。また,次のファイルのどれかに不

正なパラメーターの指定があるときは,操作が無効となります。

- bjexla.conf ( Log Agent 設定ファイル )
- bjexla\_bjexexec.conf(BJEX 実行ログ監視設定ファイル)
- bjexla\_syslog.conf (シスログ監視設定ファイル)

引数 stop または引数 reload を指定する場合,コマンド実行時の bjexla.conf (Log Agent 設定ファイル)のパラメーターに従って,コマンドの処理結果がトレースおよ び監査ログに出力されます。 このため,トレースおよび監査ログにコマンドの処理結果を出力するときは, bjexla.confのパラメーターを出力する設定に変更したあと,引数 stop または引数 reload を指定してこのコマンドを実行してください。 bjexla.confの詳細は,「9.4.1 bjexla.conf (Log Agent 設定ファイル)」を参照してく ださい。

#### 8.4.2 recollect(ログ情報の再収集コマンド)

(1) 機能

開始年月日時刻から終了年月日時刻までの範囲に出力されたログ情報を再収集します。 ログ情報を再収集する手順については、「6.3 ログ情報の再収集」を参照してください。

#### (2) 実行のタイミング

recollect コマンドは,次の状況になったタイミングで実行してください。

Log Agent の停止後, Log Agent を再起動したとき

Log Agent の一時蓄積ファイルに蓄積するメッセージ量の上限値を超えたために,一時蓄積ファイルが初期化されたとき (KAKH100-E メッセージが出力されます)

Log Agent で監視対象ファイルの読み込みに失敗したとき (KAKH103-E メッセージおよび KAKH104-E メッセージが出力されます)

Log Agent で一時蓄積ファイルの作成に失敗したとき (KAKH106-E メッセージが出力されます)

Log Manager でログ情報の蓄積に失敗したとき (KAKG104-E メッセージ, KAKG105-E メッセージまたは KAKG112-E メッセージ が出力されます)

(3)形式

recollect { syslog | bjexexec }-s 再収集開始年月日・時刻 -e 再収集終了年月日・時刻 -o 出力ディレクトリ

#### (4) 引数

{ syslog | bjexexec }

再収集するログの種類として,次のどちらかを指定します。

• syslog: syslog を収集します。ただし, Windows の場合は指定できません。

• bjexexec: BJEX 実行ログを収集します。

-s 再収集開始年月日・時刻

ログ情報を再収集する範囲の開始年月日および時刻を yyyymmddHHMMSS の形式 で指定します。yyyy は西暦年, mm は月, dd は日, HH は時, MM は分, SS は秒 を示します。

-e 再収集終了年月日・時刻

ログ情報を再収集する範囲の終了年月日および時刻を yyyymmddHHMMSS の形式 で指定します。yyyy は西暦年,mmは月,ddは日,HHは時,MMは分,SSは秒 を示します。

#### -o 出力ディレクトリ

再収集したログ情報の出力ディレクトリを指定します。 指定したディレクトリの下位に次のファイルが出力されます。

index

ログ情報の蓄積ファイルを管理するためのインデクスファイルです。

 bjexexec.n(BJEX の実行ログの場合)または syslog.n(syslog の場合) ログ情報を蓄積するファイルです。nは1~2147483646の整数です。 なお,複数日のログからログ情報を再収集する場合,日付ごとにファイルを分けてログ情報が出力されます。

各ファイルの詳細は、「2.3.2(2)ファイルへのログ情報の蓄積」を参照してください。

(5) 注意事項

syslog を対象とした再収集を行う場合, syslog には年号の情報がないため,引数-s に 指定した年月日の西暦年を,ログ情報の最も古い出力年と仮定して再収集を行います。 recollect コマンドはファイル作成日付の古い順からログ情報を検索します。そのた め,syslog を対象とした再収集を行う場合,syslog が複数年分保存されていると,い ちばん古い年号の syslog から条件に一致するメッセージが検索,収集されます。

このコマンドでは,コマンド実行時の bjexla.conf (Log Agent 設定ファイル)のパラ メーターに従って,トレースおよび監査ログを出力します。

# 設定ファイル

9

この章では, BJEX ログビューアの設定ファイルについて説明 します。

- 9.1 設定ファイル一覧
- 9.2 設定ファイルの記述形式
- 9.3 Log Manager の設定ファイル
- 9.4 Log Agent の設定ファイル
- 9.5 Log Viewer の設定ファイル

## 9.1 設定ファイル一覧

BJEX ログビューアの設定ファイルの一覧を次の表に示します。

#### 表 9-1 BJEX ログビューアの設定ファイル一覧

| 分類          | ファイル名                                        | 使用目的                                      | 参照先   |
|-------------|----------------------------------------------|-------------------------------------------|-------|
| Log Manager | bjexlm.conf<br>( Log Manager 設定ファイル )        | ログ収集サーバでの Log<br>Manager の動作の設定           | 9.3.1 |
| Log Agent   | bjexla.conf<br>( Log Agent 設定ファイル )          | バッチジョブ実行サーバ<br>での Log Agent の動作の<br>設定    | 9.4.1 |
|             | bjexla_bjexexec.conf<br>(BJEX 実行ログ監視設定ファイル)  | バッチジョブ実行サーバ<br>での BJEX 実行ログの監<br>視についての設定 | 9.4.2 |
|             | bjexla_syslog.conf<br>( syslog 監視設定ファイル )    | バッチジョブ実行サーバ<br>での syslog の監視につい<br>ての設定   | 9.4.3 |
| Log Viewer  | bjexlv.conf<br>( Log Viewer 設定ファイル )         | Log Viewer の環境の設定                         | 9.5.1 |
|             | bjexlv_reg.conf<br>( Log Viewer 設定情報記録ファイル ) | Log Viewer での設定内容<br>の記録                  | 9.5.2 |

### 9.2 設定ファイルの記述形式

設定ファイルは,次の形式で記述します。

- 1行に1パラメーターを指定します。
- ・パラメーターと値の区切り文字は、「=」、半角スペースまたはタブ文字です。
- 同一のパラメーターを複数指定した場合は、ファイルの末尾に近い行で指定したパラ メーターの値が有効になります。
- 先頭が「#」または「!」で始まる行はコメントと見なされます。
- 任意の場所に「¥」を付けることで,改行できます。また,次行の先頭スペースは無 視されます。
- パラメーターの指定を省略した場合,または不正な値を指定した場合は,規定値が仮定されます。規定値については,表9-2~表9-6を参照してください。
- ・設定ファイルに日本語が含まれている場合,ファイルの文字コードの変換が必要です。 ファイルの文字コードの変換手順を次に示します。なお,手順を実行する前に,設定 ファイルのバックアップを取得しておいてください。
  - 1. 設定ファイルを任意のディレクトリにコピーします。
  - 2. コピーしたファイルに対して native2ascii コマンドを実行して,文字コードを変換 します。
  - 3. 手順2で変換したファイルを設定ファイルの格納先ディレクトリに配置します。

なお,設定ファイルのパラメーターの値を変更する場合は,バックアップのファイル を基に値を変更したあと,手順1~3を実行してください。

ファイル,ディレクトリを指定する場合のファイル区切り文字は,Windowsの場合も「/」を使用してください。「¥」は使用しないでください。

## 9.3 Log Manager の設定ファイル

Log Manager の設定ファイルについて説明します。

#### 9.3.1 bjexlm.conf (Log Manager 設定ファイル)

ログ収集サーバでの Log Manager の動作を設定します。

#### (1) 格納ディレクトリ・ファイル名

UNIX の場合:/opt/hitachi/bjexlog/bjexlogmanager/conf/bjexlm.conf

Windows の場合: Log Manager のインストール先フォルダ¥conf¥bjexlm.conf

#### (2) パラメーター一覧

#### 表 9-2 bjexlm.confのパラメーター一覧

| パラメーター名                          | 内容                                        | 規定値                                                                                                    | 起動中の変<br>更可否 |
|----------------------------------|-------------------------------------------|----------------------------------------------------------------------------------------------------|--------------|
| MG_LOG_DIR                       | ログ収集ディレクトリ                                | UNIX の場合:<br>/opt/hitachi/bjexlog/<br>bjexlogmanager/data<br>Windows の場合:<br><i>Log Manager のインストール先</i><br>フォルダ/data <sup>1</sup> | ×            |
| AGENTPORT                        | Log Agent からの接続を待つ<br>Log Manager のポート番号  | 23600                                                                                                    | ×            |
| VIEWERPORT                       | Log Viewer からの接続を待つ<br>Log Manager のポート番号 | 23601                                                                                                    | ×            |
| COMMANDPOR<br>T                  | Log Manager のコマンドを受け<br>付けるポート番号          | 23602                                                                                                    | ×            |
| MG_LOG_SIZE                      | ログファイルーつ当たりに蓄積<br>するメッセージ数の上限             | 36000                                                                                                    | ×            |
| AUDIT <sup>2</sup>               | 監査ログの取得有無                                 | ON                                                                                                    | ×            |
| AUDIT_SIZE                       | 監査ログ1ファイル当たりの<br>ファイルサイズ                  | 1                                                                                                    | ×            |
| AUDIT_NUM                        | 監査ログのバックアップファイ<br>ルの面数                    | 4                                                                                                    | ×            |
| AUDIT_FILE                       | 監査ログの出力ファイル名                              | trace/bjexlm_audit                                                                                                    | ×            |
| AUDIT_SERVER<br>ITY <sup>2</sup> | 監査ログの出力レベル                                | Error;Warning:Information                                                                                                    | ×            |
| AUDIT_CATEGO<br>RY <sup>2</sup>  | 監査ログの出力種別                                 | StartStop;Authentication;Conf<br>igurationAccess;ExternalServi<br>ce                                                               | ×            |

| パラメーター名              | 内容                             | 規定値 | 起動中の変<br>更可否 |
|----------------------|--------------------------------|-----|--------------|
| TRACE                | トレースの取得有無                      | ON  | 3            |
| TRACE_SIZE           | トレースファイル 1 ファイル当<br>たりのファイルサイズ | 8   | ×            |
| TRACE_NUM            | トレースファイルの面数                    | 4   | ×            |
| POLLING_INTE<br>RVAL | Log Agent からログ情報を収集<br>する間隔    | 3   | ×            |

(凡例)

: Log Manager の起動中に,パラメーターの値を変更できます。

×: Log Manager の起動中に,パラメーターの値を変更しないでください。

注 1

ネットワークドライブは指定できません。

注 2

監査ログを出力するかどうかの指定に矛盾がある場合 , 出力しない設定が優先され ます。

例えば,AUDIT\_SERVERITY パラメーター(監査ログの出力レベル)に「Error」, AUDIT\_CATEGORY パラメーター(監査ログの出力種別)に「StartStop」を指定 したとします。「StartStop」は,AUDIT\_SERVERITY パラメーターに

「Information」を指定したときにだけ出力される種別のため,矛盾になります。指 定が矛盾すると,監査ログは出力されません。

注 3

引数に reload を指定して実行した bjexlmgr (Log Manager 設定コマンド)が正常 に完了したとき (KAKG501-I が出力されたとき), 設定の変更が有効になります。

#### (3) 設定の反映時期

UNIX の場合,設定内容は,引数に start または reload を指定して bjexlmgr (Log Manager 設定コマンド)を実行したときに,反映され有効になります。

Windows の場合,設定内容は,Windows のサービスから Log Manager を開始したとき,または reload を指定して bjexlmgr (Log Manager 設定コマンド)を実行したときに,反映され有効になります。

- (4) パラメーター詳細
  - MG\_LOG\_DIR

ログ収集ディレクトリをルートからのフルパスで指定します。 ディレクトリに使用できる文字を使用し,733 バイト以下で記述します。ディレク トリに使用できる文字については,OSのマニュアルを参照してください。 このパラメーターに指定するディレクトリは,あらかじめ作成しておいてください。 UNIXの規定値:/opt/hitachi/bjexlog/bjexlogmanager/data Windowsの規定値: *Log Manager のインストール先フォルダ*¥data

#### AGENTPORT

Log Agent からの接続を待つ Log Manager のポート番号を 1024 ~ 32767 の整数値 で指定します。bjexla.conf (Log Agent 設定ファイル)の MANAGERPORT パラ メーターと同じ値を指定します。 AGENTPORT パラメーターには, VIEWERPORT パラメーターおよび COMMANDPORT パラメーターと同じ値を指定しないでください。 規定値は「23600」です。

#### VIEWERPORT

Log Viewer からの接続を待つ Log Manager のポート番号を 1024 ~ 32767 の整数 値で指定します。Log Viewer の [接続先登録]画面での [ポート番号] と一致させ ます。 VIEWERPORT パラメーターには, AGENTPORT パラメーターおよび COMMANDPORT パラメーターと同じ値を指定しないでください。

規定値は「23601」です。

COMMANDPORT

Log Manager でコマンドを受け付けるためのポート番号を 1024 ~ 32767 の整数値 で指定します。 COMMANDPORT パラメーターには, AGENTPORT パラメーターおよび VIEWERPORT パラメーターと同じ値を指定しないでください。 規定値は「23602」です。

MG\_LOG\_SIZE

ログ情報の蓄積ファイルーつ当たりに蓄積するメッセージ数の上限を 10000 ~ 99999の整数値で指定します。 このパラメーターの値は, BJEX の実行ログのメッセージを蓄積するファイルと syslog のメッセージを蓄積するファイルの両方に適用されます。 規定値は「36000」です。

#### AUDIT

監査ログを取得するかどうかを指定します。

- ON: 監査ログを取得します。
- OFF:監査ログを取得しません。

規定値は「ON」です。

AUDIT\_SIZE

監査ログ1ファイル当たりのファイルサイズを1~16の整数値で指定します。単位 は MB です。 監査ログのファイルサイズがこのパラメーターに指定した値を超えると, syslog に メッセージが出力されて,監査ログの出力ファイルが切り替わります。 1件の監査事象のサイズを300 バイトとすると,このパラメーターに1MBを設定し た場合,監査ログ1ファイル当たり3,000件程度の監査事象が格納できます。 規定値は「1」です。

AUDIT\_NUM

監査ログのバックアップファイルの面数を1~64の整数値で指定します。 2以上の値を指定することを推奨します。 規定値は「4」です。

AUDIT\_FILE

監査ログの出力ファイル名をフルパス,またはインストールディレクトリからの相 対パスで指定します。Windowsの場合でもファイル区切り記号には,「/」を使用し ます。

記述例を次に示します。

・ UNIX の場合

この例の場合,監査ログは/var/adm/audit/bjexlm\_audit.logに出力されます。

/var/adm/audit/bjexlm\_audit

• Windows の場合

この例の場合,監査ログはD:¥TEMP¥audit¥bjexlm\_audit.logに出力されます。

D:/TEMP/audit/bjexlm\_audit

規定値は「trace/bjexlm\_audit」です。

AUDIT\_SERVERITY

監査ログの出力レベルを指定します。

出力するレベルを半角の「;」(セミコロン)で区切って指定します。なお,指定の最後に「;」は不要です。指定できるレベルを次に示します。

- Error:処理を続行できないエラー,または処理を続行できる部分的エラーを出力 します。
- Warning:エラーの事前連絡(リソース不足による警告など)や,制限付きの処 理の続行を出力します。
- Information: プロセスの起動, 停止など, 動作上の情報を出力します。

このパラメーターに指定するレベルと出力される監査ログの対応については,「10.3 メッセージー覧」を参照してください。

記述例を次に示します。この例の場合,エラーおよび情報が出力されます。

Error; Information

すべてのレベルのログを出力する指定にすることを推奨します。 規定値は「Error;Warning;Information」です。

AUDIT\_CATEGORY

監査ログに出力する種別を指定します。 出力する種別を半角の「;」(セミコロン)で区切って指定します。指定の最後に「;」 は不要です。指定できる種別を次に示します。

- StartStop:「起動・停止」の監査事象を示します。
- Authentication:「識別・認証」の監査事象を示します。
- ConfigurationAccess:「構成定義」の監査事象を示します。
- ExternalService:「外部サービス」の監査事象を示します。

記述例を次に示します。この例の場合,監査事象の種別が「StartStop」および「Authentication」の監査ログが出力されます。

StartStop;Authentication

すべてのレベルのログを出力する指定(規定値)にすることを推奨します。

規定値は「StartStop;Authentication;ConfigurationAccess;ExternalService」です。

TRACE

トレースを取得するかどうかを指定します。

- ON:トレースを取得します。
- OFF:トレースを取得しません。

規定値は「ON」です。

TRACE\_SIZE

トレースファイル 1 ファイル当たりのファイルサイズを 1 ~ 64 の整数値で指定しま す。単位は MB です。 規定値は「8」です。

TRACE NUM

トレースファイルのファイル面数を1~16の整数値で指定します。

トレースファイルは,Log Manager で障害が発生したときの調査資料になります。 ファイル面数は,TRACE\_SIZE パラメーターとあわせて,次の点を考慮して決定し てください。

・障害が発生してからトレース情報を採取するまでに、Log Viewer でのログの検索
 や Log Agent からのログ情報の収集が行われても、ファイルがラップしない面数
 を確保してください。

Log Viewer でログを1回検索した場合,ファイル容量として約20KB が必要です。Log Agent からログ情報を1回収集した場合,ファイル容量として約40KB が必要です。

規定値は「4」です。

POLLING INTERVAL

Log Agent からログ情報を収集する間隔を 1 ~ 30 の整数値で指定します。単位は秒 です。

規定値は「3」です。

- (5) 定義例
  - UNIX の場合

MG\_LOG\_DIR=/opt/hitachi/bjexlog/bjexlogmanager/data
AGENTPORT=23600
VIEWERPORT=23601
COMMANDPORT=23602
MG\_LOG\_SIZE=36000
AUDIT=ON
AUDIT\_SIZE=1
AUDIT\_SIZE=1
AUDIT\_NUM=4
AUDIT\_FILE=trace/bjexlm\_audit
AUDIT\_SERVERITY=Error;Warning;Information
TRACE=ON
TRACE\_SIZE=8
TRACE\_NUM=4
POLLING\_INTERVAL=3

• Windows の場合

```
MG_LOG_DIR=C:/Program files/hitachi/bjexlog/bjexlogmanager/data
AGENTPORT=23600
VIEWERPORT=23601
COMMANDPORT=23602
MG_LOG_SIZE=36000
AUDIT=ON
AUDIT_SIZE=1
AUDIT_SIZE=1
AUDIT_ILE=trace/bjexlm_audit
AUDIT_FILE=trace/bjexlm_audit
AUDIT_SERVERITY=Error;Warning;Information
TRACE=ON
TRACE_SIZE=8
TRACE_NUM=4
POLLING_INTERVAL=3
```

## 9.4 Log Agent の設定ファイル

Log Agent の設定ファイルについて説明します。Log Agent では,次のファイルを設定します。

- bjexla.conf (Log Agent 設定ファイル)
- ・ bjexla\_bjexexec.conf (BJEX 実行ログ監視設定ファイル)
- ・ bjexla\_syslog.conf (syslog 監視設定ファイル)

#### 9.4.1 bjexla.conf (Log Agent 設定ファイル)

バッチジョブ実行サーバでの Log Agent の動作を設定します。

#### (1) 格納ディレクトリ・ファイル名

UNIX の場合:/opt/hitachi/bjexlog/bjexlogagent/conf/bjexla.conf

Windows の場合: Log Agent のインストール先フォルダ ¥conf¥bjexla.conf

#### (2) パラメーター一覧

#### 表 9-3 bjexla.confのパラメーター一覧

| パラメーター名                          | 内容                                    | 規定値                                                                         | 起<br>中<br>変<br>可<br>否 |
|----------------------------------|---------------------------------------|-----------------------------------------------------------------------------|-----------------------|
| MANAGERHOST                      | Log Manager のホスト名または<br>IP アドレス       | localhost                                                                   | ×                     |
| MANAGERPORT                      | Log Agent が接続する Log<br>Manager のポート番号 | 23600                                                                       | ×                     |
| AGENTPORT                        | Log Agent のコマンドを受け付け<br>るポート番号        | 23603                                                                       | ×                     |
| AUDIT <sup>1</sup>               | 監査ログの取得有無                             | ON                                                                          | ×                     |
| AUDIT_SIZE                       | 監査ログ 1 ファイル当たりのファ<br>イルサイズ            | 1                                                                           | ×                     |
| AUDIT_NUM                        | 監査ログのバックアップファイル<br>の面数                | 4                                                                           | ×                     |
| AUDIT_FILE                       | 監査ログの出力ファイル名                          | trace/bjexla_audit                                                          | ×                     |
| AUDIT_SERVERI<br>TY <sup>1</sup> | 監査ログの出力レベル                            | Error;Warning;Information                                                   | ×                     |
| AUDIT_CATEGOR<br>Y <sup>1</sup>  | 監査ログの出力種別                             | StartStop;ConfigurationAccess;F<br>ailure;ExternalService;ContentA<br>ccess | ×                     |

| パラメーター名           | 内容                             | 規定値 | 起<br>中<br>変<br>可<br>否 |
|-------------------|--------------------------------|-----|-----------------------|
| TRACE             | トレースの取得有無                      | ON  | 2                     |
| TRACE_SIZE        | トレースファイル 1 ファイル当た<br>りのファイルサイズ | 8   | ×                     |
| TRACE_NUM         | トレースファイルの面数                    | 4   | ×                     |
| COMM_INTERVA<br>L | Log Manager へ再接続する時間           | 30  |                       |

#### (凡例)

- : Log Agent の起動中に,パラメーターの値を変更できます。
- ×: Log Agent の起動中に,パラメーターの値を変更しないでください。

#### 注 1

監査ログを出力するかどうかの指定に矛盾がある場合,出力しない設定が優先され ます。

 例えば,AUDIT\_SERVERITYパラメーター(監査ログの出力レベル)に「Error」, AUDIT\_CATEGORYパラメーター(監査ログの出力種別)に「StartStop」を指定 したとします。「StartStop」は,AUDIT\_SERVERITYパラメーターに
 「Information」を指定したときにだけ出力される種別のため,矛盾になります。指 定が矛盾すると,監査ログは出力されません。

#### 注 2

引数に reload を指定して実行した bjexlagent (Log Agent 設定コマンド)が正常に 完了したとき (KAKH501-I が出力されたとき), 設定の変更が有効になります。

#### (3) 設定の反映時期

UNIX の場合,設定内容は,引数に start または reload を指定して bjexlagent (Log Agent 設定) コマンドを実行したときに,反映され有効になります。

Windows の場合,設定内容は,Windows のサービスから Log Agent を開始したとき, または reload を指定して bjexlagent (Log Agent 設定コマンド)を実行したときに,反 映され有効になります。

#### (4) パラメーター詳細

#### MANAGERHOST

Log Agent が接続する Log Manager のホスト名または IP アドレスを指定します。 名前解決できるホスト名または IP アドレスを指定します。 Log Agent は,このパラメーターに指定した Log Manager に接続して,蓄積したロ グ情報を転送します。 規定値は「localhost」です。

#### MANAGERPORT

Log Agent が接続する Log Manager のポート番号を 1024 ~ 32767 の整数値で指定 します。bjexlm.conf (Log Manager 設定ファイル)の AGENTPORT パラメーター と同じ値を指定します。 規定値は「23600」です。

AGENTPORT

Log Agent でコマンドを受け付けるためのポート番号を 1024 ~ 32767 の整数値で 指定します。

AGENTPORT パラメーターには, MANAGERPORT パラメーターと同じ値を指定 しないでください。

規定値は「23603」です。

#### AUDIT

監査ログを取得するかどうかを指定します。

• ON:監査ログを出力します。

• OFF: 監査ログを出力しません。

規定値は「ON」です。

AUDIT\_SIZE

監査ログ1ファイル当たりのファイルサイズを1~16の整数値で指定します。単位 は MB です。

監査ログのファイルサイズがこのパラメーターに指定した値を超えると, syslog に メッセージが出力されて,監査ログの出力ファイルが切り替わります。 1件の監査事象のサイズを 300 バイトとすると,このパラメーターに 1MB を設定し

た場合,監査ログ1ファイル当たり3,000件程度の監査事象が格納できます。

規定値は「1」です。

AUDIT\_NUM

監査ログのバックアップファイルの面数を1~64の整数値で指定します。 2以上の値を指定することを推奨します。 規定値は「4」です。

AUDIT\_FILE

監査ログの出力ファイル名をフルパス,またはインストールディレクトリからの相 対パスで指定します。Windowsの場合でもファイル区切り記号には,「/」を使用し ます。

記述例を次に示します。

・ UNIX の場合

この例の場合,監査ログは/var/adm/audit/bjexla\_audit.logに出力されます。

/var/adm/audit/bjexla\_audit

• Windows の場合

この例の場合,監査ログはD:¥TEMP¥audit¥bjexla\_audit.logに出力されます。

D:/TEMP/audit/bjexla\_audit

規定値は「trace/bjexla\_audit」です。

AUDIT\_SERVERITY

監査ログの出力レベルを指定します。

出力するレベルを半角の「;」(セミコロン)で区切って指定します。なお,指定の最後に「;」は不要です。指定できるレベルを次に示します。

- Error:処理を続行できないエラー,または処理を続行できる部分的エラーを出力します。
- Warning:エラーの事前連絡(リソース不足による警告など)や,制限付きの処 理の続行を出力します。
- Information: プロセスの起動, 停止など, 動作上の情報を出力します。

このパラメーターに指定するレベルと出力される監査ログの対応については、「10.3 メッセージー覧」を参照してください。記述例を次に示します。この例の場合、 Error と Warning のレベルが設定されている監査ログが出力されます。

Error; Information

すべてのレベルのログを出力する指定にすることを推奨します。 規定値は「Error;Warning:Information」です。

#### AUDIT\_CATEGORY

監査ログに出力する種別を指定します。 出力する種別を半角の「;」(セミコロン)で区切って指定します。指定の最後に「;」 は不要です。指定できる種別を次に示します。

- StartStop:「起動・停止」の監査事象を示します。
- ConfigurationAccess:「構成定義」の監査事象を示します。
- Failure:「障害」の監査事象を示します。
- ExternalService:「外部サービス」の監査事象を示します。
- ContentAccess:「重要情報アクセス」の監査事象を示します。

記述例を次に示します。この例の場合,監査事象の種別が「StartStop」および 「ContentAccess」の監査ログが出力されます。 StartStop;ContentAccess

すべてのレベルのログを出力する指定(規定値)にすることを推奨します。

規定値は

「StartStop;ConfigurationAccess;Failure;ExternalService;ContentAccess」です。

TRACE

トレースを取得するかどうかを指定します。

- ON:トレースを取得します。
- OFF:トレースを取得しません。

規定値は「ON」です。

TRACE\_SIZE

トレースファイル1ファイル当たりのサイズを1~64の整数値で指定します。単位 は MB です。

規定値は「8」です。

TRACE\_NUM

トレースファイルのファイル面数を1~16の整数値で指定します。

トレースファイルは, Log Agent で障害が発生したときの調査資料になります。で きるだけ多くの面数を確保してください。

ファイル面数は, TRACE\_SIZE パラメーターとあわせて, 次の点を考慮して決定してください。

- 障害が発生してからトレース情報を採取するまでに、ログ情報の収集やLog Managerへのログ情報の転送が行われても、ファイルがラップしない面数を確保 してください。
- ログ情報を1回収集した場合,ファイル容量として約10KBが必要です。Log Manager ヘログ情報を1回転送した場合,ファイル容量として約20KBが必要で す。

規定値は「4」です。

COMM\_INTERVAL

Log Manager との接続が切断されたときに, Log Agent から Log Manager へ再接続 する間隔を 30 ~ 120 の整数値で指定します。単位は秒です。

このパラメーターに設定する値は,BJEX の実行ログまたは syslog でのログ情報の 出力量,および一時蓄積ファイルの容量(MAX\_SIZE パラメーターに指定した値) を考慮する必要があります。

このパラメーターに設定した秒数内に,ログ情報の出力量が一時ファイルの容量を 超えると,容量を超えた分のログ情報は破棄されます。そのため,ログ情報の出力 量が一時蓄積ファイルの容量を超えないように,秒数を決定してください。 規定値は「30」です。

#### (5) 定義例

MANAGERHOST=localhost MANAGERPORT=23600 AGENTPORT=23603 AUDIT=ON AUDIT\_SIZE=1 AUDIT\_NUM=4 AUDIT\_FILE=log/bjexla\_audit AUDIT\_SERVERITY=Error;Warning;Information TRACE=ON TRACE\_SIZE=8 TRACE\_NUM=4 COMM\_INTERVAL=30

# 9.4.2 bjexla\_bjexexec.conf (BJEX 実行ログ監視設定ファイル)

バッチジョブ実行サーバでの BJEX 実行ログの監視について設定します。

#### (1) 格納ディレクトリ・ファイル名

UNIX の場合:/opt/hitachi/bjexlog/bjexlogagent/conf/bjexla\_bjexexec.conf

Windows の場合: Log Agent のインストール先フォルダ ¥conf¥bjexla\_bjexexec.conf

#### (2) パラメーター一覧

表 9-4 bjexla\_bjexexec.conf のパラメーター一覧

| パラメーター名         | 内容                                        | 規定値                                                                                                    | 起動中の変<br>更可否 |
|-----------------|-------------------------------------------|----------------------------------------------------------------------------------------------------|--------------|
| WATCH           | BJEX の実行ログの監視の有<br>無                      | ON                                                                                                    | 1            |
| FILENAME        | 監視する BJEX の実行ログの<br>ファイル名                 | UNIX の場合:<br>/opt/hitachi/bjex/<br>log/BjexLog.log<br>Windows の場合:<br><i>All Users のプロ</i><br>ファイルのドキュ<br>メントフォルダ/<br>Hitachi/BJEX/log/<br>BjexLog.log | ×            |
| WATCH_INTERVAL  | BJEX の実行ログを監視する<br>間隔                     | 3                                                                                                    | 1            |
| WATCH_RETRY_MAX | BJEX の実行ログのファイル<br>監視失敗時に,監視をリトラ<br>イする回数 | 5                                                                                                    | 1            |

| パラメーター名               | 内容                                       | 規定値 | 起動中の変<br>更可否 |
|-----------------------|------------------------------------------|-----|--------------|
| MAX_SIZE              | BJEX の実行ログのログ情報<br>を一時蓄積するファイルの容<br>量の上限 | 1   | 1            |
| FORMAT <sup>2</sup>   | 収集対象とするログ情報                              | *   | 1            |
| EXFORMAT <sup>2</sup> | 収集対象外とするログ情報                             | なし  | 1            |
| REPLACE_LINEFEED      | 改行コードの置換文字列                              | "?" | 1            |

(凡例)

: Log Agent の起動中に,パラメーターの値を変更できます。

×: Log Agent の起動中に,パラメーターの値を変更しないでください。

#### 注 1

引数に reload を指定して実行した bjexlagent (Log Agent 設定コマンド)が正常に 完了して(KAKH501-Iが出力されて), BJEX の実行ログの収集が開始されたとき, 設定の変更が有効になります。

#### 注 2

監視対象のメッセージが重複している場合, EXFORMAT パラメーターの指定が優先されます。

#### (3) 設定の反映時期

UNIX の場合,設定内容は,引数に start または reload を指定して bjexlagent (Log Agent 設定) コマンドを実行したときに,反映され有効になります。

Windows の場合,設定内容は,Windows のサービスから Log Agent を開始したとき, または reload を指定して bjexlagent (Log Agent 設定コマンド)を実行したときに,反 映され有効になります。

#### (4) パラメーター詳細

WATCH

BJEX の実行ログを監視するかどうかを指定します。

- ON:監視します。
- OFF: 監視しません。

規定値は「ON」です。

#### FILENAME

監視する BJEX の実行ログのファイル名をフルパスまたは相対パスで指定します。 Windows の場合でもファイル区切り記号には,「/」を使用します。 UNIX の規定値:/opt/hitachi/bjex/log/BjexLog.log Windows の規定値: *All Users のプロファイルのドキュメントフォルダ*/Hitachi/ BJEX/log/BjexLog.log

WATCH\_INTERVAL

BJEX の実行ログを監視する間隔を 1 ~ 30 の整数値で指定します。単位は秒です。 規定値は「3」です。

WATCH\_RETRY\_MAX

BJEX の実行ログのファイル監視に失敗した場合に,監視のリトライ回数を1~99 の整数値で指定します。単位は秒です。

このパラメーターに指定した回数だけ監視をリトライしても読み込めないときは, BJEX の実行ログの監視を中断します。WATCH\_INTERVAL パラメーターに指定し た秒数が経過するまで,監視を停止します。 規定値は「5」です。

MAX SIZE

BJEX の実行ログのログ情報を一時蓄積するファイルの容量の上限を,1 ~ 1024の 整数値で指定します。単位は MB です。

ー時蓄積ファイルの容量がこのパラメーターに指定した値を超えると,一時蓄積 ファイルの上限を超えたことを示すメッセージ(KAKH107-W)が出力されます。 Log Manager ヘログ情報が送信されないまま,一時蓄積ファイルへのログ情報の蓄 積が継続されると,ファイルの容量がMAX\_SIZEパラメーターに指定した値の2倍 になった時点で,最大蓄積量に到達したことを示すメッセージ(KAKH100-E)が 出力されます。また,それまで蓄積していたログ情報が破棄され,ログ情報の蓄積 が中断されます。

規定値は「1」です。

FORMAT

BJEX の実行ログのうち, 収集対象とするログ情報を 1,024 バイト以内の正規表現 で指定します。

正規表現は, java.util.regex.Patterns クラスで表現できる形式で指定します。複数の形式を指定する場合は論理和で指定します。

例えば、「.\*err.\*|.\*Err.\*」を指定すると、BJEX 実行ログから「err」または「Err」 を含むログ情報だけを収集します。

java.util.regex パッケージで使用できる正規表現および正規表現の指定例について

は,マニュアル「uCosminexus Batch Job Execution Server ログビューア 操作ガ イド」を参照してください。

規定値は「.\*」です。

EXFORMAT

BJEX の実行ログのうち,収集対象外とするログ情報を1,024 バイト以内の正規表 現で指定します。

正規表現は, java.util.regex.Patterns クラスで表現できる形式で指定します。複数

の形式を指定する場合は論理和で指定します。 例えば、「.\*KAKCd4-I.\*」を指定すると、BJEXの実行ログのうち、タイプコード がI(情報)に該当するログ情報を除いて収集します。 java.util.regex パッケージで使用できる正規表現および正規表現の指定例について は、マニュアル「uCosminexus Batch Job Execution Server ログビューア 操作ガ イド」を参照してください。 規定値はありません。

REPLACE\_LINEFEED

BJEX 実行ログのメッセージテキスト中に改行コードが含まれる場合に,Log Manager に転送する前にLog Agent で改行コードを置き換えるときの文字列を0~ 64 文字以内の半角文字で指定します。置換文字列は,必ず「"」で囲んで指定してく ださい。

0 文字("")を指定した場合,改行コードを削除し,改行コード前後の文字を連結します。

(指定例)

- ・ 改行コードを疑問符に置き換える場合 REPLACE\_LINEFEED="?"
- ・ 改行コードを Abcd という 4 文字に置き換える場合 REPLACE\_LINEFEED="Abcd"
- ・ 改行コードを削除(次の行と連結)する場合 REPLACE\_LINEFEED=""

規定値は、「"?"」(半角の疑問符)です。

#### (5) 注意事項

 BJEX の実行ログのファイルを監視する場合, BJEX が実行ログに書き込んでいる最中に Log Agent がログファイルをオープンしようとすると, ログファイルのオープン に失敗します。

ログファイルのオープンに失敗したとき,1秒間隔で10回までファイルのオープン処 理をリトライします。リトライしてもログファイルをオープンできないときは,監視 失敗になります(KAKH103-Eメッセージが出力されます)。 監視に失敗した場合,WATCH\_RETRY\_MAXの回数だけ監視をリトライします。リ

トライしても監視できないときは,ログ情報の収集を中断します(KAKH005-Eメッ セージが出力されます)。

MAX\_SIZE パラメーターに指定したサイズを超えてログが出力された場合,
 KAKH107-W メッセージが出力されます。この時点では収集したログ情報は破棄されません。

ログの出力量が MAX\_SIZE パラメーターに指定したサイズの2倍を超えると,最大 蓄積量に到達したことを示すメッセージ(KAKH100-E)が出力され,収集したログ 情報は破棄されます。また,Log Managerへのログ情報の送信が中断されたまま,一 時蓄積ファイルへのログ情報の蓄積が継続された場合も,ファイルの容量が
MAX\_SIZE パラメーターに指定した値の2倍になった時点で,KAKH100-Eメッ セージが出力されます。それまで蓄積していたログ情報が破棄されます。 このときは,破棄されたログ情報中に出力されたメッセージの日時を確認して,ログ 情報を再収集してください。 このため,MAX\_SIZE パラメーターにはなるべく大きな値を指定してください。

- FORMAT パラメーターおよび EXFORMAT パラメーターに値を指定すると,Log Agent でのログの収集処理が遅くなることがあります。
   このため,FORMAT パラメーターおよび EXFORMAT パラメーターへの値の指定は, 最小限にすることを推奨します。
- (6) 定義例
  - UNIX の場合

WATCH=ON FILENAME=/opt/hitachi/bjex/log/BjexLog.log WATCH\_INTERVAL=3 WATCH\_RETRY\_MAX=5 MAX\_SIZE=1 FORMAT=.\* REPLACE\_LINEFEED="?"

Windows の場合

WATCH=ON FILENAME=C:/Users/Public/Documents/Hitachi/BJEX/log/BjexLog.log WATCH\_INTERVAL=3 WATCH\_RETRY\_MAX=5 MAX\_SIZE=1 FORMAT=.\* REPLACE\_LINEFEED="?"

# 9.4.3 bjexla\_syslog.conf (syslog 監視設定ファイル)

バッチジョブ実行サーバでの syslog の監視について設定します。ただし, Windows の場合はこのファイルを変更しないでください。

# (1) 格納ディレクトリ・ファイル名

UNIX の場合:/opt/hitachi/bjexlog/bjexlogagent/conf/bjexla\_syslog.conf

Windows の場合: Log Agent のインストール先フォルダ ¥conf¥bjexla\_syslog.conf

# (2) パラメーター一覧

表 9-5 bjexla\_syslog.confのパラメーター一覧

| パラメーター名               | 内容                                | 規定値             | 起動中の変<br>更可否 |
|-----------------------|-----------------------------------|-----------------|--------------|
| WATCH                 | syslog の監視の有無                     | ON              | 1            |
| FILENAME              | 監視する syslog のファイル名                | /tmp/syslog.out | ×            |
| WATCH_INTERVAL        | syslog を監視する間隔                    | 3               | 1            |
| WATCH_RETRY_MAX       | syslogのファイル監視失敗時に,監<br>視をリトライする回数 | 5               | 1            |
| MAX_SIZE              | syslog のログ情報を一時蓄積する<br>ファイルの容量の上限 | 1               | 1            |
| FORMAT <sup>2</sup>   | 収集対象とするログ情報                       | .*              | 1            |
| EXFORMAT <sup>2</sup> | 収集対象外とするログ情報                      | なし              | 1            |
| REPLACE_LINEFEE<br>D  | 改行コードの置換文字列                       | nòn             | 1            |

(凡例)

: Log Agent の起動中に , パラメーターの値を変更できます。

×: Log Agent の起動中に,パラメーターの値を変更しないでください。

注 1

引数に reload を指定して実行した bjexlagent (Log Agent 設定コマンド)が正常に 完了して(KAKH501-Iが出力されて), BJEX の実行ログの収集が開始されたとき, 設定の変更が有効になります。

注 2

監視対象のメッセージが重複している場合, EXFORMAT パラメーターの指定が優先されます。

(3) 設定の反映時期

設定内容は,引数に start または reload を指定して bjexlagent (Log Agent 設定)コマンドを実行したときに,反映され有効になります。

# (4) パラメーター詳細

WATCH

syslog を監視するかどうかを指定します。

- ON:監視します。
- OFF: 監視しません。

規定値は「ON」です。

FILENAME

監視する syslog のファイル名をフルパスまたは相対パスで指定します。 規定値は「/tmp/syslog.out」です。

WATCH\_INTERVAL

syslog を監視する間隔を 1 ~ 30 の整数値で指定します。単位は秒です。 規定値は「3」です。

WATCH RETRY MAX

syslog のファイル監視に失敗した場合に,監視のリトライ回数を1~99の整数値で 指定します。

このパラメーターに指定した回数だけ監視をリトライしても読み込めないときは, syslogの監視を中断します。WATCH\_INTERVALパラメーターに指定した秒数が 経過するまで,監視を停止します。 規定値は「5」です。

# MAX\_SIZE

syslog のログ情報を一時蓄積するファイルの容量の上限を,1 ~ 1024 の整数値で指 定します。単位は MB です。

ー時蓄積ファイルの容量がこのパラメーターに指定した値を超えると,一時蓄積 ファイルの上限を超えたことを示すメッセージ(KAKH107-W)が出力されます。 Log Manager ヘログ情報が送信されないまま,一時蓄積ファイルへのログ情報の蓄 積が継続されると,ファイルの容量がMAX\_SIZEパラメーターに指定した値の2倍 になった時点で,最大蓄積量に到達したことを示すメッセージ(KAKH100-E)が 出力されます。また,それまで蓄積していたログ情報が破棄され,ログ情報の蓄積 が中断されます。

規定値は「1」です。

FORMAT

syslog のうち, 収集対象とするログ情報を 1,024 バイト以内の正規表現で指定します。

正規表現は, java.util.regex.Patterns クラスで表現できる形式で指定します。複数の形式を指定する場合は論理和で指定します。

例えば、「.\*err.\* |.\*Err.\*」を指定すると、syslogから「err」または「Err」を含む ログ情報だけを収集します。

java.util.regex パッケージで使用できる正規表現および正規表現の指定例について は、マニュアル「uCosminexus Batch Job Execution Server ログビューア 操作ガ イド」を参照してください。 規定値は「.\*」です。

EXFORMAT

syslog のうち, 収集対象外とするログ情報を 1,024 バイト以内の正規表現で指定します。

正規表現は, java.util.regex.Patterns クラスで表現できる形式で指定します。複数の形式を指定する場合は論理和で指定します。

例えば,「.\*Information.\*」を指定すると,syslogのうち「Information」に該当す るメッセージを除いて収集します。

java.util.regex パッケージで使用できる正規表現および正規表現の指定例について は、マニュアル「uCosminexus Batch Job Execution Server ログビューア 操作ガ イド」を参照してください。

規定値はありません。

REPLACE\_LINEFEED

syslogのメッセージテキスト中に改行コードが含まれる場合に,Log Manager に転送する前にLog Agentで改行コードを置き換えるときの文字列を0~64文字以内の半角文字で指定します。置換文字列は,必ず「"」で囲んで指定してください。 0文字("")を指定した場合,改行コードを削除し,改行コード前後の文字を連結します。

(指定例)

- ・ 改行コードを疑問符に置き換える場合 REPLACE\_LINEFEED="?"
- ・ 改行コードを Abcd という 4 文字に置き換える場合 REPLACE\_LINEFEED="Abcd"
- ・ 改行コードを削除(次の行と連結)する場合 REPLACE\_LINEFEED=""

規定値は、「"?"」(半角の疑問符)です。

# (5) 注意事項

 syslog のファイルを監視する場合,ほかのプログラムから syslog への書き込み実行中 に Log Agent がログファイルをオープンしようとすると,ログファイルのオープンに 失敗します。

ログファイルのオープンに失敗したとき,1秒間隔で10回までファイルのオープン処 理をリトライします。リトライしてもログファイルをオープンできないときは,監視 失敗になります(KAKH103-Eメッセージが出力されます)。 監視に失敗した場合,WATCH\_RETRY\_MAXの回数だけ監視をリトライします。リ

トライしても監視できないときは,ログ情報の収集を中断します(KAKH005-Eメッ セージが出力されます)。

 MAX\_SIZE パラメーターに指定したサイズを超えてログが出力された場合, KAKH107-W メッセージが出力されます。この時点では収集したログ情報は破棄され ません。

ログの出力量が MAX\_SIZE パラメーターに指定したサイズの2倍を超えると,最大 蓄積量に到達したことを示すメッセージ(KAKH100-E)が出力され,収集したログ 情報は破棄されます。また,Log Managerへのログ情報の送信が中断されたまま,一 時蓄積ファイルへのログ情報の蓄積が継続された場合も,ファイルの容量が MAX\_SIZE パラメーターに指定した値の2倍になった時点で,KAKH100-Eメッ セージが出力されます。それまで蓄積していたログ情報が破棄されます。 このときは,破棄されたログ情報中に出力されたメッセージの日時を確認して,ログ 情報を再収集してください。 このため,MAX\_SIZE パラメーターにはなるべく大きな値を指定してください。

- FORMAT パラメーターおよび EXFORMAT パラメーターに値を指定すると,Log Agent でのログの収集処理が遅くなることがあります。
   このため,FORMAT パラメーターおよび EXFORMAT パラメーターへの値の指定は, 最小限にすることを推奨します。
- syslog ファイルに出力されているログ情報は、文字コードを Shift-JIS として処理します。そのため、syslog ファイルに Shift-JIS 以外の文字コードのログ情報が出力されている場合は、Log Viewer でログ情報を検索したとき、syslog と異なる文字でメッセージが表示されることがあります。

(6) 定義例

WATCH=ON FILENAME=/tmp/syslog.out WATCH\_INTERVAL=3 WATCH\_RETRY\_MAX=5 MAX\_SIZE=1 FORMAT=.\* REPLACE\_LINEFEED="?"

# 9.5 Log Viewer の設定ファイル

Log Viewerの設定ファイルについて説明します。

# 9.5.1 bjexlv.conf (Log Viewer 設定ファイル)

Log Viewer の環境を設定します。

# (1) 格納フォルダ・ファイル名

Log Viewer のインストール先フォルダ ¥conf¥bjexlv.conf

# (2) パラメーター一覧

#### 表 9-6 bjexlv.confのパラメーター一覧

| パラメーター名      | 内容                             | 規定値               |
|--------------|--------------------------------|-------------------|
| PROPERTYFILE | プロパティファイルのファイル名                | bjexlv_resjp.conf |
| SEARCHRANGE  | 検索範囲の日数のデフォルト                  | 1                 |
| TRACE        | トレースファイルの取得有無                  | ON                |
| TRACE_SIZE   | トレースファイル 1 ファイル当たりのファイルサイ<br>ズ | 8                 |
| TRACE_NUM    | トレースファイルの面数                    | 4                 |

#### (3) 設定の反映時期

設定内容は, Log Viewer の起動時に有効になります。

なお,Log Viewer 起動中は,この設定ファイルのパラメーターを変更できません。Log Viewer の起動中に変更した場合,Log Viewer を再起動したときに変更が有効になります。

# (4) パラメーター詳細

PROPERTYFILE

Log Viewer の GUI を設定するためのプロパティファイルを指定します。規定値からの変更は不要です。 相応体は「Line」

規定値は「bjexlv\_resjp.conf」です。

# SEARCHRANGE

Log Viewer の起動時に,自動で設定する検索日時範囲を0~366の整数値で指定し ます。単位は日です。 Log Viewer を起動した日時を基準に,このパラメーターに指定した日数が検索期間

として設定されます。

規定値は「1」です。

# TRACE

トレースを取得するかどうかを指定します。

- ON:トレースを取得します。
- OFF:トレースを取得しません。

規定値は「ON」です。

### TRACE\_SIZE

トレースファイル 1 ファイル当たりのファイルサイズを 1 ~ 64 の整数値で指定しま す。単位は MB です。

規定値は「8」です。

# TRACE\_NUM

トレースファイルの面数を1~16の整数値で指定します。

- トレースファイルは,Log Viewer で障害が発生したときの調査資料になります。 ファイル面数は,TRACE\_SIZE パラメーターとあわせて,次の点を考慮して決定し てください。
- 障害が発生してからトレース情報を採取するまでに, Log Viewer でのログの検索が行われても, ファイルがラップしない面数を確保してください。
- Log Viewer でログを1回検索した場合,ファイル容量として約20KBが必要です。

規定値は「4」です。

# (5) 定義例

```
PROPERTYFILE=bjexlv_resjp.conf
SEARCHRANGE=1
TRACE=ON
TRACE_SIZE=8
TRACE_NUM=4
```

# 9.5.2 bjexlv\_reg.conf (Log Viewer 設定情報記録ファイル)

Log Viewer で設定した Log Manager への接続先情報,または検索条件が記録される ファイルです。

# 格納フォルダ・ファイル名

Log Viewer のインストール先フォルダ¥conf¥bjexlv\_reg.conf

# 10 メッセージ

この章では, BJEX ログビューアのメッセージについて説明します。

| 10.1 | メッセージの形式    |
|------|-------------|
| 10.2 | メッセージの出力先一覧 |
| 10.3 | メッセージー覧     |

# 10.1 メッセージの形式

メッセージの出力形式,およびこのマニュアルでのメッセージの記載形式について説明 します。

# 10.1.1 メッセージの出力形式

メッセージは,メッセージ ID と,それに続くメッセージテキストで構成されています。 出力されるメッセージの形式を次に示します。

XXXXnnn-Z メッセージテキスト

XXXX

メッセージの種別を表します。

- KAKG: Log Manager のメッセージを示します。
- KAKH: Log Agent のメッセージを示します。
- KAKI: Log Viewer のメッセージを示します。

nnn

メッセージの通し番号です。

Ζ

メッセージの種類を表します。

- E:エラーメッセージを示します。処理は中断されます。
- W:警告メッセージを示します。メッセージ出力後,処理は続行されます。
- 1: 通知メッセージを示します。ユーザーに情報を知らせます。

# 10.1.2 メッセージの記載形式

メッセージの記載形式を次に示します。

メッセージ ID

英語メッセージテキスト

メッセージの説明文

要因

メッセージの要因を示します。

対処

メッセージが出力されたときに,オペレーターの取る処置を示します。

# 10.2 メッセージの出力先一覧

BJEX ログビューアが出力する KAKG メッセージおよび KAKH メッセージの出力先一 覧を次の表に示します。

表 10-1 メッセージの出力先一覧

| メッセージ ID  | 標準出力 | syslog <sup>1</sup> | 監査ログ <sup>2</sup><br>(Log Manager) | 監査ログ <sup>3</sup><br>(Log Agent) |
|-----------|------|---------------------|------------------------------------|----------------------------------|
| KAKG000-I | -    |                     | -                                  | -                                |
| KAKG001-I | -    |                     | -                                  | -                                |
| KAKG002-W | -    |                     | -                                  | -                                |
| KAKG003-W | -    |                     | -                                  | -                                |
| KAKG005-E | -    |                     | -                                  | -                                |
| KAKG007-E | -    |                     | -                                  | -                                |
| KAKG008-E | -    |                     | -                                  | -                                |
| KAKG009-E | -    |                     | -                                  | -                                |
| KAKG010-W | -    |                     | -                                  | -                                |
| KAKG011-I | -    |                     | -                                  | -                                |
| KAKG012-I | -    |                     | -                                  | -                                |
| KAKG013-E | -    |                     | -                                  | -                                |
| KAKG014-E | -    |                     | -                                  | -                                |
| KAKG015-E |      | -                   | -                                  | -                                |
| KAKG016-E | -    |                     | -                                  | -                                |
| KAKG017-E | -    |                     | -                                  | -                                |
| KAKG018-E | -    |                     | -                                  | -                                |
| KAKG019-E | -    |                     | -                                  | -                                |
| KAKG100-I | -    |                     | -                                  | -                                |
| KAKG101-I | -    |                     | -                                  | -                                |
| KAKG103-E | -    |                     | -                                  | -                                |
| KAKG104-E | -    |                     | -                                  | -                                |
| KAKG105-E | -    |                     | -                                  | -                                |
| KAKG106-I | -    |                     | -                                  | -                                |
| KAKG107-I | -    |                     | -                                  | -                                |
| KAKG108-E | -    |                     | -                                  | -                                |
| KAKG109-E | -    |                     | -                                  | -                                |
| KAKG111-E | -    |                     | -                                  | -                                |
| KAKG112-E | -    |                     | -                                  | -                                |

| メッセージ ID  | 標準出力 | syslog <sup>1</sup> | 監査ログ <sup>2</sup><br>(Log Manager) | 監査ログ <sup>3</sup><br>(Log Agent) |
|-----------|------|---------------------|------------------------------------|----------------------------------|
| KAKG113-W | -    |                     | -                                  | -                                |
| KAKG114-I | -    |                     | -                                  | -                                |
| KAKG200-I | -    |                     | -                                  | -                                |
| KAKG201-I | -    |                     | -                                  | -                                |
| KAKG203-E | -    |                     | -                                  | -                                |
| KAKG204-E | -    |                     | -                                  | -                                |
| KAKG205-E | -    |                     | -                                  | -                                |
| KAKG206-I | -    |                     | -                                  | -                                |
| KAKG207-I | -    |                     | -                                  | -                                |
| KAKG208-E | -    |                     | -                                  | -                                |
| KAKG209-I | -    |                     | -                                  | -                                |
| KAKG210-E | -    |                     | -                                  | -                                |
| KAKG211-E | -    |                     | -                                  | -                                |
| KAKG213-W | -    |                     | -                                  | -                                |
| KAKG300-I | -    |                     | -                                  | -                                |
| KAKG301-I | -    |                     | -                                  | -                                |
| KAKG302-I | -    |                     | -                                  | -                                |
| KAKG303-E | -    |                     | -                                  | -                                |
| KAKG304-E | -    |                     | -                                  | -                                |
| KAKG305-I | -    |                     | -                                  | -                                |
| KAKG306-I | -    |                     | -                                  | -                                |
| KAKG307-E | -    |                     | -                                  | -                                |
| KAKG308-E | -    |                     | -                                  | -                                |
| KAKG309-I | -    |                     | -                                  | -                                |
| KAKG310-I | -    |                     | -                                  | -                                |
| KAKG400-I | -    |                     | -                                  | -                                |
| KAKG401-E | -    |                     | -                                  | -                                |
| KAKG402-E | -    |                     | -                                  | -                                |
| KAKG403-E | -    |                     | -                                  | -                                |
| KAKG500-I |      |                     | -                                  | -                                |
| KAKG501-I |      |                     | -                                  | -                                |
| KAKG502-E |      |                     | -                                  | -                                |
| KAKG503-E |      |                     | -                                  | -                                |
| KAKG504-E |      |                     | -                                  | -                                |

| メッセージ ID  | 標準出力 | syslog <sup>1</sup> | 監査ログ <sup>2</sup><br>(Log Manager) | 監査ログ <sup>3</sup><br>(Log Agent) |
|-----------|------|---------------------|------------------------------------|----------------------------------|
| KAKG505-E |      |                     | -                                  | -                                |
| KAKG506-E |      |                     | -                                  | -                                |
| KAKG507-E |      | -                   | -                                  | -                                |
| KAKG508-E |      |                     | -                                  | -                                |
| KAKG509-E |      |                     | -                                  | -                                |
| KAKG510-E |      |                     | -                                  | -                                |
| KAKG511-E |      |                     | -                                  | -                                |
| KAKG600-E | -    |                     | -                                  | -                                |
| KAKG601-E | -    |                     | -                                  | -                                |
| KAKG602-E | -    |                     | -                                  | -                                |
| KAKG603-E | -    |                     | -                                  | -                                |
| KAKG900-I | -    | -                   |                                    | -                                |
| KAKG901-E | -    | -                   |                                    | -                                |
| KAKG902-I | -    | -                   |                                    | -                                |
| KAKG903-E | -    | -                   |                                    | -                                |
| KAKG904-W | -    | -                   |                                    | -                                |
| KAKG905-I | -    | -                   |                                    | -                                |
| KAKG906-E | -    | -                   |                                    | -                                |
| KAKG907-I | -    | -                   |                                    | -                                |
| KAKG908-I | -    | -                   |                                    | -                                |
| KAKG909-I | -    | -                   |                                    | -                                |
| KAKG910-I | -    | -                   |                                    | -                                |
| KAKG911-I | -    | -                   |                                    | -                                |
| KAKG912-I | -    | -                   |                                    | -                                |
| KAKG913-I | -    | -                   |                                    | -                                |
| KAKG914-I | -    | -                   |                                    | -                                |
| KAKG915-I | -    | -                   |                                    | -                                |
| KAKH000-I | -    |                     | -                                  | -                                |
| KAKH001-I | -    |                     | -                                  | -                                |
| KAKH003-I | -    |                     | -                                  | -                                |
| KAKH004-I | -    |                     | -                                  | -                                |
| KAKH005-E | -    |                     | -                                  | -                                |
| KAKH006-E |      |                     | -                                  | -                                |
| KAKH007-E |      |                     | -                                  | -                                |

| メッセージ ID  | 標準出力 | syslog <sup>1</sup> | 監査ログ <sup>2</sup><br>(Log Manager) | 監査ログ <sup>3</sup><br>(Log Agent) |
|-----------|------|---------------------|------------------------------------|----------------------------------|
| KAKH008-E |      | -                   | -                                  | -                                |
| KAKH009-E | -    |                     | -                                  | -                                |
| KAKH010-W |      |                     | -                                  | -                                |
| KAKH011-W | -    |                     | -                                  | -                                |
| KAKH012-W | -    |                     | -                                  | -                                |
| KAKH017-I | -    |                     | -                                  | -                                |
| KAKH018-I | -    |                     | -                                  | -                                |
| KAKH020-E |      |                     | -                                  | -                                |
| KAKH021-E | -    |                     | -                                  | -                                |
| KAKH022-E | -    |                     | -                                  | -                                |
| KAKH023-E | -    |                     | -                                  | -                                |
| KAKH024-E | -    |                     | -                                  | -                                |
| KAKH100-E | -    |                     | -                                  | -                                |
| KAKH101-I | -    |                     | -                                  | -                                |
| KAKH102-I | -    |                     | -                                  | -                                |
| KAKH103-E |      |                     | -                                  | -                                |
| KAKH104-E |      |                     | -                                  | -                                |
| KAKH105-E |      | -                   | -                                  | -                                |
| KAKH106-E | -    |                     | -                                  | -                                |
| KAKH107-W | -    |                     | -                                  | -                                |
| KAKH108-E |      |                     | -                                  | -                                |
| KAKH109-E | -    |                     | -                                  | -                                |
| KAKH110-E | -    |                     | -                                  | -                                |
| KAKH111-E |      | -                   | -                                  | -                                |
| KAKH200-I | -    |                     | -                                  | -                                |
| KAKH201-I | -    |                     | -                                  | -                                |
| KAKH202-E | -    |                     | -                                  | -                                |
| KAKH203-E | -    |                     | -                                  | -                                |
| KAKH204-E | -    |                     | -                                  | -                                |
| KAKH205-E | -    |                     | -                                  | -                                |
| KAKH206-E | -    |                     | -                                  | -                                |
| KAKH207-E | -    |                     | -                                  | -                                |
| KAKH300-I | -    |                     | -                                  | -                                |
| KAKH301-I | -    |                     | -                                  | -                                |

| メッセージ ID  | 標準出力 | syslog <sup>1</sup> | 監査ログ <sup>2</sup><br>(Log Manager) | 監査ログ <sup>3</sup><br>(Log Agent) |
|-----------|------|---------------------|------------------------------------|----------------------------------|
| KAKH302-E | -    |                     | -                                  | -                                |
| KAKH500-I |      |                     | -                                  | -                                |
| KAKH501-I |      |                     | -                                  | -                                |
| KAKH502-E |      |                     | -                                  | -                                |
| KAKH503-E |      |                     | -                                  | -                                |
| KAKH504-E |      |                     | -                                  | -                                |
| KAKH505-E |      |                     | -                                  | -                                |
| KAKH506-E |      |                     | -                                  | -                                |
| KAKH507-E |      |                     | -                                  | -                                |
| KAKH508-E |      |                     | -                                  | -                                |
| KAKH509-E |      | -                   | -                                  | -                                |
| KAKH510-I |      |                     | -                                  | -                                |
| KAKH511-I |      |                     | -                                  | -                                |
| KAKH512-E |      | -                   | -                                  | -                                |
| KAKH513-W |      | -                   | -                                  | -                                |
| KAKH514-E |      | -                   | -                                  | -                                |
| KAKH515-E |      |                     | -                                  | -                                |
| KAKH900-I | -    | -                   | -                                  |                                  |
| KAKH901-E | -    | -                   | -                                  |                                  |
| KAKH902-I | -    | -                   | -                                  |                                  |
| KAKH903-E | -    | -                   | -                                  |                                  |
| KAKH904-W | -    | -                   | -                                  |                                  |
| KAKH905-I | -    | -                   | -                                  |                                  |
| KAKH906-E | -    | -                   | -                                  |                                  |
| KAKH907-I | -    | -                   | -                                  |                                  |
| KAKH908-I | -    | -                   | -                                  |                                  |
| KAKH909-E | -    | -                   | -                                  |                                  |
| KAKH910-I | -    | -                   | -                                  |                                  |
| KAKH911-I | -    | -                   | -                                  |                                  |
| KAKH912-E | -    | -                   | -                                  |                                  |
| KAKH913-E | -    | -                   | -                                  |                                  |
| KAKH914-I | -    | -                   | -                                  |                                  |
| KAKH915-I | -    | -                   | -                                  |                                  |
| KAKH916-E | -    | -                   | -                                  |                                  |

| メッセージ ID  | 標準出力 | syslog <sup>1</sup> | 監査ログ <sup>2</sup><br>(Log Manager) | 監査ログ <sup>3</sup><br>(Log Agent) |
|-----------|------|---------------------|------------------------------------|----------------------------------|
| KAKH917-I | -    | -                   | -                                  |                                  |

(凡例)

:出力します。

- :出力しません。

注 1

Windows の場合はイベントログ (アプリケーションログ)に出力されます。

注 2

bjexlm.conf (Log Manager 設定ファイル)の AUDIT\_FILE パラメーターで指定し たファイルに出力されます。

注 3

bjexla.conf (Log Agent 設定ファイル)の AUDIT\_FILE パラメーターで指定した ファイルに出力されます。

# 10.3 メッセージ一覧

BJEX ログビューアが出力する KAKG メッセージおよび KAKH メッセージについて説 明します。

KAKI メッセージについては,マニュアル「uCosminexus Batch Job Execution Server ログビューア 操作ガイド」を参照してください。

# 10.3.1 KAKG000 - KAKG899

# KAKG000-I

Log Manager is started.

Log Manager が起動しました。

# KAKG001-I

Log Manager is stopped.

Log Manager が停止しました。

# KAKG002-W

cannot read configuration file. (filename)

filename に示す設定ファイルの読み込みに失敗しました。各パラメーターに規定値を仮 定して処理を継続します。filename にはファイル名が出力されます。

# 要因

次の要因が考えられます。

- filename に示す設定ファイルがありません。
- filename に示す設定ファイルに読み込み権限がありません。
- filename に示す設定ファイルの読み込み処理でエラーが発生しました。

# 対処

エラーの要因を取り除いたあと,必要であればLog Managerを再起動します。

# KAKG003-W

invalid configuration parameter. (parameter)

parameter に示すパラメーターに不当な値が指定されています。parameter に示すパラ メーターに規定値を仮定して処理を継続します。

要因

設定ファイルに不当なパラメーターが指定されました。

#### 対処

bjexlm.conf (Log Manager 設定ファイル)の parameter に示すパラメーターの値を

修正します。設定ファイルの詳細は、「9.3.1 bjexlm.conf (Log Manager 設定ファ イル)」を参照してください。

#### KAKG005-E

cannot open trace file.

トレースファイル,または通信トレースファイルのオープンに失敗しました。Log Manager を終了します。

要因

次の要因が考えられます。

- トレースファイル,または通信トレースファイルに書き込み権限がありません。
- トレースファイル,または通信トレースファイルにトレースを出力するための容量がありません。

対処

エラーの要因を取り除いたあと, Log Manager を再起動します。

### KAKG007-E

cannot open audit file.

監査ログファイルのオープンに失敗しました。Log Manager を終了します。

要因

次の要因が考えられます。

- 監査ログファイルに書き込み権限がありません。
- 監査ログファイルに監査ログを出力するための容量がありません。

対処

エラーの要因を取り除いたあと, Log Manager を再起動します。

# KAKG008-E

unexpected error occurred.

予期しないエラーが発生しました。Log Manager を終了します。

要因

予期しないエラーが発生しました。

対処

Log Manager の障害時の資料を採取したあと,保守員に連絡します。Log Manager の障害時に採取する資料については,「7.2.2(1)障害時の資料採取」を参照してください。

# KAKG009-E

fail in start Log Manager.

Log Manager の起動に失敗しました。

要因

サーバソケットの生成に失敗しました。

対処

エラーの要因を取り除いたあと, Log Manager を再起動します。

# KAKG010-W

invalid port configuration parameter.

設定ファイルに指定されているポート番号の組み合わせに誤りがあります。ポート番号 に規定値を仮定して処理を継続します。

要因

ポート番号が重複して指定されています。

対処

エラーの要因を取り除いたあと,必要であればLog Managerを再起動します。

# KAKG011-I

rotate audit log started.

監査ログファイルの切り替えを開始しました。

# KAKG012-I

rotate audit log ended.

監査ログファイルの切り替えが完了しました。

# KAKG013-E

fail in rotate audit log. (filename)

filename に示す監査ログの切り替えに失敗しました。

#### 要因

filename に示す監査ログの切り替えに失敗しました。

#### 対処

次の手順を実施します。手順4で再起動したあとも同じエラーが発生する場合は, Log Manager の障害時の資料を採取したあと,保守員に連絡します。Log Manager の障害時に採取する資料については、「7.2.2(1)障害時の資料採取」を参照してくだ さい。

- 1. Log Manager を停止します。
- 2. 監査ログをバックアップします。
- 3. 監査ログをすべて削除します。
- 4. Log Manager を再起動します。

# KAKG014-E

fail in create server socket. port:portnumber

サーバソケットの生成に失敗しました。Log Manager を終了します。

#### 要因

portnumber に示すポート番号がすでに使用されています。

#### 対処

エラーの要因を取り除いたあと, Log Manager を再起動します。

エラーの要因が不明な場合は,Log Managerの障害時の資料を採取したあと,保守 員に連絡します。Log Managerの障害時に採取する資料については,「7.2.2(1)障害 時の資料採取」を参照してください。

# KAKG015-E

syslog open error occurred. code = rtncode

syslog のオープンに失敗しました。Log Manager を終了します。

# 要因

rtncode に示すエラーが発生しました。

# 対処

Log Manager の障害時の資料を採取したあと,保守員に連絡します。Log Manager の障害時に採取する資料については,「7.2.2(1)障害時の資料採取」を参照してください。

# KAKG016-E

install path error occurred.

Log Manager 起動時に Log Manager のインストールパスが取得できませんでした。

要因

Log Manager 起動時に Log Manager のインストールパスが取得できませんでした。

# 対処

Log Manager をアンインストールし,再インストールします。それでも解決しない 場合は,Log Manager の障害時の資料を採取したあと,保守員に連絡します。Log Manager の障害時に採取する資料については,「7.2.2(1)障害時の資料採取」を参照 してください。

# KAKG017-E

JRE is not installed ,or unsupported version.

JRE がインストールされていないか, 未サポートのバージョンです。

要因

前提のバージョンの JRE がインストールされていません。

対処

前提のバージョンの JRE をインストールします。

# KAKG018-E

Log Manager is not installed ,or incomplete.

Log Manager がインストールされていないか,不完全な状態です。

# 要因

Log Manager がインストールされていないか,不完全な状態です。

対処

Log Manager をアンインストールし,再インストールします。それでも解決しない 場合は,Log Managerの障害時の資料を採取したあと,保守員に連絡します。Log Managerの障害時に採取する資料については,「7.2.2(1)障害時の資料採取」を参照 してください。

# KAKG019-E

Log Manager function name failed for function with error code.

function name で示す Log Manager の機能が失敗しました。function には内部で使用した 関数名, error code にはそのエラーコードが表示されます。

# 要因

Log Manager の *function name* が失敗しました。*function* は内部で使用した関数名, *error code* はそのエラーコードです。

#### 対処

Log Manager をアンインストールし,再インストールします。それでも解決しない 場合は,Log Managerの障害時の資料を採取したあと,保守員に連絡します。Log Managerの障害時に採取する資料については,「7.2.2(1)障害時の資料採取」を参照 してください。

# KAKG100-I

connected Log Agent. ip:*hostname hostname* に示す Log Agent から接続されました。

# KAKG101-I

disconnected Log Agent. ip:hostname

hostname に示す Log Agent との接続を切断しました。

# KAKG103-E

received invalid data.

Log Agent から不正なデータを受信しました。

#### 要因

次の要因が考えられます。

• Log Agent から不正なデータが送信されました。

• Log Agent 以外のプログラムと接続しました。

対処

Log Agent との通信に使用するポート番号がほかのプログラムで使用されていない か調査します。

エラーの要因が不明な場合は,Log Manager およびLog Agent の障害時の資料を採取したあと,保守員に連絡します。Log Manager の障害時に採取する資料については「7.2.2(1)障害時の資料採取」,Log Agent の障害時に採取する資料については「7.2.3(1)障害時の資料採取」を参照してください。

# KAKG104-E

fail in save logtype log message.

logtype に示すログのメッセージの保存に失敗しました。

要因

次の要因が考えられます。

- インデックス情報の作成に失敗しました。
- インデックス情報の読み込みに失敗しました。
- ログ蓄積ファイルのオープンに失敗しました。
- ログ蓄積ファイルへの書き込みに失敗しました。

対処

エラーの要因を取り除いたあと, Log Manager を再起動します。

エラーの要因が不明な場合は,Log Managerの障害時の資料を採取したあと,保守 員に連絡します。Log Managerの障害時に採取する資料については,「7.2.2(1)障害 時の資料採取」を参照してください。

# KAKG105-E

network error occurred. ip:hostname

Log Agent との通信でエラーが発生しました。

要因

次の要因が考えられます。

- ネットワーク機器の異常など,通信環境にエラーが発生しました。
- hostname に示す Log Agent からの応答がありません。

### 対処

要因に応じて次の対処を実施します。

- 通信環境にエラーが発生した場合
   通信環境のエラー要因を取り除いたあと,Log Manager を再起動します。
- そのほかの場合

*hostname* に示す Log Agent が動作しているかを確認します。

Log Agent の動作が不正なときは, Log Agent の障害時の資料を採取したあと,保 守員に連絡します。Log Agent の障害時に採取する資料については,「7.2.3(1)障 害時の資料採取」を参照してください。

Log Agent の動作が正常なときは,Log Manager の障害時の資料を採取したあと, 保守員に連絡します。Log Manager の障害時に採取する資料については, 「7.2.2(1) 障害時の資料採取」を参照してください。

# KAKG106-I

wait connect Log Agent. port:portnumber

portnumber に示す Log Agent からの接続待ちを開始しました。

# KAKG107-I

stopped wait connect Log Agent.

Log Agent からの接続待ちを終了しました。

# KAKG108-E

fail in wait connect Log Agent.

Log Agent からの接続待ちに失敗しました。

要因

Log Agent との通信でエラーが発生しました。

# 対処

エラーの要因を取り除いたあと,Log Manager を再起動します。 エラーの要因が不明な場合は,Log Manager の障害時の資料を採取したあと,保守 員に連絡します。Log Manager の障害時に採取する資料については,「7.2.2(1)障害 時の資料採取」を参照してください。

# KAKG109-E

fail in collect *logtype* log message.

logtype に示すログの蓄積に失敗しました。

### 要因

次の要因が考えられます。

- Log Agent から不正なデータを受信しました。
- Log Agent との通信でエラーが発生しました。
- ログの保存に失敗しました。

対処

Log Manager の障害時の資料を採取したあと,保守員に連絡します。Log Manager の障害時に採取する資料については,「7.2.2(1)障害時の資料採取」を参照してください。

# KAKG111-E

cannot create temp file.

一時ファイルの作成に失敗しました。

要因

次の要因が考えられます。

- 一時ファイル用ディレクトリ (UNIX の場合は, /opt/hitachi/bjexlog/ bjexlogmanager/work, Windows の場合は, *Log Manager のインストール先フォ* ルダ¥work)に対する書き込み権限がありません。
- 入出力エラーが発生しました。

対処

ー時ファイル用ディレクトリに対して Log Manager の実行ユーザーの書き込み権限 があるかを確認して,ない場合は設定します。

権限を設定しても回復しない場合は,Log Managerの障害時の資料を採取したあと,保守員に連絡します。Log Managerの障害時に採取する資料については, 「7.2.2(1) 障害時の資料採取」を参照してください。

# KAKG112-E

cannot access temp file. (filename)

filename に示す一時ファイルへの入出力で障害が発生しました。filename にはファイル 名が出力されます。

要因

次の要因が考えられます。

- ほかのプログラムやシステムが一時ファイルを使用しています。
- ・一時ファイル用ディレクトリ,または一時ファイルに対する書き込み権限があり ません。
- ・一時ファイル用ディレクトリに空き容量がありません。
- 入出力エラーが発生しました。

対処

要因に応じて次の対処を実施します。

- ほかのプログラムやシステムが一時ファイルを使用していないかを確認し,使用している場合は一時ファイルを解放します。
- ・一時ファイル用ディレクトリ、および一時ファイルに対して書き込み権限がある
   かを確認して、ない場合は設定します。
- ・一時ファイル用ディレクトリの空き容量を確認します。空き容量が少ない場合は、 ログ収集フォルダを変更するなどして空き容量を確保します。
- 入出力エラーが発生した場合は、エラーの要因を排除します。

対処を実施しても回復しない場合は,Log Managerの障害時の資料を採取したあと,保守員に連絡します。Log Managerの障害時に採取する資料については,「7.2.2(1) 障害時の資料採取」を参照してください。

# KAKG113-W

connected number of Log Agent exceeds the upper bound.

Log Agent の接続数が上限を超えました。

### 要因

すでに16台のLog Agentが接続しています。

対処

Log Manager に接続している Log Agent の状態を確認します。不当な Log Agent が ある場合は,その Log Agent を停止してください。

# KAKG114-I

logtype log messages collected from hostname at the end are "message"

hostname に示す Log Agent からの logtype に示すログ種別で,最後に蓄積したログ情報 を message に示します。message には,ログ情報の先頭から 300 文字までが表示され ます。

要因

ログ情報の蓄積に失敗しました。

対処

このメッセージの前に出力されているエラーメッセージ(KAKG104-E, KAKG105-EまたはKAKG112-E)に従って対処します。そのあと,蓄積に失敗し たログ情報を再収集します。ログ情報の再収集については,「6.3 ログ情報の再収 集」を参照してください。

# KAKG200-I

connected Log Viewer. ip:hostname

hostname に示す Log Viewer から接続されました。

# KAKG201-I

disconnected Log Viewer. ip:hostname

hostname に示す Log Viewer との接続を切断しました。

# KAKG203-E

received invalid data.

Log Viewer から不正なデータを受信しました。

要因

Log Viewer 以外のプログラムと接続しました。

対処

Log Viewer との通信に使用するポート番号がほかのプログラムで使用されていない か調査します。 エラーの要因が不明な場合は,Log Managerの障害時の資料を採取したあと,保守 員に連絡します。Log Managerの障害時に採取する資料については,「7.2.2(1)障害 時の資料採取」を参照してください。

# KAKG204-E

fail in search *logtype* log message.

logtype に示すログの検索に失敗しました。

要因

次の要因が考えられます。

- インデックス情報の読み込みに失敗しました。
- ログ蓄積ファイルのオープンに失敗しました。
- ログ蓄積ファイルの読み込みに失敗しました。

# 対処

Log Manager の障害時の資料を採取したあと,保守員に連絡します。Log Manager の障害時に採取する資料については,「7.2.2(1)障害時の資料採取」を参照してください。

# KAKG205-E

network error occurred. ip:hostname

hostname に示す Log Viewer との通信でエラーが発生しました。

要因

次の要因が考えられます。

- ネットワーク機器の異常など,通信環境にエラーが発生しました。
- hostname に示す Log Viewer からの応答がありません。

# 対処

要因に応じて次の対処を実施します。

- 通信環境にエラーが発生した場合
   通信環境のエラー要因を取り除いたあと、Log Manager を再起動します。
- そのほかの場合

hostname に示す Log Viewer が動作しているかを確認します。

Log Viewer の動作が不正なときは, Log Viewer の障害時の資料を採取したあと, 保守員に連絡します。Log Viewer の障害時に採取する資料については,「7.2.4(1) 障害時の資料採取」を参照してください。

Log Viewer の動作が正常なときは, Log Manager の障害時の資料を採取したあ と,保守員に連絡します。Log Manager の障害時に採取する資料については, 「7.2.2(1) 障害時の資料採取」を参照してください。

# KAKG206-I

wait connect Log Viewer. port:portnumber

portnumber に示す Log Viewer からの接続待ちを開始しました。

# KAKG207-I

stopped wait connect Log Viewer.

Log Viewer からの接続待ちを終了しました。

# KAKG208-E

fail in wait connect Log Viewer.

Log Viewer からの接続待ちに失敗しました。

#### 要因

Log Viewer との通信でエラーが発生しました。

#### 対処

Log Manager の障害時の資料を採取したあと,保守員に連絡します。Log Manager の障害時に採取する資料については,「7.2.2(1)障害時の資料採取」を参照してください。

# KAKG209-I

complete user authentication. user:username

username に示すユーザーの認証が完了しました。

# KAKG210-E

incomplete user authentication. user: username

```
username に示すユーザーの認証に失敗しました。
```

#### 要因

次の要因が考えられます。

- ユーザー名が誤っています。
- パスワードが誤っています。

# 対処

正しいユーザー名とパスワードでユーザー認証を行います。

# KAKG211-E

fail in user authentication.

ユーザー認証プログラムの起動に失敗しました。

# 要因

次の要因が考えられます。

- /opt/hitachi/bjexlog/bjexlogmanager/bin/lgchk に実行権限がありません。
- /opt/hitachi/bjexlog/bjexlogmanager/bin/lgchk がありません。

要因に応じて次の対処を実施します。

- /opt/hitachi/bjexlog/bjexlogmanager/bin/lgchk に対して Log Manager の実行ユー ザーの実行権限があるかを確認し、ない場合は設定します。
- /opt/hitachi/bjexlog/bjexlogmanager/bin/lgchk がない場合は、バックアップから Log Manager を回復するか、Log Manager を再インストールします。

# KAKG213-W

connected number of Log Viewer exceeds the upper bound.

Log Viewer の接続数が上限を超えました。

#### 要因

すでに16のLog Viewerが接続しています。

#### 対処

Log Manager に接続している Log Viewer の数を確認します。必要であれば,不要な Log Viewer を停止します。

# KAKG300-I

connected command. ip:hostname

hostname に示すホストの bjexlmgr と接続しました。

# KAKG301-I

disconnected command. ip:hostname

hostname に示すホストの bjexlmgr と切断しました。

# KAKG302-I

reload configuration file. (filename)

filename に示すファイルのパラメーターを再度読み込みました。filename にはファイル 名が出力されます。

# KAKG303-E

received invalid data.

bjexlmgr から不正なデータを受信しました。

# 要因

bjexlmgr から不正なデータを受信しました。

対処

bjexlmgr との通信に使用するポート番号がほかのプログラムで使用されていないか 調査します。

エラーの要因が不明な場合は,Log Managerの障害時の資料を採取したあと,保守 員に連絡します。Log Managerの障害時に採取する資料については,「7.2.2(1)障害 時の資料採取」を参照してください。

# KAKG304-E

network error occurred. ip:hostname

hostname に示すホストの bjexlmgr との通信で通信エラーが発生しました。

要因

*hostname* に示すホストの bjexlmgr との通信でエラーが発生しました。

対処

Log Manager の障害時の資料を採取したあと,保守員に連絡します。Log Manager の障害時に採取する資料については,「7.2.2(1)障害時の資料採取」を参照してください。

#### KAKG305-I

wait connect command. port:portnumber

portnumber に示すポート番号で, bjexlmgr からの接続待ちを開始しました。

# KAKG306-I

stopped wait connect command.

bjexlmgr からの接続待ちを終了しました。

# KAKG307-E

fail in wait connect command.

bjexlmgr からの接続待ちに失敗しました。

要因

bjexlmgr との通信でエラーが発生しました。

対処

Log Manager の障害時の資料を採取したあと,保守員に連絡します。Log Manager の障害時に採取する資料については,「7.2.2(1)障害時の資料採取」を参照してください。

# KAKG308-E

fail in initialize network connection.

bjexlmgr との通信設定の初期化に失敗しました。コマンド処理を終了します。

要因

次の要因が考えられます。

- 入力ストリームの作成時に入出力エラーが発生しました。
- ソケットが閉じられています。
- ソケットが接続されていません。

# 対処

Log Manager の障害時の資料を採取したあと,保守員に連絡します。Log Manager の障害時に採取する資料については,「7.2.2(1)障害時の資料採取」を参照してください。

# KAKG309-I

{stop|reload} command accepted.

引数に stop または reload を指定した bjexlmgr コマンドを受け付けました。 {stop | reload} には,コマンド実行時に指定した引数が出力されます。

# KAKG310-I

{stop|reload} command completed.

引数に stop または reload を指定した bjexlmgr コマンドの処理が完了しました。 {stop | reload} には,コマンド実行時に指定した引数が出力されます。

# KAKG400-I

version is conformed. ip:hostname

hostname に示す Log Agent または Log Viewer とバージョンが適合しています。

# KAKG401-E

version is not conformed. ip:hostname

hostname に示す Log Agent または Log Viewer のバージョンが適合していません。

要因

*hostname* で示される Log Agent または Log Viewer とはバージョンが適合しません。

対処

hostname で示される Log Agent または Log Viewer のバージョンを確認します。 エラーの要因が不明な場合は, Log Manager の障害時の資料を採取したあと,保守 員に連絡します。Log Manager の障害時に採取する資料については,「7.2.2(1) 障害 時の資料採取」を参照してください。

# KAKG402-E

fail in receive data. ip:hostname

hostname に示す Log Agent または Log Viewer からのデータの受信に失敗しました。

要因

次の要因が考えられます。

- 通信エラーが発生しました。
- 不正なデータを受信しました。

対処

Log Manager の障害時の資料を採取したあと,保守員に連絡します。Log Manager の障害時に採取する資料については,「7.2.2(1)障害時の資料採取」を参照してください。

### KAKG403-E

fail in initialize network connection. ip:hostname

*hostname* に示す Log Agent または Log Viewer との通信設定の初期化に失敗しました。

#### 要因

次の要因が考えられます。

- 入力ストリームの作成時に入出力エラーが発生しました。
- ソケットが閉じられています。
- ソケットが接続されていません。

#### 対処

Log Manager の障害時の資料を採取したあと,保守員に連絡します。Log Manager の障害時に採取する資料については,「7.2.2(1)障害時の資料採取」を参照してください。

# KAKG500-I

bjexImgr {start|stop|reload} command started.

bjexlmgr コマンドを開始しました。

{start|stop|reload}には、コマンド実行時に指定した引数が出力されます。

# KAKG501-I

bjexImgr {start|stop|reload} command finished.

bjexlmgr コマンドが終了しました。

{start|stop|reload}には、コマンド実行時に指定した引数が出力されます。

# KAKG502-E

parameter not specify.

コマンドに必須のパラメーターが指定されていません。

要因

コマンドに必要なパラメーターが指定されていません。

対処

必要なパラメーターを指定してから, bjexlmgr コマンドを実行します。

# KAKG503-E

invalid parameter. (parameter)

parameter に示すパラメーターは bjexlmgr コマンドに指定できません。

# 要因

コマンドに指定したパラメーターが誤っています。

# 対処

正しいパラメーターを指定してから, bjexlmgr コマンドを実行します。

# KAKG504-E

Log Manager is already active.

Log Manager はすでに起動しています。

#### 要因

Log Manager は起動中です。Windows の場合, Log Manager サービスプロセスを 強制停止した可能性があります。

# 対処

Windows の場合, bjexlmgr コマンドに引数 stop を指定して, すでに起動している Log Manager を停止します。そのあと, Log Manager を再起動します。

# KAKG505-E

Log Manager is not active.

Log Manager は起動していません。

要因

Log Manager は起動していません。

# KAKG506-E

create Log Manager process failed.

Log Manager の起動に失敗しました。

要因

次の要因が考えられます。

- JRE が正しくインストールされていません。
- 起動スクリプトで指定した JRE インストールパスに JRE がありません。
- JRE インストールパスで起動する JRE のバージョンがサポート対象ではありません。

#### 対処

エラーの要因を取り除いたあと, bjexlmgr コマンドを再実行します。

# KAKG507-E

サポートしているバージョンの JRE がインストールされていません。

コマンドラインには, Log Manager を起動する Java のコマンドラインが出力されます。

要因

次の要因が考えられます。

• JRE がインストールされていません。

• サポートされていないバージョンの JRE がインストールされています。

対処

エラーの要因を取り除いたあと, bjexlmgr コマンドを再実行します。

Log Manager がサポートしている JRE については, Log Manager のリリースノートで確認してください。

# KAKG508-E

network error occurred.

bjexlmgr コマンドの実行時に通信障害が発生しました。

#### 要因

次の要因が考えられます。

- COMMANDPORT パラメーターの指定値が Log Manager を起動したあとに変更 されています。
- Log Manager に障害が発生しています。

# 対処

bjexlm.conf (Log Manager 設定ファイル)の COMMANDPORT パラメーターの指 定値を確認します。

Log Manager を起動したあとに COMMANDPORT パラメーターの値を変更してい る場合は, Log Manager を起動したときの値に戻したあと,次の対処をします。

- UNIX の場合
   bjexlmgr コマンドを再実行します。
- Windows の場合

bjexlmgr コマンドに引数 reload を指定して実行していた場合は, コマンドを再実 行します。Log Manager サービスを停止しようとしていた場合は, bjexlmgr コマ ンドに引数 stop を指定して実行します。

COMMANDPORT パラメーターの指定値を変更していない場合は, Log Manager の障害時の資料を採取したあと,保守員に連絡します。Log Managerの障害時に採 取する資料については,「7.2.2(1)障害時の資料採取」を参照してください。

# KAKG509-E

received invalid data.

bjexlmgr コマンドの実行時に, Log Manager から不当な応答が返されました。

#### 要因

次の要因が考えられます。

- Log Manager 以外のプログラムが COMMANDPORT パラメーターに指定した ポート番号を使用しています。
- Log Manager に障害が発生しています。

対処

bjexlm.conf (Log Manager 設定ファイル)の COMMANDPORT パラメーターの指 定値を確認します。

Log Manager 以外のプログラムが使用しているポート番号を COMMANDPORT パ ラメーターに指定していた場合は, COMMANDPORT パラメーターの値を変更した あと, Log Manager を再起動します。

COMMANDPORT パラメーターの値がほかのプログラムで使用されていない場合 は、Log Manager の障害時の資料を採取したあと、保守員に連絡します。Log Manager の障害時に採取する資料については、「7.2.2(1) 障害時の資料採取」を参照 してください。

# KAKG510-E

no response from the Log Manager process.

bjexlmgr コマンド実行時に, Log Manager から応答がありませんでした。

要因

Log Manager に障害が発生しています。

対処

Log Manager の障害時の資料を採取したあと,保守員に連絡します。Log Manager の障害時に採取する資料については,「7.2.2(1)障害時の資料採取」を参照してください。

# KAKG511-E

Log Manager cannot start by command.

Log Manager は, Windows の場合, bjexlmgr コマンドでは起動できません。

要因

Windows で, bjexlmgr コマンドに引数 start を指定して実行しました。

対処

Windows の場合, Log Manager の起動は Windows のサービスから行います。

# KAKG600-E

cannot create index file. (filename)

filename に示す index ファイルの作成に失敗しました。filename にはホスト名以下の ディレクトリを含むファイル名が出力されます。

要因

次の要因が考えられます。

- bjexlm.conf (Log Manager 設定ファイル)の MG\_LOG\_DIR パラメーターに指定したログ収集ディレクトリに対して,書き込み権限がありません。
- 入出力エラーが発生しました。

要因に応じて次の対処を実施します。

- bjexlm.confのMG\_LOG\_DIRパラメーターに指定したログ収集ディレクトリに対してLogManagerの実行ユーザーの書き込み権限がない場合は,権限を設定します。
- 入出力エラーが発生した場合は,エラーの要因を排除します。

エラーの要因が不明な場合は,Log Managerの障害時の資料を採取したあと,保守 員に連絡します。Log Managerの障害時に採取する資料については,「7.2.2(1)障害 時の資料採取」を参照してください。

# KAKG601-E

cannot access index file. (filename)

*filename* に示す index ファイルの入出力に失敗しました。*filename* にはホスト名以下の ディレクトリを含むファイル名が出力されます。

#### 要因

次の要因が考えられます。

- bjexlm.conf (Log Manager 設定ファイル)の MG\_LOG\_DIR パラメーターに指定したログ収集ディレクトリに対して,書き込み権限がありません。
- bjexlm.conf (Log Manager 設定ファイル)の MG\_LOG\_DIR パラメーターに指定したログ収集ディレクトリに空き容量がありません。
- ほかのプログラムまたはシステムが filename に示すファイルを使用しています。
- 入出力エラーが発生しました。

#### 対処

要因に応じて次の対処を実施します。

- bjexlm.confのMG\_LOG\_DIRパラメーターに指定したログ収集ディレクトリに対してLogManagerの実行ユーザーの書き込み権限がない場合は,権限を設定します。
- bjexlm.confの MG\_LOG\_DIR パラメーターに指定したログ収集ディレクトリに空き容量がない場合は、Log Manager を停止し、ログ収集ディレクトリの容量を確保したあと、Log Manager を再起動します。
- ほかのプログラムまたはシステムが filename に示すファイルを使用している場合は、ほかのプログラムまたはシステムからファイルを解放します。
- 入出力エラーが発生した場合は,エラーの要因を排除します。

エラーの要因が不明な場合は,Log Managerの障害時の資料を採取したあと,保守 員に連絡します。Log Managerの障害時に採取する資料については,「7.2.2(1)障害 時の資料採取」を参照してください。

### KAKG602-E

cannot create log collect file.

ログ蓄積ファイルの作成に失敗しました。

要因

次の要因が考えられます。

- bjexlm.conf (Log Manager 設定ファイル)の MG\_LOG\_DIR パラメーターに指定したログ収集ディレクトリに対して,書き込み権限がありません。
- ログ蓄積ファイルの数が 100 に達しました。
- 入出力エラーが発生しました。

対処

要因に応じて次の対処を実施します。

- bjexlm.confのMG\_LOG\_DIRパラメーターに指定したログ収集ディレクトリに対してLog Managerの実行ユーザーの書き込み権限がない場合は,権限を設定します。
- ログ蓄積ファイルの数が100に達した場合、ログ蓄積ファイルをアーカイブした あと、削除します。ログ蓄積ファイルのアーカイブおよび削除の手順については、 「6.2 ログ情報のアーカイブと復元」を参照してください。
- 入出力エラーが発生した場合は,エラーの要因を排除します。

エラーの要因が不明な場合は,Log Managerの障害時の資料を採取したあと,保守 員に連絡します。Log Managerの障害時に採取する資料については,「7.2.2(1)障害 時の資料採取」を参照してください。

# KAKG603-E

cannot access log collect file. (filename)

filename に示すログ蓄積ファイルの入出力に失敗しました。filename にはホスト名以下のディレクトリを含むファイル名が出力されます。

要因

次の要因が考えられます。

- bjexlm.conf (Log Manager 設定ファイル)の MG\_LOG\_DIR パラメーターに指定したログ収集ディレクトリに対して,書き込み権限がありません。
- bjexlm.conf (Log Manager 設定ファイル)の MG\_LOG\_DIR パラメーターに指定したログ収集ディレクトリに空き容量がありません。
- ほかのプログラムまたはシステムが filename に示すファイルを使用しています。
- 入出力エラーが発生しました。

対処

要因に応じて次の対処を実施します。

- bjexlm.confのMG\_LOG\_DIRパラメーターに指定したログ収集ディレクトリに対してLogManagerの実行ユーザーの書き込み権限がない場合は,権限を設定します。
- bjexlm.confのMG\_LOG\_DIRパラメーターに指定したログ収集ディレクトリに空き容量がない場合は、Log Managerを停止し、ログ収集ディレクトリの容量を確保したあと、Log Managerを再起動します。
- ほかのプログラムまたはシステムが filename に示すファイルを使用している場合
は、ほかのプログラムまたはシステムからファイルを解放します。

• 入出力エラーが発生した場合は,エラーの要因を排除します。

エラーの要因が不明な場合は,Log Managerの障害時の資料を採取したあと,保守 員に連絡します。Log Managerの障害時に採取する資料については,「7.2.2(1)障害 時の資料採取」を参照してください。

# 10.3.2 KAKG900 - KAKG999

Log Manager の監査ログに出力されるメッセージについて説明します。

監査ログに出力される項目および内容の詳細は ,「6.4.5 監査ログの出力形式」の表 6-3 を参照してください。

メッセージ ID 順に,監査事象の出力レベルと出力される項目を次の表に示します。

| メッセージ ID  | 事象                        | 出力項目および内容                                                                                                    |
|-----------|---------------------------|----------------------------------------------------------------------------------------------------|
| KAKG900-I | 起動成功                      | <ul> <li>監視事象の出力レベル: Information</li> <li>監査事象の種別: StartStop</li> <li>監査事象の結果: Success</li> <li>サブジェクト識別情報:実行ユーザー</li> <li>動作情報: Start</li> </ul>                                                               |
| KAKG901-E | 起動失敗                      | <ul> <li>・監視事象の出力レベル:Error</li> <li>・監査事象の種別:StartStop</li> <li>・監査事象の結果:Failure</li> <li>・サブジェクト識別情報:実行ユーザー</li> <li>・動作情報:Start</li> </ul>                                                                    |
| KAKG902-I | 設定ファイル正常読み込<br>み完了        | <ul> <li>監視事象の出力レベル: Information</li> <li>監査事象の種別: ConfigurationAccess</li> <li>監査事象の結果: Success</li> <li>サブジェクト識別情報:実行ユーザー</li> <li>オブジェクト識別情報:設定ファイル名</li> <li>動作情報: Refer</li> </ul>                         |
| KAKG903-E | 設定ファイルオープン失<br>敗          | <ul> <li>監視事象の出力レベル:Error</li> <li>監査事象の種別:ConfigurationAccess</li> <li>監査事象の結果:Failure</li> <li>サブジェクト識別情報:実行ユーザー</li> <li>オブジェクト識別情報:設定ファイル名</li> <li>動作情報:Refer</li> </ul>                                   |
| KAKG904-W | パラメーターの値が不正<br>のため,規定値を使用 | <ul> <li>監視事象の出力レベル:Warning</li> <li>監査事象の種別:ConfigurationAccess</li> <li>監査事象の結果:Failure</li> <li>サブジェクト識別情報:実行ユーザー</li> <li>オブジェクト識別情報:パラメーター名</li> <li>動作情報:Refer</li> <li>オブジェクトロケーション情報:設定ファイル名</li> </ul> |

表 10-2 KAKG900 ~ KAKG999 メッセージ一覧

| メッセージ ID  | 事象             | 出力項目および内容                                                                                                    |
|-----------|----------------|----------------------------------------------------------------------------------------------------|
| KAKG905-I | 停止成功           | <ul> <li>監視事象の出力レベル: Information</li> <li>監査事象の種別: StartStop</li> <li>監査事象の結果: Success</li> <li>サブジェクト識別情報: 実行ユーザー</li> <li>動作情報: Stop</li> </ul>                                                                                                    |
| KAKG906-E | 停止失敗           | <ul> <li>監視事象の出力レベル:Error</li> <li>監査事象の種別:StartStop</li> <li>監査事象の結果:Failure</li> <li>サブジェクト識別情報:実行ユーザー</li> <li>動作情報:Stop</li> </ul>                                                                                                    |
| KAKG907-I | Log Agent と接続  | <ul> <li>監視事象の出力レベル: Information</li> <li>監査事象の種別: ExternalService</li> <li>監査事象の結果: Occurrence</li> <li>サブジェクト識別情報:実行ユーザー</li> <li>動作情報: Request</li> <li>リクエスト元ホスト:自ホスト名<sup>1</sup></li> <li>リクエスト元ポート番号:自ポート番号</li> <li>リクエスト先ホスト: 接続先ホスト名<sup>1,2</sup></li> <li>リクエスト先ポート番号: 接続先ポート番号</li> </ul>  |
| KAKG908-I | Log Viewer と接続 | <ul> <li>監視事象の出力レベル: Information</li> <li>監査事象の種別: ExternalService</li> <li>監査事象の結果: Occurrence</li> <li>サブジェクト識別情報:実行ユーザー</li> <li>動作情報: Request</li> <li>リクエスト元ホスト:自ホスト名<sup>1</sup></li> <li>リクエスト元ポート番号:自ポート番号</li> <li>リクエスト先ホスト:接続先ホスト名<sup>1,2</sup></li> <li>リクエスト先ポート番号:接続先ポート番号</li> </ul>    |
| KAKG909-I | コマンド処理開始       | <ul> <li>監視事象の出力レベル: Information</li> <li>監査事象の種別: ExternalService</li> <li>監査事象の結果: Occurrence</li> <li>サブジェクト識別情報:実行ユーザー</li> <li>動作情報: Request</li> <li>リクエスト元ホスト:自ホスト名<sup>1</sup></li> <li>リクエスト元ポート番号:自ポート番号</li> <li>リクエスト先ホスト:接続先ホスト名<sup>1,2</sup></li> <li>リクエスト先ポート番号:接続先ポート番号</li> </ul>    |
| KAKG910-I | Log Agent と切断  | <ul> <li>監視事象の出力レベル: Information</li> <li>監査事象の種別: ExternalService</li> <li>監査事象の結果: Occurrence</li> <li>サブジェクト識別情報:実行ユーザー</li> <li>動作情報: Response</li> <li>リクエスト元ホスト:自ホスト名<sup>1</sup></li> <li>リクエスト元ポート番号:自ポート番号</li> <li>リクエスト先ホスト: 接続先ホスト名<sup>1,2</sup></li> <li>リクエスト先ポート番号: 接続先ポート番号</li> </ul> |

| メッセージ ID  | 事象             | 出力項目および内容                                                                                                    |
|-----------|----------------|----------------------------------------------------------------------------------------------------|
| KAKG911-I | Log Viewer と切断 | <ul> <li>監視事象の出力レベル:Information</li> <li>監査事象の種別:ExternalService</li> <li>監査事象の結果:Occurrence</li> <li>サブジェクト識別情報:実行ユーザー</li> <li>動作情報:Response</li> <li>リクエスト元ホスト:自ホスト名<sup>1,2</sup></li> <li>リクエスト元ポート番号:自ポート番号</li> <li>リクエスト先ホスト:接続先ホスト名<sup>1,2</sup></li> <li>リクエスト先ポート番号:接続先ポート番号</li> </ul>                             |
| KAKG912-I | コマンド処理終了       | <ul> <li>監視事象の出力レベル: Information</li> <li>監査事象の種別: ExternalService</li> <li>監査事象の結果: Occurrence</li> <li>サブジェクト識別情報:実行ユーザー</li> <li>動作情報: Response</li> <li>リクエスト元ホスト:自ホスト名<sup>1</sup></li> <li>リクエスト元ポート番号:自ポート番号</li> <li>リクエスト先ホスト: 接続先ホスト名<sup>1,2</sup></li> <li>リクエスト先ポート番号: 接続先ポート番号</li> </ul>                         |
| KAKG913-I | ユーザー認証成功       | <ul> <li>監視事象の出力レベル: Information</li> <li>監査事象の種別: Authentication</li> <li>監査事象の結果: Success</li> <li>サブジェクト識別情報: 実行ユーザー</li> <li>オブジェクト識別情報: ユーザー名</li> <li>動作情報: Login</li> <li>リクエスト元ホスト:自ホスト名<sup>1,2</sup></li> <li>リクエスト元ポート番号: 自ポート番号</li> <li>リクエスト先ホスト: 接続先ホスト名<sup>1,2</sup></li> <li>リクエスト先ポート番号: 接続先ポート番号</li> </ul> |
| KAKG914-I | ユーザー認証失敗       | <ul> <li>監視事象の出力レベル: Information</li> <li>監査事象の種別: Authentication</li> <li>監査事象の種別: Failure</li> <li>サブジェクト識別情報: 実行ユーザー</li> <li>オブジェクト識別情報: ユーザー名</li> <li>動作情報: Login</li> <li>リクエスト元ホスト:自ホスト名<sup>1</sup></li> <li>リクエスト元ポート番号: 自ポート番号</li> <li>リクエスト先ホスト: 接続先ホスト名<sup>1,2</sup></li> <li>リクエスト先ポート番号: 接続先ポート番号</li> </ul>   |
| KAKG915-I | ログオフ           | <ul> <li>監視事象の出力レベル: Information</li> <li>監査事象の種別: Authentication</li> <li>監査事象の結果: Success</li> <li>サブジェクト識別情報:実行ユーザー</li> <li>オブジェクト識別情報:ユーザー名</li> <li>動作情報: Logout</li> <li>リクエスト元ホスト:自ホスト名<sup>1</sup></li> <li>リクエスト元ポート番号:自ポート番号</li> <li>リクエスト先ホスト:接続先ホスト名<sup>1,2</sup></li> <li>リクエスト先ポート番号:接続先ポート番号</li> </ul>       |

注 1

ホスト名を取得できない場合は IP アドレスが表示されます。

注 2

ホスト名に英字が含まれる場合は小文字で表示されます。

# 10.3.3 KAKH000 - KAKH899

# KAKH000-I

Log Agent is started.

Log Agent が起動しました。

# KAKH001-I

Log Agent is stopped.

Log Agent が停止しました。

# KAKH003-I

watching {bjexexec|syslog} file is started.

BJEX の実行ログまたは syslog の監視を開始しました。

{bjexexec|syslog} に bjexexec が出力されている場合は, BJEX の実行ログであることを示します。syslog の場合は, syslog であることを示します。

#### KAKH004-I

watching {bjexexec|syslog} file is stopped.

BJEX の実行ログまたは syslog の監視を終了しました。

{bjexexec|syslog} に bjexexec が出力されている場合は, BJEX の実行ログであることを示します。syslogの場合は, syslog であることを示します。

#### 要因

次の要因が考えられます。

- 設定ファイルでの監視の指定が無効に変更されました。
- 何らかのエラーが発生したため,監視が続行できません。

#### 対処

要因に応じて次の対処を実施します。

bjexla\_bjexexec.conf(BJEX 実行ログ監視設定ファイル)または
 bjexla\_syslog.conf(syslog 監視設定ファイル)で、ログファイルの監視が無効になっていないか確認します。
 各ファイルの詳細は、「9.4.2 bjexla\_bjexexec.conf(BJEX 実行ログ監視設定ファイル)」または「9.4.3 bjexla\_syslog.conf(syslog 監視設定ファイル)」を参照してください。

• syslog に出力されているメッセージを確認します。

エラーの要因が不明な場合は,Log Agentの障害時の資料を採取したあと,保守員 に連絡します。Log Agentの障害時に採取する資料については,「7.2.3(1)障害時の 資料採取」を参照してください。

#### KAKH005-E

watching {bjexexec|syslog} file is not started.

BJEX の実行ログまたは syslog の監視を開始できませんでした。

{bjexexec|syslog} に bjexexec が出力されている場合は, BJEX の実行ログであることを示します。syslog の場合は, syslog であることを示します。

要因

エラーが発生したため,監視が開始できません。

#### 対処

syslog に KAKH103-E または KAKH104-E が出力されていないかを確認します。

### KAKH006-E

cannot open trace file.

トレースファイルのオープンに失敗しました。

要因

次の要因が考えられます。

- トレースファイルのディレクトリまたは次に示すトレースファイルにアクセスす る権限がありません。
  - ・ $agent_traceX_log(Xは1~16の数字)$
  - ・agent\_comtrace Y.log (Yは1~8の数字)
- 入出力エラーが発生しました。

対処

要因に応じて次の対処を実施します。

- ディレクトリまたはトレースファイルにアクセスする権限がない場合 対象ファイルまたは対象ファイルのディレクトリに対して,Log Agentの実行 ユーザーの書き込み権限があることを確認します。権限がないときは,権限を設 定します。
- 入出力エラーの場合 エラーの要因を取り除きます。
   エラーの要因が不明なときは,Log Agentの障害時の資料を採取したあと,保守 員に連絡します。Log Agentの障害時に採取する資料については,「7.2.3(1)障害 時の資料採取」を参照してください。

#### **КАКН007-Е**

cannot open audit file.

10. メッセージ

監査ログファイルのオープンに失敗しました。

#### 要因

監査ログを出力するファイルのオープンに失敗しました。

対処

エラーの要因を取り除いたあと, Log Agent を再起動します。

エラーの要因が不明な場合は,Log Agentの障害時の資料を採取したあと,保守員 に連絡します。Log Agentの障害時に採取する資料については,「7.2.3(1)障害時の 資料採取」を参照してください。

#### KAKH008-E

cannot open syslog file.

syslog のオープンに失敗しました。

要因

syslog のオープンに失敗しました。

対処

エラーの要因を取り除いたあと, Log Agent を再起動します。

エラーの要因が不明な場合は,Log Agentの障害時の資料を採取したあと,保守員に連絡します。Log Agentの障害時に採取する資料については,「7.2.3(1)障害時の資料採取」を参照してください。

# **KAKH009-E**

{bjexexec|syslog} watching task is not started.

BJEX の実行ログまたは syslog の監視処理の開始に失敗しました。

{bjexexec|syslog} に bjexexec が出力されている場合は, BJEX の実行ログであることを示します。syslog の場合は, syslog であることを示します。

要因

監視処理の開始時にエラーが発生しました。

# 対処

Log Agent の障害時の資料を採取したあと、保守員に連絡します。Log Agent の障 害時に採取する資料については、「7.2.3(1)障害時の資料採取」を参照してください。

### KAKH010-W

cannot read configuration file. (filename)

filenameに示す設定ファイルの読み込みに失敗しました。読み込みに失敗した設定ファ イルについては,設定ファイルの各パラメーターに規定値を仮定します。

要因

次の要因が考えられます。

• filename に示す設定ファイルがありません。

- filename に示す設定ファイルに対して,読み込み権限がありません。
- 入出力エラーが発生しました。

対処

要因に応じて次の対処を実施します。

- 設定ファイルがない場合は,ないファイルを作成します。
- ・ 設定ファイルに対して Log Agent の実行ユーザーの読み込み権限がない場合は、 権限を設定します。
- 入出力エラーが発生した場合は,エラーの要因を排除します。

エラーの要因が不明な場合は,Log Agentの障害時の資料を採取したあと,保守員 に連絡します。Log Agentの障害時に採取する資料については,「7.2.3(1)障害時の 資料採取」を参照してください。

#### KAKH011-W

invalid configuration parameter.(filename,parameter)

filename に示す設定ファイルの parameter に示すパラメーターの指定が誤っています。 要因

設定ファイルのパラメーターの指定に誤りがあります。

対処

filename に示す設定ファイルの parameter に示すパラメーターを修正します。 parameter に示すパラメーターが Log Agent の起動中に変更可能の場合は,引数 reload を指定して bjexlagent (Log Agent 設定コマンド)を実行します。 parameter に示すパラメーターが Log Agent の起動中に変更不可の場合は, Log Agent を再起動します。 bjexla.conf (Log Agent 設定ファイル)の詳細は,「9.4.1 bjexla.conf (Log Agent 設定ファイル)」を参照してください。 bjexlagent (Log Agent 設定コマンド)の詳細は,「8.4.1 bjexlagent (Log Agent 設定コマンド)」を参照してください。

# KAKH012-W

invalid port configuration parameter.

MANAGERPORT パラメーターと AGENTPORT パラメーターの指定値が同じです。

#### 要因

MANAGERPORT パラメーターまたは AGENTPORT パラメーターの指定に誤りが あります。

#### 対処

MANAGERPORT パラメーターと AGENTPORT パラメーターの両方またはどちら かを修正したあと, Log Agent を再起動します。

# KAKH017-I

bjexlagent {stop|reload} command accepted.

bjexlagent コマンドを受け付けました。 {stop|reload} には,コマンド実行時に指定した引数が出力されます。

# KAKH018-I

bjexlagent {stop|reload} command completed.

bjexlagent コマンドの処理が終了しました。

{stop|reload}には,コマンド実行時に指定した引数が出力されます。

# KAKH020-E

{bjexexec|syslog} watch file is not found.

FILENAME パラメーターに指定された BJEX の実行ログまたは syslog のファイルがあ りません。

{bjexexec | syslog} に bjexexec が出力されている場合は, BJEX の実行ログであることを示します。syslog の場合は, syslog であることを示します。

#### 要因

FILENAME パラメーターに指定された BJEX の実行ログまたは syslog のファイル がありません。

# 対処

bjexla\_bjexexec.conf (BJEX 実行ログ監視設定ファイル)または bjexla\_syslog.conf (syslog 監視設定ファイル)の FILENAME パラメーターの設定を確認します。必要 であれば,Log Agent を再起動します。

各ファイルの詳細は、「9.4.2 bjexla\_bjexexec.conf (BJEX 実行ログ監視設定ファ イル)」または「9.4.3 bjexla\_syslog.conf (syslog 監視設定ファイル)」を参照して ください。

# KAKH021-E

install path error occurred.

Log Agent 起動時に Log Agent のインストールパスが取得できませんでした。

要因

Log Agent 起動時に Log Agent のインストールパスが取得できませんでした。

対処

Log Agent をアンインストールし,再インストールします。それでも解決しない場合は,Log Agent の障害時の資料を採取したあと,保守員に連絡します。Log Agent の障害時に採取する資料については,「7.2.3(1)障害時の資料採取」を参照してください。

#### **KAKH022-E**

JRE is not installed ,or unsupported version.

JRE がインストールされていないか, 未サポートのバージョンです。

要因

前提のバージョンの JRE がインストールされていません。

対処

前提のバージョンの JRE をインストールします。

# KAKH023-E

Log Agent is not installed ,or incomplete.

Log Agent がインストールされていないか,不完全な状態です。

要因

Log Agent がインストールされていないか,不完全な状態です。

対処

Log Agent をアンインストールし,再インストールします。それでも解決しない場合は,Log Agent の障害時の資料を採取したあと,保守員に連絡します。Log Agent の障害時に採取する資料については,「7.2.3(1)障害時の資料採取」を参照してください。

#### KAKH024-E

Log Agent function name failed for function with error code.

*function name* で示す Log Agent の機能が失敗しました。*function* には内部で使用した関数名, *error* code にはそのエラーコードが表示されます。

要因

Log Agent の *function name* が失敗しました。*function* は内部で使用した関数名, *error code* はそのエラーコードです。

#### 対処

Log Agent をアンインストールし,再インストールします。それでも解決しない場合は,Log Agent の障害時の資料を採取したあと,保守員に連絡します。Log Agent の障害時に採取する資料については,「7.2.3(1)障害時の資料採取」を参照してください。

#### **KAKH100-E**

lost log because of {bjexexec|syslog} buffer full.

ー時蓄積ファイルが MAX\_SIZE パラメーターに指定されたサイズの 2 倍を超えたため, 蓄積したログデータを破棄します。

{bjexexec|syslog} に bjexexec が出力されている場合は, BJEX の実行ログであることを 示します。syslog の場合は, syslog であることを示します。 要因

次の要因が考えられます。

- Log Manager からの収集間隔に比べて, Log Agent での監視間隔が短過ぎます。
- 一時蓄積ファイルのサイズが小さ過ぎます。
- Log Manager と接続されていません。

対処

- 要因に応じて次の対処を実施します。
- Log Manager の収集間隔(POLLING\_INTERVAL パラメーター)とLog Agent の監視間隔(WATCH\_INTERVAL パラメーター)の指定を見直します。
   POLLING\_INTERVAL パラメーターの詳細は「9.3.1 bjexlm.conf(Log Manager 設定ファイル)」,WATCH\_INTERVAL パラメーターの詳細は「9.4.2 bjexla\_bjexexec.conf(BJEX 実行ログ監視設定ファイル)」または「9.4.3 bjexla\_syslog.conf(syslog 監視設定ファイル)」を参照してください。
- 一時蓄積ファイル(MAX\_SIZE パラメーター)の指定を見直します。MAX\_SIZE パラメーターの詳細は、「9.4.2 bjexla\_bjexexec.conf(BJEX 実行ログ監視設定 ファイル)」または「9.4.3 bjexla\_syslog.conf(syslog 監視設定ファイル)」を参 照してください。
- Log Manager と接続されているか確認します。

# KAKH101-I

{bjexexec|syslog}:first lost log is "msg".

最初に破棄したログ情報を msg に示します。msg には,破棄したログ情報の先頭 300 文字までが出力されます。

{bjexexec | syslog} に bjexexec が出力されている場合は, BJEX の実行ログであることを示します。syslog の場合は, syslog であることを示します。

# KAKH102-I

{bjexexec|syslog}:last lost log is "msg".

最後に破棄したログ情報を *msg* に示します。*msg* には,破棄したログ情報の先頭 300 文 字までが出力されます。

{bjexexec | syslog} に bjexexec が出力されている場合は, BJEX の実行ログであることを 示します。syslogの場合は, syslog であることを示します。

#### KAKH103-E

cannot open {bjexexec|syslog} watch file.

BJEX の実行ログまたは syslog のファイルをオープンできませんでした。 {bjexexec | syslog} に bjexexec が出力されている場合は, BJEX の実行ログであることを 示します。syslog の場合は, syslog であることを示します。

要因

次の要因が考えられます。

- 他プログラムまたは他システムでファイルを使用しています。
- ディレクトリまたはファイルにアクセスする権限がありません。
- 入出力エラーが発生しました。

対処

要因に応じて次の対処を実施します。

- 他プログラムまたは他システムでファイルを使用している場合
   他プログラムまたは他システムでのファイルの占有を解除します。
- ディレクトリまたはファイルに読み込み権限がない場合
   対象ファイルまたは対象ファイルのディレクトリに対して読み込み権限があることを確認します。権限がないときは,権限を設定します。
- 入出力エラーなどそのほかの要因でエラーが発生した場合 エラーの要因を取り除きます。
   エラーの要因が不明なときは,Log Agentの障害時の資料を採取したあと,保守 員に連絡します。Log Agentの障害時に採取する資料については,「7.2.3(1)障害 時の資料採取」を参照してください。

# KAKH104-E

cannot access {bjexexec|syslog } watch file.

BJEX の実行ログまたは syslog のファイルにアクセスできませんでした。 {bjexexec | syslog} に bjexexec が出力されている場合は, BJEX の実行ログであることを 示します。syslog の場合は, syslog であることを示します。

#### 要因

次の要因が考えられます。

- 他プログラムまたは他システムでファイルを使用しています。
- ディレクトリまたはファイルに読み込み権限がありません。
- 入出力エラーが発生しました。

対処

要因に応じて次の対処を実施します。

- 他プログラムまたは他システムでファイルを使用している場合
   他プログラムまたは他システムでのファイルの占有を解除します。
- ディレクトリまたはファイルに読み込み権限がない場合
   監視対象ファイルまたは監視対象ファイルのディレクトリに対して読み込み権限があることを確認します。権限がないときは,権限を設定します。
- 入出力エラーなどそのほかの要因でエラーが発生した場合 エラーの要因を取り除きます。
   エラーの要因が不明なときは,Log Agentの障害時の資料を採取したあと,保守 員に連絡します。Log Agentの障害時に採取する資料については,「7.2.3(1)障害 時の資料採取」を参照してください。

#### KAKH105-E

cannot create output file.(filename)

filename に示す recollect コマンドの収集結果ファイルが作成できませんでした。

要因

次の要因が考えられます。

- ディレクトリまたはファイルにアクセスする権限がありません。
- 入出力エラーが発生しました。

#### 対処

要因に応じて次の対処を実施します。

- ディレクトリまたはファイルにアクセスする権限がない場合 ファイルまたはファイルのディレクトリに対して,読み込み権限や書き込み権限 があることを確認します。権限がないときは,権限を設定します。
- 入出力エラーなどそのほかの要因でエラーが発生した場合 エラーの要因を取り除きます。
   エラーの要因が不明なときは,Log Agentの障害時の資料を採取したあと,保守 員に連絡します。Log Agentの障害時に採取する資料については,「7.2.3(1)障害 時の資料採取」を参照してください。

#### KAKH106-E

cannot create temp file.

一時蓄積ファイルが作成できませんでした。

要因

次の要因が考えられます。

- ディレクトリまたはファイルにアクセスする権限がありません。
- 入出力エラーが発生しました。

#### 対処

要因に応じて次の対処を実施します。

- ディレクトリまたはファイルにアクセスする権限がない場合 ファイルまたはファイルのディレクトリに対して,読み込み権限や書き込み権限 があることを確認します。権限がないときは,権限を設定します。
- 入出力エラーなどそのほかの要因でエラーが発生した場合 エラーの要因を取り除きます。
   エラーの要因が不明なときは,Log Agentの障害時の資料を採取したあと,保守 員に連絡します。Log Agentの障害時に採取する資料については,「7.2.3(1)障害 時の資料採取」を参照してください。

#### KAKH107-W

{bjexexec|syslog} buffer max size over.

ー時蓄積ファイルが MAX\_SIZE パラメーターに指定されたサイズを超えました。 {bjexexec | syslog} に bjexexec が出力されている場合は, BJEX の実行ログであることを 示します。syslogの場合は, syslogであることを示します。

#### 要因

次の要因が考えられます。

- Log Manager からの収集間隔に比べて, Log Agent での監視間隔が短過ぎます。
- 一時蓄積ファイルのサイズが小さ過ぎます。
- Log Manager と接続されていません。

#### 対処

要因に応じて次の対処を実施します。

- Log Manager の収集間隔(POLLING\_INTERVAL パラメーター)と Log Agent の監視間隔(WATCH\_INTERVAL パラメーター)の指定を見直します。
   POLLING\_INTERVAL パラメーターの詳細は「9.3.1 bjexlm.conf(Log Manager 設定ファイル)」, WATCH\_INTERVAL パラメーターの詳細は「9.4.2 bjexla\_bjexexec.conf(BJEX 実行ログ監視設定ファイル)」または「9.4.3 bjexla\_syslog.conf(syslog 監視設定ファイル)」を参照してください。
- ・一時蓄積ファイル(MAX\_SIZE パラメーター)の指定を見直します。MAX\_SIZE パラメーターの詳細は、「9.4.2 bjexla\_bjexexec.conf(BJEX 実行ログ監視設定 ファイル)」または「9.4.3 bjexla\_syslog.conf(syslog 監視設定ファイル)」を参 照してください。
- Log Manager と接続されているか確認します。

#### KAKH108-E

fail in search { bjexexec|syslog } file.

BJEX の実行ログまたは syslog の検索に失敗しました。

{bjexexec|syslog} に bjexexec が出力されている場合は, BJEX の実行ログであることを示します。syslog の場合は, syslog であることを示します。

#### 要因

入出力エラーが発生しました。

#### 対処

入出力エラーの要因を取り除いてから,引数 reload を指定して bjexlagent コマンド を実行するか, recollect コマンドを実行します。

エラーの要因が不明な場合は,Log Agentの障害時の資料を採取したあと,保守員 に連絡します。Log Agentの障害時に採取する資料については,「7.2.3(1)障害時の 資料採取」を参照してください。

#### **KAKH109-E**

cannot open temp file.(filename)

filename に示す一時蓄積ファイルがオープンできませんでした。

#### 要因

次の要因が考えられます。

- ディレクトリまたはファイルにアクセスする権限がありません。
- 入出力エラーが発生しました。

#### 対処

#### 要因に応じて次の対処を実施します。

- ディレクトリまたはファイルにアクセスする権限がない場合 ファイルまたはファイルのディレクトリに対して,書き込み権限があることを確 認します。権限がないときは,権限を設定します。
- 入出力エラーなどそのほかの要因でエラーが発生した場合 エラーの要因を取り除きます。
   エラーの要因が不明なときは,Log Agentの障害時の資料を採取したあと,保守 員に連絡します。Log Agentの障害時に採取する資料については,「7.2.3(1)障害 時の資料採取」を参照してください。

#### KAKH110-E

cannot access temp file.(filename)

filename に示す一時蓄積ファイルにアクセスできませんでした。

#### 要因

次の要因が考えられます。

- ディレクトリまたはファイルにアクセスする権限がありません。
- ディスクがいっぱいのため、ファイルにログ情報を出力できません。
- 入出力エラーが発生しました。

対処

要因に応じて次の対処を実施します。

- ディレクトリまたはファイルにアクセスする権限がない場合
   一時蓄積ファイルまたは一時蓄積ファイルのディレクトリに対して,書き込み権
   限があることを確認します。権限がないときは,権限を設定します。
- ディスクがいっぱいの場合
   不要なファイルを削除して、ディスクに必要な容量を確保してから、ログ情報の 蓄積を実行してください。
- 入出力エラーなどそのほかの要因でエラーが発生した場合 エラーの要因を取り除きます。
   エラーの要因が不明なときは,Log Agentの障害時の資料を採取したあと,保守 員に連絡します。Log Agentの障害時に採取する資料については,「7.2.3(1)障害 時の資料採取」を参照してください。

# KAKH111-E

cannot access log collect file.(filename)

filename に示す index またはログ蓄積ファイルにアクセスできませんでした。

要因

次の要因が考えられます。

- ディレクトリまたはファイルにアクセスする権限がありません。
- ディスクがいっぱいのため,ファイルにログ情報を出力できません。
- 入出力エラーが発生しました。

対処

要因に応じて次の対処を実施します。

- ディレクトリまたはファイルにアクセスする権限がない場合 recollect コマンドの出力先ファイル,または recollect コマンドの出力先ディレク トリに対して,書き込み権限があることを確認します。権限がないときは,権限 を設定します。
- ディスクがいっぱいの場合
   不要なファイルを削除して,ディスクに必要な容量を確保してから,recollectコ
   マンドを実行してください。
- 入出力エラーなどそのほかの要因でエラーが発生した場合 エラーの要因を取り除きます。
   エラーの要因が不明なときは,Log Agentの障害時の資料を採取したあと,保守 員に連絡します。Log Agentの障害時に採取する資料については,「7.2.3(1)障害 時の資料採取」を参照してください。

# KAKH200-I

connected to hostname.

hostname に示す Log Manager と接続しました。

# KAKH201-I

disconnected to hostname.

hostname に示す Log Manager と切断しました。再接続を試みます。

#### KAKH202-E

disconnected to hostname with error.

hostname に示す Log Manager と切断しました。再接続を試みます。

#### 要因

hostname に示す Log Manager との通信でエラーが発生しました。

#### 対処

Log Manager と Log Agent の通信に障害がないかを調査し,障害がある場合は回復します。

エラーの要因が不明な場合は,Log Manager およびLog Agent の障害時の資料を採取したあと,保守員に連絡します。Log Manager の障害時に採取する資料については「7.2.2(1)障害時の資料採取」,Log Agent の障害時に採取する資料については「7.2.3(1)障害時の資料採取」を参照してください。

#### KAKH203-E

receive data is invalid.

Log Manager から不正なデータを受信しました。Log Manager と切断し,再接続を試みます。

要因

次の要因が考えられます。

- ネットワーク機器の異常など,通信環境にエラーが発生しました。
- Log Manager から不正なデータを受信しました。

対処

要因に応じて次の対処を実施します。

- 通信環境のエラーの場合
   通信障害を調査し,障害を回復します。
- そのほかの場合 Log Manager および Log Agent の障害時の資料を採取したあと,保守員に連絡し ます。Log Manager の障害時に採取する資料については「7.2.2(1)障害時の資料 採取」,Log Agent の障害時に採取する資料については「7.2.3(1)障害時の資料採 取」を参照してください。

# KAKH204-E

transmit data is invalid.

Log Manager へ不正なデータを送信しました。蓄積したログデータを破棄します。

要因

次の要因が考えられます。

- BJEX の実行ログまたは syslog のファイルが壊れています。
- ネットワーク機器の異常など,通信環境にエラーが発生しました。

#### 対処

要因に応じて次の対処を実施します。

- BJEX の実行ログまたは syslog のファイルが壊れている場合 KAKH101-I メッセージと KAKH102-I メッセージの間に出力されたログ情報が不 正な形式になっていないかを確認します。
   不正な形式になっているときは,不正な形式のログ情報を削除したあと,ログ情 報を再収集します。ログ情報の再収集の手順については,「6.3 ログ情報の再収
  - 集」を参照してください。
- 通信環境のエラーの場合
   通信障害を調査し,障害を回復します。

エラーの要因が不明な場合は,Log Manager およびLog Agent の障害時の資料を採取したあと,保守員に連絡します。Log Manager の障害時に採取する資料については「7.2.2(1)障害時の資料採取」,Log Agent の障害時に採取する資料については,「7.2.3(1)障害時の資料採取」を参照してください。

#### KAKH205-E

not connected to hostname.

hostname に示す Log Manager と接続できませんでした。

#### 要因

設定ファイルの MANAGERHOST パラメーターに指定した接続先がありません。

#### 対処

bjexla.conf (Log Agent 設定ファイル)の設定を見直します。 設定ファイルの詳細は、「9.4.1 bjexla.conf (Log Agent 設定ファイル)」を参照し てください。

# KAKH206-E

version is not conformed to Log Manager.

Log Manager とのバージョンが適合していません。

# 要因

Log Agent のバージョンが Log Manager と適合していません。

#### 対処

接続先の Log Manager と Log Agent のバージョンが適合していることを確認しま す。バージョンが適合していない場合は,適合する Log Agent を再インストールし ます。

#### **KAKH207-E**

not connected at command process.

コマンドを受け取るための通信で異常が発生しました。

### 要因

次の要因が考えられます。

- bjexla.conf (Log Agent 設定ファイル)のAGENTPORT パラメーターに指定したポート番号がほかのプログラムで使用されています。
- ネットワーク機器の異常など,通信環境にエラーが発生しました。
- ディスクの入出力エラーが発生しました。

#### 対処

要因に応じて次の対処を実施します。

- bjexla.conf (Log Agent 設定ファイル)のAGENTPORT パラメーターに指定したポート番号がほかのプログラムで使用されているとき
   bjexla.confのAGENTPORT パラメーターの設定を見直します。
- 通信環境にエラーが発生したとき
   通信環境にエラーがないか,要因を調べます。
- 入出力エラーが発生したとき 入出力エラーの要因を調べます。

エラーの要因が不明な場合は, Log Agent の障害時の資料を採取したあと,保守員

に連絡します。Log Agent の障害時に採取する資料については,「7.2.3(1) 障害時の 資料採取」を参照してください。

#### **KAKH300-I**

rotate audit log started.

監査ログの切り替えを開始します。

# KAKH301-I

rotate audit log ended.

監査ログの切り替えを終了します。

#### KAKH302-E

fail in rotate audit log.

監査ログの切り替えに失敗しました。

要因

次の要因が考えられます。

- 監査ログを出力するディレクトリまたはファイルに対して,アクセスする権限が ありません。
- 監査ログを出力するディレクトリが作成できません。
- 監査ログを出力するファイルまたはディレクトリがありません。
- 監査ログを出力するファイルのオープンに失敗しました。

対処

エラーの要因を取り除いたあと, Log Agentを再起動します。

エラーの要因が不明な場合は,Log Agentの障害時の資料を採取したあと,保守員に連絡します。Log Agentの障害時に採取する資料については,「7.2.3(1)障害時の資料採取」を参照してください。

#### KAKH500-I

bjexlagent {start|stop|reload} command started.

bjexlagent コマンドを開始しました。

{start|stop|reload}には,コマンド実行時に指定した引数が出力されます。

# KAKH501-I

bjexlagent {start|stop|reload} command finished.

bjexlagent コマンドが終了しました。

{start|stop|reload}には,コマンド実行時に指定した引数が出力されます。

# KAKH502-E

parameter not specify.

コマンドに必須のパラメーターが指定されていません。

要因

コマンド実行時に必要なパラメーターが指定されていません。

### KAKH503-E

invalid parameter. (parameter)

*parameter* に示すパラメーターは, bjexlagent コマンドまたは recollect コマンドで使用 できません。コマンド処理を終了します。

#### 要因

次の要因が考えられます。

- パラメーターの指定が誤っています。
- recollect コマンドで指定した出力先フォルダがありません。

#### 対処

パラメーターの誤りの場合は,正しいパラメーターを指定してから,bjexlagentコ マンドまたは recollect コマンドを実行します。

recollect コマンドに指定した出力先フォルダのエラーの場合は,指定したフォルダ があるかを確認します。

#### KAKH504-E

Log Agent is already active.

Log Agent はすでに起動しています。

#### 要因

Log Agent は起動中です。Windows の場合, Log Agent サービスプロセスを強制停止した可能性があります。

#### 対処

Windows の場合, bjexlagent コマンドに引数 stop を指定して, すでに起動している Log Agent を停止します。そのあと, Log Agent を再起動します。

#### KAKH505-E

Log Agent is not active.

Log Agent は起動していません。

### 要因

Log Agent は起動していません。

# KAKH506-E

create Log Agent process failed.

Log Agent の起動に失敗しました。

要因

次の要因が考えられます。

- JRE が正しくインストールされていません。
- 起動スクリプトで指定した JRE インストールパスに JRE がありません。
- JRE インストールパスで起動する JRE のバージョンがサポート対象ではありません。

対処

エラーの要因を取り除いたあと, bjexlagent コマンドを実行します。

### KAKH507-E

network error occurred.

Log Agent との通信で異常が発生しました。

要因

次の要因が考えられます。

- AGENTPORT パラメーターの値が Log Agent を起動したあとに変更されています。
- Log Agent で収集中の BJEX 実行ログまたは syslog に多量のメッセージが出力されています。
- Log Agent に障害が発生しています。

対処

要因に応じて次の対処を実施します。

- Log Agent を起動したあとに AGENTPORT パラメーターの値を変更している場合は, Log Agent を起動したときの値に戻したあと,次の対処をします。
  - ・UNIX の場合

bjexlagent コマンドを再実行します。

・Windows の場合

bjexlagent コマンドに引数 reload を指定して実行していた場合は, コマンドを再 実行します。Log Agent サービスを停止しようとしていた場合は, bjexlagent コ マンドに引数 stop を指定して実行します。

- BJEX 実行ログまたは syslog に多量のメッセージが出力されている場合は、メッ セージの出力が完了してから、bjexlagent コマンドを再実行します。
- そのほかの場合は, Log Agentの障害時の資料を採取したあと,保守員に連絡します。Log Agentの障害時に採取する資料については,「7.2.3(1)障害時の資料採取」を参照してください。

### KAKH508-E

no response from the Log Agent process.

Log Agent から bjexlagent コマンド実行結果の応答が返ってこないため,コマンド処理の終了を確認できません。

要因

次の要因が考えられます。

- ほかのユーザーが bjexlagent コマンドを実行しています。
- Log Agent に障害が発生しています。

対処

syslog を確認します。

ほかのユーザーが bjexlagent コマンドを実行中の場合は,このエラーを無視するか, 時間を置いて bjexlagent コマンドを再実行してください。

ほかのユーザーが bjexlagent コマンドを実行しているかを確認できない場合は, Log Agentの障害時の資料を採取したあと,保守員に連絡します。Log Agentの障

害時に採取する資料については、「7.2.3(1)障害時の資料採取」を参照してください。

#### **KAKH509-E**

サポートしているバージョンの JRE がインストールされていません。

コマンドラインには, Log Agent を起動する Java のコマンドラインが出力されます。

#### 要因

次の要因が考えられます。

- JRE がインストールされていません。
- サポートされていないバージョンの JRE がインストールされています。

#### 対処

エラーの要因を取り除いたあと, bjexlagent コマンドまたは recollect コマンドを再 実行します。

Log Agent がサポートしている JRE については, Log Agent のリリースノートで確認してください。

#### KAKH510-I

recollect command started.

recollect コマンドを開始しました。

#### KAKH511-I

recollect command finished.

recollect コマンドが終了しました。

#### **KAKH512-E**

log collect file in the output directory.(filename)

指定された出力ディレクトリには , *filename* に示す index ファイルまたはログ蓄積ファ イルがあります。 要因 指定された出力ディレクトリに, *filename* に示す index ファイルまたはログ蓄積 ファイルがあります。

対処

指定した出力ディレクトリを空にしてから, recollect コマンドを再実行します。

#### **KAKH513-W**

log data is not collect.

指定された期間内に対象となるログ情報がなかったため、ログ情報は収集していません。

### 要因

次の要因が考えられます。

- 指定された期間内には,ログ情報が出力されていません。
- 設定ファイルの FORMAT パラメーターおよび EXFORMAT パラメーターの指定 によって,指定された期間内のログ情報のすべてが収集対象外となっています。

#### 対処

収集するログファイルの内容を確認し,指定した期間に誤りがないか確認します。 または,設定ファイルの FORMAT パラメーターおよび EXFORMAT パラメーター の指定内容を確認して,収集対象のメッセージの指定に誤りがないか確認します。 BJEX の実行ログの FORMAT パラメーター, EXFORMAT パラメーターおよび設 定ファイルの詳細は「9.4.2 bjexla\_bjexexec.conf(BJEX 実行ログ監視設定ファイ ル)」, syslog の FORMAT パラメーター, EXFORMAT パラメーターおよび設定 ファイルの詳細は「9.4.3 bjexla\_syslog.conf(syslog 監視設定ファイル)」を参照 してください。

#### KAKH514-E

log data "msg" is invalid.

ログ情報の収集中に不正なログ情報を検出しました。*msg*には,検出したログ情報の先 頭 300 文字までが出力されます。

#### 要因

BJEX の実行ログまたは syslog のログ情報の出力日時が不正です。

対処

検出されたログ情報を削除したあと,指定した出力ディレクトリを空にしてから, recollect コマンドを再実行します。

#### KAKH515-E

Log Agent cannot start by command.

Log Agent は, Windows の場合, bjexlagent コマンドでは起動できません。

要因

Windows で, bjexlagent コマンドに引数 start を指定して実行しました。

対処

Windows の場合, Log Agent の起動は Windows のサービスから行います。

# 10.3.4 KAKH900 - KAKH999

Log Agent の監査ログに出力されるメッセージについて説明します。

監査ログに出力される項目および内容の詳細は、「6.4.5 監査ログの出力形式」の表 6-3 を参照してください。

メッセージ ID 順に,監査事象の出力レベルと出力される項目を次の表に示します。

| メッセージ ID  | 事象                        | 出力項目および内容                                                                                                    |
|-----------|---------------------------|----------------------------------------------------------------------------------------------------|
| KAKH900-I | 起動成功                      | <ul> <li>・監視事象の出力レベル: Information</li> <li>・監査事象の種別: StartStop</li> <li>・監査事象の結果: Success</li> <li>・サブジェクト識別情報:実行ユーザー</li> <li>・動作情報: Start</li> </ul>                                                            |
| KAKH901-E | 起動失敗                      | <ul> <li>・監視事象の出力レベル:Error</li> <li>・監査事象の種別:StartStop</li> <li>・監査事象の結果:Failure</li> <li>・サブジェクト識別情報:実行ユーザー</li> <li>・動作情報:Start</li> </ul>                                                                      |
| KAKH902-I | 設定ファイル正常読み込み完<br>了        | <ul> <li>・ 監視事象の出力レベル: Information</li> <li>・ 監査事象の種別: ConfigurationAccess</li> <li>・ 監査事象の結果: Success</li> <li>・ サブジェクト識別情報:実行ユーザー</li> <li>・ オブジェクト識別情報:設定ファイル名</li> <li>・ 動作情報: Refer</li> </ul>               |
| KAKH903-E | 設定ファイルオープン失敗              | <ul> <li>監視事象の出力レベル: Error</li> <li>監査事象の種別: ConfigurationAccess</li> <li>監査事象の結果: Failure</li> <li>サブジェクト識別情報:実行ユーザー</li> <li>オブジェクト識別情報:設定ファイル名</li> <li>動作情報: Refer</li> </ul>                                 |
| KAKH904-W | パラメーターの値が不正のた<br>め,規定値を使用 | <ul> <li>監視事象の出力レベル:Warning</li> <li>監査事象の種別:ConfigurationAccess</li> <li>監査事象の結果:Failure</li> <li>サブジェクト識別情報:実行ユーザー</li> <li>オブジェクト識別情報:パラメーター名</li> <li>動作情報:Refer</li> <li>オブジェクトロケーション識別情報:設定ファイル名</li> </ul> |

表 10-3 KAKH900 ~ KAKH999 メッセージ一覧

| メッセージ ID  | 事象                 | 出力項目および内容                                                                                                    |
|-----------|--------------------|----------------------------------------------------------------------------------------------------|
| KAKH905-I | 停止成功               | <ul> <li>監視事象の出力レベル: Information</li> <li>監査事象の種別: StartStop</li> <li>監査事象の結果: Success</li> <li>サブジェクト識別情報:実行ユーザー</li> <li>動作情報: Stop</li> </ul>                                                                                                    |
| KAKH906-E | 停止失敗               | <ul> <li>監視事象の出力レベル:Error</li> <li>監査事象の種別:StartStop</li> <li>監査事象の結果:Failure</li> <li>サブジェクト識別情報:実行ユーザー</li> <li>動作情報:Stop</li> </ul>                                                                                                    |
| KAKH907-I | Log Manager への接続要求 | <ul> <li>監視事象の出力レベル: Information</li> <li>監査事象の種別: ExternalService</li> <li>監査事象の結果: Occurrence</li> <li>サブジェクト識別情報:実行ユーザー</li> <li>動作情報: Request</li> <li>リクエスト元ホスト:自ホスト名<sup>1</sup></li> <li>リクエスト先ホスト:接続先ホスト名<sup>2</sup></li> </ul>                                                                      |
| KAKH908-I | Log Manager と接続成功  | <ul> <li>監視事象の出力レベル: Information</li> <li>監査事象の種別: ExternalService</li> <li>監査事象の結果: Success</li> <li>サブジェクト識別情報:実行ユーザー</li> <li>動作情報: Response</li> <li>リクエスト元ホスト:自ホスト名<sup>1</sup></li> <li>リクエスト元ポート番号:自ポート番号</li> <li>リクエスト先ホスト:接続先ホスト名<sup>1</sup></li> <li>リクエスト先ポート番号:接続先ポート番号</li> </ul>              |
| KAKH909-E | Log Manager と接続失敗  | <ul> <li>監視事象の出力レベル:Error</li> <li>監査事象の種別:ExternalService</li> <li>監査事象の結果:Failure</li> <li>サブジェクト識別情報:実行ユーザー</li> <li>動作情報:Response</li> <li>リクエスト元ホスト:自ホスト名<sup>1</sup></li> <li>リクエスト先ホスト:接続先ホスト名<sup>1</sup></li> <li>リクエスト先ポート番号:接続先ポート番号<sup>2</sup></li> </ul>                                        |
| KAKH910-I | Log Manager との切断開始 | <ul> <li>監視事象の出力レベル: Information</li> <li>監査事象の種別: ExternalService</li> <li>監査事象の結果: Occurrence</li> <li>サブジェクト識別情報:実行ユーザー</li> <li>動作情報: Request</li> <li>リクエスト元ホスト:自ホスト名<sup>1</sup></li> <li>リクエスト元ポート番号:自ポート番号</li> <li>リクエスト先ホスト: 接続先ホスト名<sup>1</sup></li> <li>リクエスト先ホスト: 接続先ホスト名<sup>1</sup></li> </ul> |

| メッセージ ID  | 事象                 | 出力項目および内容                                                                                                    |
|-----------|--------------------|----------------------------------------------------------------------------------------------------|
| KAKH911-I | Log Manager との切断成功 | <ul> <li>監視事象の出力レベル: Information</li> <li>監査事象の種別: ExternalService</li> <li>監査事象の結果: Success</li> <li>サブジェクト識別情報:実行ユーザー</li> <li>動作情報: Response</li> <li>リクエスト元ホスト:自ホスト名<sup>1</sup></li> <li>リクエスト元ポート番号:自ポート番号</li> <li>リクエスト先ホスト:接続先ホスト名<sup>1</sup></li> <li>リクエスト先ポート番号: 接続先ポート番号</li> </ul> |
| KAKH912-E | Log Manager との切断失敗 | <ul> <li>監視事象の出力レベル:Error</li> <li>監査事象の種別:ExternalService</li> <li>監査事象の結果:Failure</li> <li>サブジェクト識別情報:実行ユーザー</li> <li>動作情報:Response</li> <li>リクエスト元ホスト:自ホスト名<sup>1</sup></li> <li>リクエスト元ポート番号:自ポート番号</li> <li>リクエスト先ホスト:接続先ホスト名<sup>1</sup></li> <li>リクエスト先ポート番号:接続先ポート番号</li> </ul>            |
| KAKH913-E | Log Manager との不正切断 | <ul> <li>監視事象の出力レベル:Error</li> <li>監査事象の種別:Failure</li> <li>監査事象の種別:Failure</li> <li>・ サブジェクト識別情報:実行ユーザー</li> <li>・ 動作情報:Occur</li> <li>・ リクエスト元ホスト:自ホスト名<sup>1</sup></li> <li>・ リクエスト元ポート番号:自ポート番号</li> <li>・ リクエスト先ホスト:接続先ホスト名<sup>1</sup></li> <li>・ リクエスト先ポート番号:接続先ポート番号</li> </ul>           |
| KAKH914-I | ログファイルの監視開始        | <ul> <li>監視事象の出力レベル: Information</li> <li>監査事象の種別: ContentAccess</li> <li>監査事象の結果: Success</li> <li>サブジェクト識別情報:実行ユーザー</li> <li>オブジェクト識別情報: bjexexec または syslog</li> <li>動作情報: Refer</li> </ul>                                                                                                    |
| KAKH915-I | 監視対象のファイルの切り替<br>え | <ul> <li>監視事象の出力レベル: Information</li> <li>監査事象の種別: ContentAccess</li> <li>監査事象の結果: Success</li> <li>サブジェクト識別情報:実行ユーザー</li> <li>オブジェクト識別情報: bjexexec または syslog</li> <li>動作情報: Refer</li> </ul>                                                                                                    |
| KAKH916-E | ログファイルの監視開始失敗      | <ul> <li>監視事象の出力レベル:Error</li> <li>監査事象の種別:ContentAccess</li> <li>監査事象の結果:Failure</li> <li>サブジェクト識別情報:実行ユーザー</li> <li>オブジェクト識別情報:bjexexec または syslog</li> <li>動作情報:Refer</li> </ul>                                                                                                    |

| メッセージ ID  | 事象        | 出力項目および内容                                                                                                    |
|-----------|-----------|----------------------------------------------------------------------------------------------------|
| KAKH917-I | コマンド処理の受付 | <ul> <li>監視事象の出力レベル: Information</li> <li>監査事象の種別: ExternalService</li> <li>監査事象の結果: Occurrence</li> <li>サブジェクト識別情報:実行ユーザー</li> <li>動作情報: Response</li> <li>リクエスト元ホスト:自ホスト名<sup>1</sup></li> <li>リクエスト元ポート番号:自ポート番号</li> <li>リクエスト先ホスト: 接続先ホスト名<sup>1</sup></li> <li>リクエスト先ポート番号: 接続先ポート番号</li> </ul> |

注 1

ホスト名を取得できない場合は IP アドレスが表示されます。

注 2

ポート番号に0が表示されることがあります。

# 付録

| 付録 A | Q & A           |
|------|-----------------|
| 付録 B | ファイルおよびディレクトリー覧 |
| 付録 C | このマニュアルの参考情報    |
| 付録 D | 用語解説            |

# 付録A Q&A

BJEX ログビューアについて,疑問に思うことや知りたいことを Q&A 形式でまとめました。ここでは,次に示す項目についての Q&A を記載しています。

1. BJEX ログビューアの導入に関する質問

2. BJEX ログビューアの運用に関する質問

# 付録 A.1 BJEX ログビューアの導入に関する質問

BJEX ログビューアの導入に関する質問および回答を次の表に示します。

表 A-1 BJEX ログビューアの導入に関する質問

| 項番 | 分類           | 質問                                                    | 回答                                                                                                    |
|----|--------------|-------------------------------------------------------|----------------------------------------------------------------------------------------------------|
| 1  | ハードウェア構<br>成 | ーつの Log Manager に対して,<br>Log Agent は幾つまで接続できま<br>すか?  | <ul> <li>一つの Log Manager に対して,最<br/>大16の Log Agent を接続できま<br/>す。</li> <li>ただし,通常は2~3の Log<br/>Agent を接続して運用することを<br/>推奨します。</li> <li>一つのバッチジョブ実行システム<br/>に対して,一つの Log Manager を<br/>配置する構成になるように,Log<br/>Manager および Log Agent を配置<br/>してください。</li> </ul> |
| 2  |              | ーつの Log Manager に対して,<br>Log Viewer は幾つまで接続できま<br>すか? | <ul> <li>一つの Log Manager に対して,最</li> <li>大 16 の Log Viewer を接続できます。</li> <li>ただし,複数の Log Viewer で同時に検索すると検索時間が長くなるため,通常は2~3の Log Viewerを接続して運用することを推奨します。</li> </ul>                                                                                      |

| 項番 | 分類  | 質問                                               | 回答                                                                                                    |
|----|-----|--------------------------------------------------|----------------------------------------------------------------------------------------------------|
| 3  | 信頼性 | BJEX ログビューアの導入に当た<br>り,信頼性の面で考慮が必要なこ<br>とはありますか? | Log Manager および Log Agent は<br>常時動作します。そのため,次の<br>点を考慮してください。<br>• Log Manager と Log Agent 間の<br>LAN は,性能面および信頼性の<br>面から,できるだけ専用 LAN<br>を使用してください。<br>• Log Manager のマシンでは,ロ<br>グ情報の蓄積と検索が行われま<br>す。そのため,できるだけ CPU<br>使用量の少ないマシンに Log<br>Manager を配置してください。<br>• Log Manager が稼働するマシン<br>は,Log Manager の専用装置と<br>して使用してください。<br>Log Manager の稼働中に別のア<br>プリケーションを起動しないで<br>ください。 |
| 4  |     | ログ情報を収集できなかった場合<br>に,収集できなかったことを自動<br>で検知できますか?  | 次のメッセージについて, JP1 で<br>障害の自動監視を行ってください。<br>• Log Agent が出力する, ログ情<br>報監視中のメッセージ<br>• ログ情報の破棄を通知するメッ<br>セージ                                                                                                    |

# 付録 A.2 BJEX ログビューアの運用に関する質問

BJEX ログビューアの運用に関する質問および回答を次の表に示します。

| 項番 | 分類                 | 質問                                              | 回答                                                                                                    |
|----|--------------------|-------------------------------------------------|----------------------------------------------------------------------------------------------------|
| 1  | recollect コマン<br>ド | recollect コマンドを実行しまし<br>たが,ログ情報を正しく収集でき<br>ません。 | recollect コマンドでログ情報を再収<br>集しているときに,ログファイルで<br>ファイルの切り替えが起きると,ロ<br>グ情報が正しく収集されないことが<br>あります。<br>正しく収集されなかったときは,<br>recollect コマンドの引数 o のディ<br>レクトリに出力されたファイルをす<br>べて削除したあと,recollect コマン<br>ドを再実行してください。<br>ファイルの切り替わりが発生したか<br>どうかを確認するときは,最新のロ<br>グファイルの先頭に出力されている<br>ログ情報の日時と recollect コマン<br>ドの実行日時を確認します。<br>日時が同じとき,recollect コマンド<br>の実行中にログファイルの切り替わ<br>りが発生しています。 |

表 A-2 BJEX ログビューアの運用に関する質問

| 項番 | 分類            | 質問                                                                                                    | 回答                                                                                                    |
|----|---------------|----------------------------------------------------------------------------------------------------|----------------------------------------------------------------------------------------------------|
| 2  |               | syslog を収集対象にして<br>recollect コマンドを実行したら,<br>KAKH514・E のエラーメッセージ<br>が出力されました。<br>ログ情報は壊れていないようなの<br>ですが,エラーの原因は何です<br>か? | <ul> <li>syslog を再収集の対象にする場合,<br/>次の2点を考慮する必要があります。</li> <li>syslogのログ情報には年号を示す<br/>情報がないこと</li> <li>recollectコマンドは,引数-sに<br/>指定された年月日・時刻の西暦年<br/>を,存在するログ情報のうち最も<br/>古い西暦年であると仮定すること</li> </ul>                                                                                                    |
|    |               |                                                                                                    | syslog の出力年と,引数-sに指定<br>した年月日・時刻の西暦年が異なる<br>ときに,KAKH514-Eのエラーが発<br>生することがあります。<br>このときは,syslogの出力年を確認<br>してから,再度 recollect コマンド<br>を実行してください。                                                                                                    |
| 3  | 検索時の文字<br>コード | ログ情報の文字コードは何です<br>か?                                                                                                    | 収集されたログ情報の文字コードは<br>UTF-8 です。AIX,HP-UXまたは<br>Windowsの場合,ログ情報の収集<br>時に,文字コードがShift-JISから<br>UTF-8 に変換されます。そのため,<br>Log Viewer でログ情報を検索する<br>ときに,Log Agentのマシンでログ<br>情報に出力された文字とは異なる文<br>字で,メッセージが表示されること<br>があります。                                                                                                    |
| 4  |               | Log Viewer でログを検索すると<br>き,文字コードに関する注意事項<br>はありますか?                                                                      | ログ情報を出力するマシンの設定に<br>よってログ情報の文字コードが異な<br>ることを考慮してください。<br>複数のコードポイントがある文字に<br>ついては、それぞれのコードポイン<br>トで検索することをお勧めします。<br>複数のコードポイントがある文字と<br>Unicode のコードポイントを次に示<br>します。<br>— : (U+2015), (U+2014)<br>- : (U+FF0D), (U+2212)<br>~ : (U+FF5E), (U+301C)<br>   : (U+2225), (U+2016)<br>¢ : (U+FF5E), (U+301C)<br>   : (U+FF5E), (U+301C)<br>   : (U+FF5E), (U+301C)<br>   : (U+FF52), (U+2016)<br>¢ : (U+FF52), (U+2016)<br>¢ : (U+FF52), (U+2006) |

| 項番 | 分類                   | 質問                                                                                                    | 回答                                                                                                    |
|----|----------------------|----------------------------------------------------------------------------------------------------|----------------------------------------------------------------------------------------------------|
| 5  | Log Viewer の<br>ログイン | Log Manager の前提 OS が<br>HP-UX 11i V2 (IPF)の場合,<br>Log Viewer でログインしようと<br>したら, KAKI108-Eのエラー<br>メッセージが出力され,ログイン<br>に失敗しました。<br>ログインで指定したユーザー ID<br>とパスワードは,HP-UXの環境<br>に正しく登録されているのです<br>が,エラーの原因は何ですか? | Log Manager の前提 OS が HP-UX<br>11i V2 (IPF) の場合, Portability<br>Package が適用されていないと,<br>Log Manager のユーザー認証に失<br>敗し, KAKI108-E のエラーが発生<br>します。<br>HP-UX の環境に Portability<br>Package が適用されているか確認<br>し,適用されていないときは,適用<br>したあとで再度ログインしてくださ<br>い。 |

# 付録 B ファイルおよびディレクトリー覧

BJEX ログビューアで使用するファイルおよびディレクトリの一覧について説明します。

# 付録 B.1 Log Manager のファイルおよびディレクトリー覧

# (1) UNIX の場合

UNIX の場合の Log Manager のファイルおよびディレクトリの一覧を次の表に示します。

# 表 B-1 Log Manager のファイルおよびディレクトリー覧(UNIX の場合)

| ディレクトリ名                                                  | ファイル名                | 説明                                           |
|----------------------------------------------------------|----------------------|----------------------------------------------|
| /opt/hitachi/bjexlog/bjexlogmanager                      | -                    | Log Manager のインストールディ<br>レクトリ                |
| /opt/hitachi/bjexlog/bjexlogmanager/<br>bin              | -                    | jar ファイルおよび実行ファイルの<br>格納ディレクトリ               |
|                                                          | bjexlm               | Log Manager 起動スクリプト<br>( Linux , HP-UX の場合 ) |
|                                                          | bjexlmgr             | Log Manager 設定コマンド                           |
|                                                          | bjexlmgr.jar         | Log Manager 設定コマンドの実行<br>ファイル                |
|                                                          | BjexlogCommon.jar    | 内部ライブラリ                                      |
|                                                          | BjexlogHulalib.jar   | 監査ログライブラリ                                    |
|                                                          | bjexlogmanager.jar   | Log Manager の実行ファイル                          |
|                                                          | lgchk                | ユーザー認証ライブラリ                                  |
|                                                          | libBjexlogHulalib.a  | 監査ログライブラリ(AIX の場合)                           |
|                                                          | libBjexlogHulalib.so | 監査ログライブラリ(Linux,<br>HP-UXの場合)                |
| /opt/hitachi/bjexlog/bjexlogmanager/<br>conf             | -                    | 設定ファイルの格納ディレクトリ                              |
|                                                          | bjexlm.conf          | Log Manager 設定ファイル                           |
| /opt/hitachi/bjexlog/bjexlogmanager/<br>data             | -                    | ログ収集ディレクトリ                                   |
| /opt/hitachi/bjexlog/bjexlogmanager/<br>patch_backup_dir | -                    | 修正パッチインストール用のバッ<br>クアップディレクトリ                |
| /opt/hitachi/bjexlog/bjexlogmanager/<br>trace            | -                    | 監査ログおよびトレースファイル<br>の出力ディレクトリ                 |
| /opt/hitachi/bjexlog/bjexlogmanager/<br>work             | -                    | 一時ファイル用ワークディレクト<br>リ                         |

(凡例) -:該当しません。

# (2) Windows の場合

Windows の場合の Log Manager のファイルおよびフォルダの一覧を次の表に示します。

なお , Log Manager のインストール先フォルダのデフォルトは「C:¥Program Files¥Hitachi¥Bjexlog¥bjexlogmanager」です。ドライブはシステムドライブです。

デフォルトから変更している場合は,Log Managerのインストール時に設定したフォル ダになります。

表 B-2 Log Manager のファイルおよびフォルダー覧(Windows の場合)

| フォルダ名                                                | ファイル名                 | 説明                            |
|------------------------------------------------------|-----------------------|-------------------------------|
| <i>Log Manager のインストール先フォ</i><br>ルダ¥bin              | -                     | jar ファイルおよび実行ファイルの<br>格納フォルダ  |
|                                                      | bjexlmgr.cmd          | Log Manager 設定コマンド            |
|                                                      | bjexlmgr.jar          | Log Manager 設定コマンドの実行<br>ファイル |
|                                                      | bjexlmshutdown.cmd    | Log Manager シャットダウンスク<br>リプト  |
|                                                      | BjexlogCommon.jar     | 内部ライブラリ                       |
|                                                      | BjexlogHulalib.dll    | 監査ログライブラリ                     |
|                                                      | BjexlogHulalib.jar    |                               |
|                                                      | bjexlogmanager.jar    | Log Manager の実行ファイル           |
|                                                      | lgchk.exe             | ユーザー認証ライブラリ                   |
|                                                      | LogManagerService.exe | サービスプログラム                     |
| <i>Log Manager のインストール先フォ</i><br>ルダ¥conf             | -                     | 設定ファイルの格納フォルダ                 |
|                                                      | bjexlm.conf           | Log Manager 設定ファイル            |
| Log Manager のインストール先フォ<br>ルダ¥data                    | -                     | ログ収集フォルダ                      |
| <i>Log Manager のインストール先フォ</i><br>ルダ¥patch_backup_dir | -                     | 修正パッチインストール用のバッ<br>クアップフォルダ   |
| Log Manager のインストール先フォ<br>ルダ¥trace                   | -                     | 監査ログおよびトレースファイル<br>の出力フォルダ    |
| Log Manager のインストール先フォ<br>ルダ¥work                    | -                     | 一時ファイル用ワークフォルダ                |

# 付録 B.2 Log Agent のファイルおよびディレクトリー覧

# (1) UNIX の場合

UNIX の場合の Log Agent のファイルおよびディレクトリの一覧を次の表に示します。

# 表 B-3 Log Agent のファイルおよびディレクトリー覧(UNIX の場合)

| ディレクトリ名                                                | ファイル名                | 説明                                       |
|--------------------------------------------------------|----------------------|------------------------------------------|
| /opt/hitachi/bjexlog/bjexlogagent                      | -                    | Log Agent のインストールディレ<br>クトリ              |
| /opt/hitachi/bjexlog/bjexlogagent/bin                  | -                    | jar ファイルおよび実行ファイルの<br>格納ディレクトリ           |
|                                                        | bjexla               | Log Agent 起動スクリプト<br>(Linux , HP-UX の場合) |
|                                                        | bjexlagent           | Log Agent 設定コマンド                         |
|                                                        | bjexlagent.jar       | Log Agent 設定コマンドの実行<br>ファイル              |
|                                                        | bjexlogagent.jar     | Log Agent の実行ファイル                        |
|                                                        | BjexlogCommon.jar    | 内部ライブラリ                                  |
|                                                        | BjexlogHulalib.jar   | 監査ログライブラリ                                |
|                                                        | libBjexlogHulalib.a  | 監査ログライブラリ(AIX の場合)                       |
|                                                        | libBjexlogHulalib.so | 監査ログライブラリ(Linux,<br>HP-UXの場合)            |
|                                                        | recollect            | ログ情報の再収集コマンド                             |
|                                                        | recollect.jar        | ログ情報の再収集コマンドの実行<br>ファイル                  |
| /opt/hitachi/bjexlog/bjexlogagent/<br>conf             | -                    | 設定ファイルの格納ディレクトリ                          |
|                                                        | bjexla.conf          | Log Agent 設定ファイル                         |
|                                                        | bjexla_bjexexec.conf | BJEX 実行ログ監視設定ファイル                        |
|                                                        | bjexla_syslog.conf   | syslog 監視設定ファイル                          |
| /opt/hitachi/bjexlog/bjexlogagent/<br>patch_backup_dir | -                    | 修正パッチインストール用のバッ<br>クアップディレクトリ            |
| /opt/hitachi/bjexlog/bjexlogagent/<br>trace            | -                    | 監査ログおよびトレースファイル<br>の出力ディレクトリ             |
| /opt/hitachi/bjexlog/bjexlogagent/<br>work             | -                    | 作業ディレクトリ                                 |

# (2) Windows の場合

Windows の場合の Log Agent のファイルおよびフォルダの一覧を次の表に示します。

なお , Log Agent のインストール先フォルダのデフォルトは「C:¥Program Files¥Hitachi¥Bjexlog¥bjexlogagent」です。ドライブはシステムドライブです。

デフォルトから変更している場合は, Log Agent のインストール時に設定したフォルダ になります。

表 B-4 Log Agent のファイルおよびフォルダー覧(Windows の場合)

| フォルダ名                                       | ファイル名                | 説明                           |
|---------------------------------------------|----------------------|------------------------------|
| Log Agent のインストール先フォルダ<br>¥bin              | -                    | jar ファイルおよび実行ファイルの<br>格納フォルダ |
|                                             | bjexlagent.cmd       | Log Agent 設定コマンド             |
|                                             | bjexlagent.jar       | Log Agent 設定コマンドの実行<br>ファイル  |
|                                             | bjexlashutdown.cmd   | Log Agent シャットダウンスクリ<br>プト   |
|                                             | bjexlogagent.jar     | Log Agent の実行ファイル            |
|                                             | BjexlogCommon.jar    | 内部ライブラリ                      |
|                                             | BjexlogHulalib.dll   | 監査ログライブラリ                    |
|                                             | BjexlogHulalib.jar   |                              |
|                                             | recollect.cmd        | ログ情報の再収集コマンド                 |
|                                             | recollect.jar        | ログ情報の再収集コマンドの実行<br>ファイル      |
| Log Agent のインストール先フォルダ<br>¥conf             | -                    | 設定ファイルの格納フォルダ                |
|                                             | bjexla.conf          | Log Agent 設定ファイル             |
|                                             | bjexla_bjexexec.conf | BJEX 実行ログ監視設定ファイル            |
|                                             | bjexla_syslog.conf   | syslog 監視設定ファイル              |
|                                             | LogAgentService.exe  | サービスプログラム                    |
| Log Agent のインストール先フォルダ<br>¥patch_backup_dir | -                    | 修正パッチインストール用のバッ<br>クアップフォルダ  |
| Log Agent のインストール先フォルダ<br>¥trace            | -                    | 監査ログおよびトレースファイル<br>の出力フォルダ   |
| Log Agent のインストール先フォルダ<br>¥work             | -                    | 作業フォルダ                       |

# 付録 B.3 Log Viewer のファイルおよびフォルダー覧

Log Viewer のファイルおよびフォルダの一覧を次の表に示します。

なお,Log Viewer のインストール先フォルダのデフォルトは「C:¥Program Files¥Hitachi¥Bjexlog¥bjexlogviewer」です。ドライブはシステムドライブです。

デフォルトから変更している場合は, Log Viewer のインストール時に設定したフォルダ になります。

#### 表 B-5 Log Viewer のファイルおよびフォルダ一覧

| フォルダ名                                       | ファイル名             | 説明                              |
|---------------------------------------------|-------------------|---------------------------------|
| <i>Log Viewer のインストール先フォル</i><br>ダ¥bin      | -                 | jar ファイルおよび実行ファイルの<br>格納フォルダ    |
|                                             | BjexlogCommon.jar | 内部ライブラリ(BJEX ログ<br>ビューア共通)      |
|                                             | bjexlogviewer.cmd | Log Viewer 起動用ファイル              |
|                                             | bjexlogviewer.jar | Log Viewer の実行ファイル              |
|                                             | hntrlib2j.jar     | 内部ライブラリ (HNTRLIB2)              |
| <i>Log Viewer のインストール先フォル</i><br>ダ¥conf     | -                 | 設定ファイルの格納フォルダ                   |
|                                             | bjexlv.conf       | Log Viewer 設定ファイル               |
|                                             | bjexlv_reg.conf   | Log Viewer 設定情報記録ファイル           |
|                                             | bjexlv_resjp.conf | リソースファイル                        |
| <i>Log Viewer のインストール先フォル</i><br>ダ¥help     | -                 | ヘルプの格納フォルダ                      |
|                                             | index.htm         | Log Viewer のヘルプを起動する<br>ファイルです。 |
| Log Viewer のインストール先フォル<br>ダ¥patch_bckup_dir | -                 | 修正パッチインストール用のバッ<br>クアップフォルダ     |
| Log Viewer のインストール先フォル<br>ダ¥trace           | -                 | トレースファイルの出力フォルダ                 |
# 付録 C このマニュアルの参考情報

このマニュアルを読むに当たっての参考情報を示します。

# 付録 C.1 関連マニュアル

このマニュアルの関連マニュアルを次に示します。

uCosminexus Batch Job Execution Server ログビューア 操作ガイド(3020-3-R02) Log Viewer を使用した操作について説明しています。

Cosminexus 機能解説(3020-3-M03) 監査ログの活用について説明しています。お使いの uCosminexus Application Server のバージョンが 08-00 より前の場合に参照してください。

Cosminexus アプリケーションサーバ V8 機能解説 運用 / 監視 / 連携編 (3020-3-U09) 監査ログの活用について説明しています。お使いの uCosminexus Application Server のバージョンが 08-00 以降の場合に参照してください。

uCosminexus Batch Job Execution Server 使用の手引(3000-3-E02) バッチジョブ実行システムの機能と操作方法について説明しています。お使いの uCosminexus Batch Job Execution Server の適用 OS が UNIX の場合に参照してく ださい。

uCosminexus Batch Job Execution Server 使用の手引(Windows(R)用)(3020-3-N64) バッチジョブ実行システムの機能と操作方法について説明しています。お使いの uCosminexus Batch Job Execution Server の適用 OS が Windows の場合に参照し てください。

## 付録 C.2 このマニュアルでの表記

このマニュアルでは,製品名を次のように表記しています。

| 表記          |                | 製品名                                                       |
|-------------|----------------|-----------------------------------------------------------|
| AIX         |                | AIX 5L V5.3                                               |
|             |                | AIX V6.1                                                  |
| BJEX        |                | uCosminexus Batch Job Execution Server                    |
| BJEX ログビューア | Log Agent      | uCosminexus Batch Job Execution Server ログビューア・<br>Agent   |
|             | Log<br>Manager | uCosminexus Batch Job Execution Server ログビューア・<br>Manager |
|             | Log Viewer     | uCosminexus Batch Job Execution Server ログビューア -<br>Viewer |

| 表記      | 製品名                                                                        |
|---------|----------------------------------------------------------------------------|
| HP-UX   | HP-UX 11i V2 ( IPF )                                                       |
|         | HP-UX 11i V3 ( IPF )                                                       |
| IPF     | Itanium(R) Processor Family                                                |
| JP1/AJS | JP1/Automatic Job Management System 2                                      |
|         | JP1/Automatic Job Management System 3                                      |
| Linux   | Red Hat Enterprise Linux(R) 5 ( x86 )                                      |
|         | Red Hat Enterprise Linux(R) 5 ( AMD/Intel64 )                              |
|         | Red Hat Enterprise $\operatorname{Linux}(R)$ 5 Advanced Platform ( $x86$ ) |
|         | Red Hat Enterprise Linux(R) 5 Advanced Platform ( AMD/<br>Intel64 )        |

AIX, HP-UX, Linux を総称して UNIX と表記することがあります。

# 付録 C.3 英略語

このマニュアルで使用する英略語を次に示します。

| 英略語    | 英字での表記                                    |
|--------|-------------------------------------------|
| CD-ROM | Compact Disk Read Only Memory             |
| DHCP   | Dynamic Host Configuration Protocol       |
| DNS    | Domain Name System                        |
| EUC    | Extended UNIX Code                        |
| FQDN   | Fully Qualified Domain Name               |
| GUI    | Graphical User Interface                  |
| IP     | Internet Protocol                         |
| JIS    | Japan Industrial Standard                 |
| JRE    | Java <sup>TM</sup> Runtime Environment    |
| OS     | Operating System                          |
| PC     | Personal Computer                         |
| UCS    | Universal multi-octet coded Character Set |
| UTF-16 | 16-bit UCS Transformation Format          |
| UTF-8  | 8-bit UCS Transformation Format           |

# 付録 C.4 KB(キロバイト)などの単位表記について

1KB(キロバイト), 1MB(メガバイト), 1GB(ギガバイト), 1TB(テラバイト)はそれ 1,024 バイト, 1,024<sup>2</sup> バイト, 1,024<sup>3</sup> バイト, 1,024<sup>4</sup> バイトです。

# 付録 D 用語解説

このマニュアルで使用する用語について説明します。

(英字)

- BJEX (uCosminexus Batch Job Execution Server) 一定期間集めたデータのバッチ処理を実行するための製品です。BJEX ログビューアの前提製品で す。
- BJEX の実行ログ

BJEX が出力する,バッチジョブの実行履歴が記録されたログファイルです。

BJEX ログビューア

バッチジョブ実行システム全体の実行ログおよび OS のシステムログ (syslog)のログ情報を一括で 管理し,ログ情報を検索するための GUI を提供する製品です。

- Log Agent (uCosminexus Batch Job Execution Server ログビューア Agent) バッチジョブ実行サーバの各マシンで, BJEX の実行ログおよび OS のシステムログ(syslog)のロ グ情報を収集するプログラムです。Log Manager からの要求に応じて, ログ情報をログ収集サーバ に転送します。
- Log Manager (uCosminexus Batch Job Execution Server ログビューア Manager) ログ収集サーバで,バッチジョブ実行サーバの各マシンから収集されたログ情報を一括で管理する プログラムです。
- Log Viewer (uCosminexus Batch Job Execution Server ログビューア Viewer) ログ情報を検索するための GUI を提供するプログラムです。オペレーターがログ情報を検索する際 に使用します。 Log Viewer を使用したログの検索方法については,マニュアル「uCosminexus Batch Job Execution Server ログビューア 操作ガイド」を参照してください。

syslog(システムログ) UNIX が出力するシステムログのことです。

## (サ行)

作業ディレクトリ

バッチジョブ実行サーバで収集したログ情報を一時的に蓄積しておくためのディレクトリです。

システムログ

syslogの説明を参照してください。

#### 正規表現

記号や文字を組み合わせることで,目的のキーワードをパターンで表現する方法です。 また,BJEX ログビューアでは,java.util.regex パッケージで使用できる正規表現を使用できます。 java.util.regex パッケージで使用できる正規表現および正規表現の指定例については,マニュアル 「uCosminexus Batch Job Execution Server ログビューア 操作ガイド」を参照してください。 java.util.regex パッケージの詳細は,Java<sup>TM</sup> 2 Platform, Standard Edition の対象バージョンの API 仕様を参照してください。

## (タ行)

#### トレースファイル

障害の原因を特定するために必要な情報が出力されるファイルです。

## (八行)

#### バッチジョブ実行サーバ

ー定期間集めたデータのバッチ処理を実行するサーバです。バッチジョブ実行システムのログ情報 を収集するために Log Agent を配置します。

#### バッチジョブ実行システム

バッチジョプ実行サーバや運用管理サーバなどで構成される,バッチ処理を実行するためのシステム全体を指します。

## (マ行)

#### マシン

Log Manager および Log Agent が稼働する UNIX または Windows のシステムを示します。

## (ラ行)

#### ログ収集サーバ

Log Manager がインストールされたサーバです。バッチジョブ実行サーバで収集されたログ情報を 蓄積,管理します。

#### ログ収集ディレクトリ

ログ収集サーバにあるログ情報を蓄積,管理するディレクトリです。

# 索引

## A

AGENTPORT [bjexla.conf パラメーター] 124 AGENTPORT [bjexlm.conf パラメーター] 118 AUDIT [bjexla.conf パラメーター] 124 AUDIT (bjexlm.conf パラメーター) 118 AUDIT\_CATEGORY (bjexla.conf パラメー ター〕125 AUDIT\_CATEGORY (bjexlm.conf パラメー ター〕120 AUDIT\_FILE [bjexla.conf パラメーター] 124 AUDIT\_FILE (bjexlm.conf パラメーター) 119 AUDIT\_NUM [bjexla.conf パラメーター] 124 AUDIT\_NUM (bjexlm.conf パラメーター) 119 AUDIT\_SERVERITY [ bjexla.conf パラメー ター〕125 AUDIT\_SERVERITY (bjexlm.conf パラ メーター〕119 AUDIT\_SIZE (bjexla.conf パラメーター) 124 AUDIT\_SIZE (bjexlm.conf パラメーター) 118

## В

BJEX (用語解説) 205 bjexla.conf (Log Agent 設定ファイル) 122 bjexla\_bjexexec.conf (BJEX 実行ログ監視設 定ファイル) 127 bjexla\_syslog.conf (syslog 監視設定ファイ ル) 131 bjexlagent (Log Agent 設定コマンド) 110 bjexlm.conf (Log Manager 設定ファイル) 116 bjexlmgr (Log Manager 設定コマンド) 108 bjexlv.conf (Log Viewer 設定ファイル) 136 bjexlv\_reg.conf (Log Viewer 設定情報記録 ファイル)137 BJEX 実行ログ監視設定ファイル [bjexla\_bjexexec.conf] 127 BJEX の実行ログ〔用語解説〕205 BJEX の実行ログおよび syslog の収集 12 BJEX ログビューア〔用語解説〕205 BJEX ログビューアでの障害発生時の影響 100 BJEX ログビューアとは 2 BJEX ログビューアの運用に関する質問 195 BJEX ログビューアの各プログラムの配置の 検討 21 BJEX ログビューアの監査 90 BJEX ログビューアの全体像 2 BJEX ログビューアの導入に関する質問 194

## С

COMM\_INTERVAL ( bjexla.conf パラメー ター ) 126 COMMANDPORT ( bjexlm.conf パラメー ター ) 118

## Е

EXFORMAT ( bjexla\_bjexexec.conf パラ メーター) 129 EXFORMAT ( bjexla\_syslog.conf パラメー ター) 133

## F

FILENAME [ bjexla\_bjexexec.conf パラメー ター ] 128 FILENAME [ bjexla\_syslog.conf パラメー ター ] 133 FORMAT [ bjexla\_bjexexec.conf パラメー ター ] 129 FORMAT [ bjexla\_syslog.conf パラメー ター ] 133

#### J

Java のパスの指定 59

#### Κ

KAKG000 - KAKG899 (メッセージ) 147 KAKG900 - KAKG999 (メッセージ) 167 KAKH000 - KAKH899 (メッセージ) 170 KAKH900 - KAKH999 (メッセージ) 189

#### L

Log Agent 3 Log Agent〔用語解説〕205 Log Agent が停止したときのログ情報の再収 集 83 Log Agent 設定コマンド [bjexlagent] 110 Log Agent 設定ファイル [bjexla.conf] 122 Log Agent での障害の回復 101 Log Agent の機能概要 10 Log Agent のコマンド 110 Log Agent の設定ファイル 122 Log Agent を配置するマシンの検討 21 Log Manager 3 Log Manager 〔用語解説〕205 Log Manager および Log Agent の実行ユー ザーの検討 24 Log Manager が停止したときのログ情報の 再収集 80 Log Manager 設定コマンド [bjexlmgr] 108 Log Manager 設定ファイル [bjexlm.conf] 116 Log Manager でログ情報の蓄積に失敗した ときのログ情報の再収集 88 Log Manager の機能概要 10 Log Manager のコマンド 108 Log Manager の障害の回復 100 Log Manager の設定ファイル 116 Log Manager を配置するマシンの検討 21 Log Viewer 3 Log Viewer〔用語解説〕205 Log Viewer 設定情報記録ファイル [bjexlv\_reg.conf] 137 Log Viewer 設定ファイル [bjexlv.conf] 136

Log Viewer での障害の回復 102 Log Viewer の設定ファイル 136 Log Viewer を配置する PC の検討 21

### Μ

MANAGERHOST (bjexla.conf パラメー ター) 123 MANAGERPORT (bjexla.conf パラメー ター) 124 MAX\_SIZE (bjexla\_bjexexec.conf パラメー ター) 129 MAX\_SIZE (bjexla\_syslog.conf パラメー ター) 133 MG\_LOG\_DIR(bjexlm.conf パラメーター) 117 MG\_LOG\_SIZE (bjexlm.conf パラメー ター) 118

## 0

OS の言語環境およびタイムゾーンの設定 27

## Ρ

POLLING\_INTERVAL (bjexlm.conf パラ メーター) 121 PROPERTYFILE (bjexlv.conf パラメー ター) 136

## Q

Q&A 194

## R

recollect (ログ情報の再収集コマンド) 111 recollect コマンド [Q&A] 195 REPLACE\_LINEFEED [bjexla\_bjexexec.conf パラメーター] 130 REPLACE\_LINEFEED [bjexla\_syslog.conf パラメーター] 134

## S

SEARCHRANGE [ bjexlv.conf パラメー ター ] 136 syslog [ 用語解説 ] 205 syslog 監視設定ファイル [ bjexla\_syslog.conf ] 131

## Т

TRACE [ bjexla.conf パラメーター ] 126 TRACE [ bjexlm.conf パラメーター ] 120 TRACE [ bjexlw.conf パラメーター ] 137 TRACE\_NUM [ bjexla.conf パラメーター ] 126 TRACE\_NUM [ bjexlm.conf パラメーター ] 120 TRACE\_NUM [ bjexlw.conf パラメーター ] 137 TRACE\_SIZE [ bjexla.conf パラメーター ] 126 TRACE\_SIZE [ bjexla.conf パラメーター ] 126 TRACE\_SIZE [ bjexlm.conf パラメーター ] 120 TRACE\_SIZE [ bjexlw.conf パラメーター ] 137

## V

VIEWERPORT(bjexlm.conf パラメーター) 118

#### W

WATCH [ bjexla\_bjexexec.conf  $\mathcal{N} \ni \mathcal{I} - \mathfrak{P} - ]$ WATCH [ bjexla\_syslog.conf  $\mathcal{N} \ni \mathcal{I} - \mathfrak{P} - ]$ WATCH\_INTERVAL [ bjexla\_bjexexec.conf  $\mathcal{N} \ni \mathcal{I} - \mathfrak{P} - ]$ WATCH\_INTERVAL [ bjexla\_syslog.conf  $\mathcal{N} \ni \mathcal{I} - \mathfrak{P} - ]$ WATCH\_RETRY\_MAX [ bjexla\_bjexexec.conf  $\mathcal{N} \ni \mathcal{I} - \mathfrak{P} - ]$ WATCH\_RETRY\_MAX [ bjexla\_syslog.conf  $\mathcal{N} \ni \mathcal{I} - \mathfrak{P} - ]$ 

## あ

アーカイブしたログファイルの復元(UNIX の場合)77
アーカイブしたログファイルの復元 (Windowsの場合)78
アクセス権限の変更56
アンインストール31
アンインストール手順[Log Agent]41
アンインストール手順[Log Manager]31
アンインストール手順[Log Viewer]50

## 11

インストール 31 インストール手順 [Log Agent] 41 インストール手順 [Log Manager] 31 インストール手順 [Log Viewer] 50 インストールと環境設定 29 インストールと環境設定の流れ 30 インストール前の準備 31

## う

運用 73

## お

オペレーターのマシン〔システム構成〕7

## か

概要 1 監査ログに出力される事象の種別 92 監査ログに出力される事象の種別および契機 (Log Agent の場合) 92 監査ログに出力される事象の種別および契機 (Log Manager の場合) 92 監査ログの活用 90 監査ログの出力形式 93 監査ログの出力先 91 監査ログを出力するための設定 90

## き

起動と終了 61

機能 9

#### け

検索時の文字コード 196 検索条件の指定によって必要なログ情報だけ を取得可能〔特長〕3 検討項目一覧〔導入前の検討〕20

#### こ

コマンド 105 コマンド一覧 106 コマンドの記述形式 107

#### さ

作業ディレクトリ〔用語解説〕205

#### し

システム構成 4 システムの稼働状況を把握 3 システムログ〔用語解説〕205 実行ユーザーの変更 52 自動起動 [Log Agent] 67 自動起動 [Log Manager] 62 自動終了 [Log Agent] 67 自動終了〔Log Manager〕62 収集するログ情報の絞り込み 13 収集対象のログ情報 12 障害時の資料採取 [Log Agent] 101 障害時の資料採取 [Log Manager] 100 障害時の資料採取 [Log Viewer] 103 障害対策 97 障害の回復〔Log Agent〕102 障害の回復〔Log Manager〕101 障害の回復〔Log Viewer〕103 障害発生時の影響 100 信頼性〔Q&A〕195

#### せ

正規表現〔用語解説〕206 設定ファイル 113 設定ファイル一覧 114 設定ファイルの確認と変更 54 設定ファイルの記述形式 115

### ち

注意事項〔ログ情報の再収集〕89

#### て

ディスク占有量の見積もり 25 ディレクトリー覧 198 ディレクトリによるログ情報の分類 15

## ٤\_\_\_\_\_

導入前の検討 19 導入前の検討項目一覧 20 特長 3 トラブルシューティング 100 トレースファイル〔用語解説〕206

#### は

ハードウェア構成〔Q&A〕194 バックアップ 98 バックアップが必要なファイルおよびディレ クトリ [Log Agent] 98 バックアップが必要なファイルおよびディレ クトリ [Log Manager] 98 バックアップが必要なファイルおよびフォル ダ [Log Viewer] 98 バックアップとリカバリー 98 バッチジョブ実行サーバ 6 バッチジョブ実行サーバ〔システム構成〕6 バッチジョブ実行サーバ〔用語解説〕206 バッチジョブ実行サーバでのログ情報の収集 12 バッチジョブ実行システム〔用語解説〕206 バッチジョブの実行状況を確認 3

## ß

ファイル一覧 198 ファイルおよびディレクトリー覧 (UNIXの 場合)[Log Agent] 200

- ファイルおよびディレクトリー覧 (UNIXの 場合)[Log Manager] 198
- ファイルおよびフォルダ一覧 [Log Viewer] 202
- ファイルおよびフォルダー覧 (Windows の 場合) [Log Agent] 201
- ファイルおよびフォルダ一覧 (Windows の 場合) [Log Manager] 199 ファイルへのログ情報の蓄積 16

#### E

ホスト名と IP アドレスの定義 23

#### ま

マシン〔用語解説〕206

#### め

メッセージ 139 メッセージ一覧 147 メッセージの記載形式 140 メッセージの出力形式 140 メッセージの出力先一覧 141 メモリー所要量,ディスク占有量の見積もり 25 メモリー所要量の見積もり 25

#### よ

用語解説 205

#### IJ

リカバリー 99

#### 3

ログ収集サーバ 4 ログ収集サーバ〔システム構成〕4 ログ収集サーバ〔用語解説〕206 ログ収集サーバでのログ情報の管理 15 ログ収集サーバへのログ情報の転送 15 ログ収集ディレクトリ 15 ログ収集ディレクトリ〔用語解説〕206 ログ収集ディレクトリでのログ情報の管理 15 ログ収集ディレクトリの容量監視74 ログ情報のアーカイブと削除(UNIXの場 合)76 ログ情報のアーカイブと削除(Windowsの 場合)78 ログ情報のアーカイブと復元76 ログ情報の一時蓄積13 ログ情報の一時蓄積13 ログ情報の一時蓄積13 ログ情報のの一括管理によって情報収集の負荷 を軽減[特長]3 ログ情報の再収集79 ログ情報の再収集コマンド[recollect]111 ログ情報の収集の仕組み12 ログ情報の出力量が作業ディレクトリの上限

を超えたときのログ情報の再収集 86